# Step by Step Guide to Install, Configure, and Run SLM

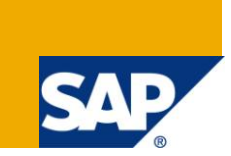

# Applies to:

SAP Consultants that would like a detailed step by step configuration as a complement of the SLM official guide. For more information, visit the <u>Application Management homepage</u>

# Summary

This document describes all necessary steps to configure Maintenance Optimizer to use Software Lifecycle Manager to Automatically Download Support Packages and SAP Enhancement Packages. For details about configuration of **Single System Update** check the official documentation at <u>http://service.sap.com/mopz</u> => How-to guide: How to configure Software Lifecycle Management (SLM) Service (SPS22)

Author: Mateus de Freitas Pedroso

Company: SAP LABS America Latina

Created on: 25 October 2010

### **Author Bio**

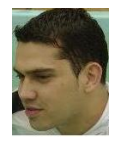

Mateus Pedroso is working for SAP LABS Latin America as a member of Netweaver ABAP/Solution Manager Team located in São Leopoldo, Brazil. He joined SAP in 2008 as Support Consultant working with Upgrade/Installation, Client-Server Technology and Software Logistics. In 2009 he joined Sap Solution Manager team focusing on Maintenance Optimizer and SLM. He can be reached at mateus.pedroso@sap.com.

Document version 1.1 (01/12/2010)

Added a chapter to credits

Updated chapter 13. Relevant SAP Notes

Document version 1.2 (20/01/2011)

Added reference to Single System Update

# **Table of Contents**

| Introduction - Scenario                                                | 3  |
|------------------------------------------------------------------------|----|
| 1. Scenario                                                            | 3  |
| 2. Background Information                                              | 4  |
| 2.1 The managing and managed system landscapes                         | 4  |
| 2.2 Configuration Sections                                             | 5  |
| 2.3 Update from SAP Solution Manager SPS 15-21 to SPS 22               | 5  |
| 3. Prerequisites                                                       | 6  |
| 4. Registration of systems in SLD and SMSY                             | 6  |
| 5. Updating SLD                                                        | 12 |
| 6. Installing the license keys                                         | 13 |
| 7. Configuration for Secure Connection to SLM                          | 17 |
| 7.1 Setting up SAP Cryptographic Library for SLM Secure Connection     | 17 |
| 7.2 Generation and Import of SSL Certificate for SLM Secure Connection | 23 |
| 7.3 Using the maintenance transaction for RFC destinations (SM59)      |    |
| 8. Software Logistics Controller – SLC                                 |    |
| 9. Installation and Configuration of Software Lifecycle Manager – SLM  | 33 |
| 9.1 Activate the BC-SETS for Maintenance Optimizer and SLM             | 44 |
| 9.2 Authorization Configuration for Maintenance Optimizer              | 45 |
| 9.3 S-User Assignment for Maintenance Optimizer                        | 45 |
| 9.4 Common Settings for Managing and Managed Systems                   |    |
| 10. Configuration for Transport Directory                              |    |
| 11. Creating the MOPZ transaction                                      |    |
| 12. Relevant Components for issues                                     | 52 |
| 13. Relevant SAP Notes                                                 | 53 |
| 14. Credits                                                            | 53 |
| Copyright                                                              | 54 |

# Introduction - Scenario

# 1. Scenario

The maintenance optimizer helps you to manage and implement maintenance activities in your system landscape.

The system and solution information in SAP Solution Manager, accessible via the Solution Manager System Landscape transaction (SMSY), is the basis and reference for maintenance transactions. You can assign one or more systems to your maintenance transaction, for the greatest possible flexibility. The maintenance optimizer interacts with the SAP Global Support Backbone to download the support package you have selected there. To make this possible, you have to create S-users for SAP Service Marketplace and assign them to the SAP Solution Manager end users.

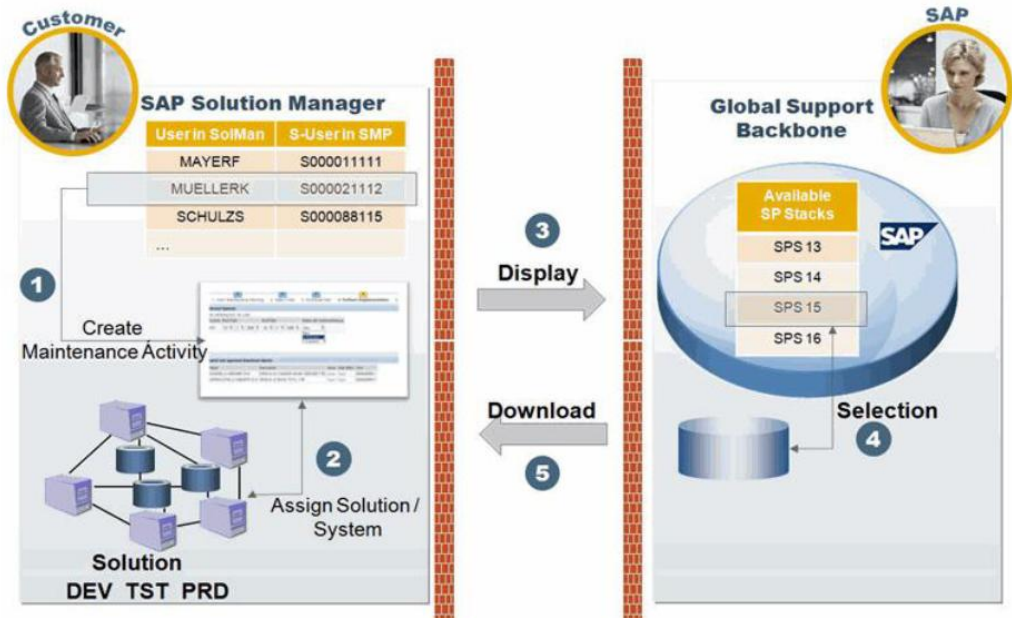

# Figure 1: Interaction between the Maintenance Optimizer and SAP Global Support Backbone Example

The end user MUELLERK creates a maintenance transaction (1) and assigns a solution/system to it (2). SAP Solution Manager establishes a connection to SAP Global Support Backbone and displays all currently available support packages (3). The support packages selected by the user are stored in the download basket of end user S000021112 (4) and downloaded from there (5).

The maintenance optimizer leads you through the following steps for the maintenance transaction:

You can download support packages automatically, and deploy them (single system update) to the managed system, using the Software Lifecycle Manager (SLM), with the Maintenance Optimizer. This use case is described in this guide.

In this guide a complete configuration will be performed, check the servers that were used to execute this configuration.

### Managing System => Solution manager with SP24 (Running SLD, MOPZ and SLM)

SLM => pordosol.sle.sap.corp

### Managed system => Solution Manager with SP18

XTP => slmtest.sle.sap.corp

# 2. Background Information

With SAP Solution Manager (component ST 400) SPS 22, the Maintenance Optimizer supports the automatic download of support packages and enhancement packages. At the same time, the Maintenance Optimizer supports **single system update**, with the Software Lifecycle Manager (SLM, component SOFTWARE LIFECYCLE MANAGEMENT), for the scenarios below:

| Update Type | SLM<br>Release | Managed System<br>NetWeaver Release | Comment                                                  |
|-------------|----------------|-------------------------------------|----------------------------------------------------------|
| Maintenance | 7.0x           | 7.00                                | Kernel and IGS components auto-<br>update not supported. |
|             |                | 7.01                                | Kernel and IGS components auto-<br>update not supported. |
|             |                | 7.02                                | Kernel and IGS components auto-<br>update supported.     |

Note: SLM release 7.0x does not include 7.00. In maintenance optimizer use scenarios, only SLM release 7.0x is now supported. For SLM 7.01, the minimum required release is 7.01 SP05 patch 2.

Note: Maintenance/Installation/Upgrade of add-on product versions in the above maintenance and installation scenarios, is supported.

Note: If kernel auto-update is not supported by SLM, you need to update kernels before deploying other packages via SLM.

Before a single system update, you need to configure the managing and managed systems.

### 2.1 The managing and managed system landscapes

The Maintenance Optimizer can connect to multiple SLMs of different releases. The systems involved in the maintenance optimizer single system update can be as follows:

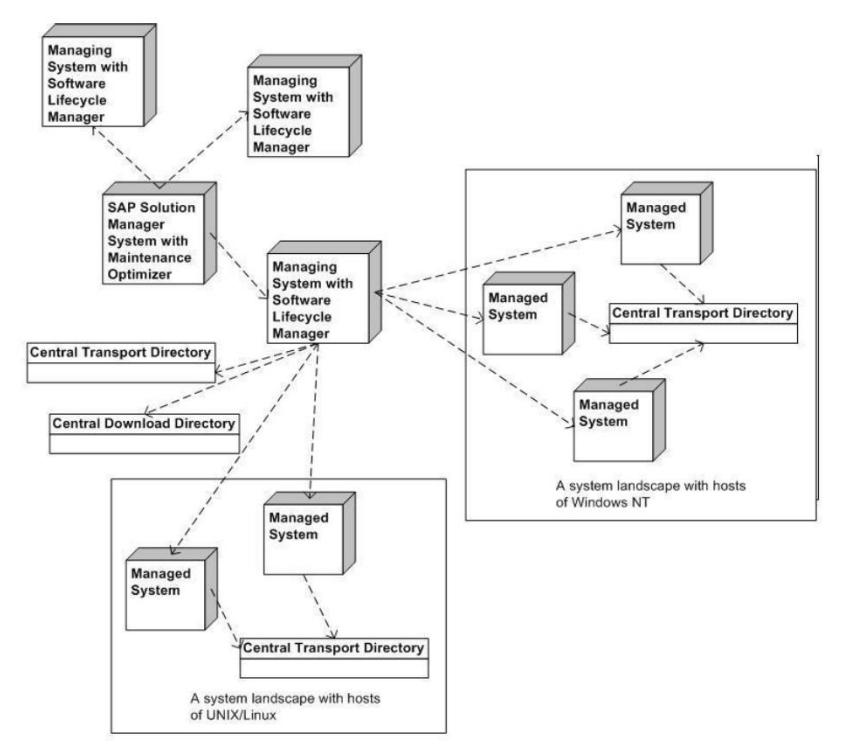

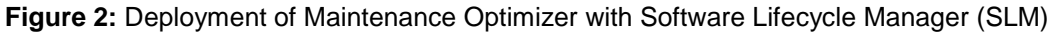

Various tools and applications work together to support auto-download and single system update. Suppose you have two managing systems (see Figure 3): the SAP Solution Manager system with the Maintenance Optimizer, and a system in which you install the SLM, the SLD content, and the Software Logistics Controller (SLC). In this case, the Maintenance Optimizer is in the managing SAP Solution Manager system, and connects to the SLM in the other managing system. You need to set up and configure the software logistics tools for the automatic download, in addition to the maintenance optimizer and the SLM. You need to set up and configure the tools for the single system update, in both your SLM managing system and managed systems: the SLC, the Support Package Manager and SAP Add-On Installation Tool (SPAM/SAINT), and the Java Support Package Manager (JSPM). You also need to activate the Web service *sapcontrol*.

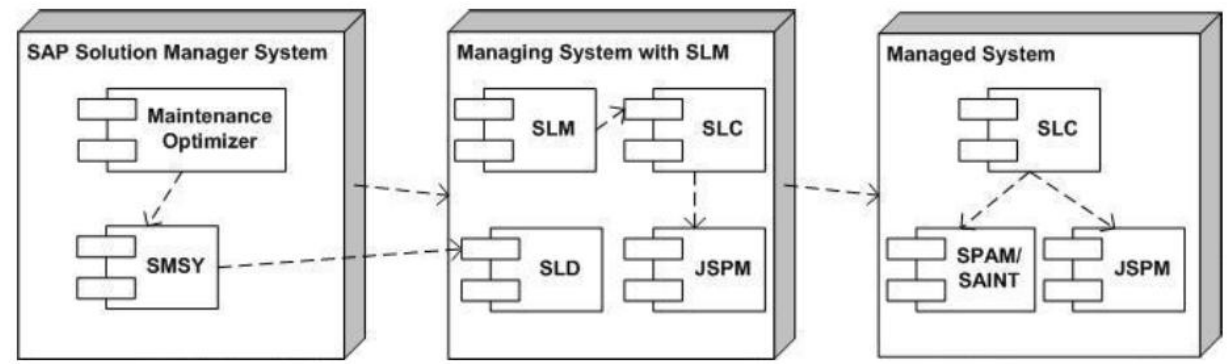

**Figure 3:** Two separate managing systems with Maintenance Optimizer, SLM, and other tools supporting auto-download; one managed system with tools supporting single system update

Frequently, one of the managing systems with SLM is the same as the system with SAP Solution Manager. Note

An SAP Solution Manager system can connect to more than one SLM component. Note

The managed systems need to be maintained via the Maintenance Optimizer. The managing SAP Solution Manager system and the managing system with the SLM can also be managed systems, when their own components are being updated.

### 2.2 Configuration Sections

Before using the auto-download and single system update functions, you need to perform the configuration steps below:

Register the system landscape: section 4.1.

Configure SLM: section 4.2-4.4.

Customize the Maintenance Optimizer and configure authorization: section 4.5-4.7. Configure logistic tools: section 4.8-5.4.

### 2.3 Update from SAP Solution Manager SPS 15-21 to SPS 22

If your SAP Solution Manager system is currently at support package stack level 15-21, see the following notes before you update to SPS 22 or higher.

1. Before applying SPS 22 on the SAP Solution Manager system, finish or withdraw the Maintenance Optimizer transactions which are using SLM; import the latest SPAM/SAINT.

2. If you have made the secure connection settings in previous packages, you can skip section 4.3 *Configuration for Secure Connection to SLM* [page 8].

3. Check section 4.4 *SLM Configuration* [page 11] and configure the missing items, even if you already configured SLM in previous SAP Solution Manager SPS levels. There are enhanced fields to be configured.

4. After applying SPS 22, for the first time, you need to update SLM, SLC, SPAM/SAINT and JSPM to the newest version, manually, on other managing and managed systems.

# 3. Prerequisites

You have installed SAP Solution Manager SPS 22.

You have installed the SLM, SLC and SLD in the managing systems.

You have installed the SLC and the installation tool for ABAP-based systems (SPAM/SAINT) and for Javabased systems (JSPM), in each managed system.

There are some notes to be installed, please pay attention to maintain these notes always in the latest version.

### Mandatory notes to be installed to Solution Manager SP22/23/24

1405878 - SAP Solution Manager - Basic functions SP22 and higher

### Mandatory notes to be installed to Solution Manager SP22

1415315 - Maintenance Optimizer: Collective corrections for SP22

1452118 - MOpz: Collective Corrections 23

1461849 - MOpz: Collective corrections 24

1485385 - MOpz: Collective corrections 25

### Mandatory notes to be installed to Solution Manager SP23

1452118 - MOpz: Collective Corrections 23

1461849 - MOpz: Collective corrections 24

1485385 - MOpz: Collective corrections 25

Mandatory notes to be installed to Solution Manager SP24

1461849 - MOpz: Collective corrections 24

1485385 - MOpz: Collective corrections 25

### 4. Registration of systems in SLD and SMSY

You need to register both the ABAP stack and the Java stack for managing and managed systems.

1. Configure the SLD data supplier for the ABAP stack. More information: SAP Help Portal at http://help.sap.com SAP NetWeaver SAP NetWeaver 7.0 including Enhancement Package 1 <language> SAP NetWeaver Library SAP NetWeaver by Key Capability Solution Life Cycle Management by Key Capability Software Life-Cycle Management System Landscape Directory Configuring Systems to Connect to SLD Connecting AS ABAP Systems to the SLD Setting Up the SLD Data Supplier for Java-Based Systems Global Settings default settings

2. Configure the SLD data supplier for the Java stack. More information: SAP Help Portal at http://help.sap.com SAP NetWeaver SAP NetWeaver 7.0 including Enhancement Package 1 <language> SAP NetWeaver Library SAP NetWeaver by Key Capability Solution Life Cycle Management by Key Capability Software Life-Cycle Management System Landscape Directory Configuring Systems to Connect to SLD Connecting AS ABAP Systems to the SLD Setting Up the SLD Data Supplier for Java-Based Systems

3. Configure the SLD data supplier for systems which are neither ABAP nor Java-based. More information: SAP Help Portal at http://help.sap.com SAP NetWeaver SAP NetWeaver 7.0 including Enhancement Package 1 <language> SAP NetWeaver Library SAP NetWeaver by Key Capability Solution Life Cycle Management by Key Capability Software Life-Cycle Management System Landscape Directory Configuring Systems to Connect to SLD Connecting Other SAP Systems to the SLD

### Note

Check the system numbers of systems in the SLD. More information: SAP Note 1281541 (Wrong SLD system number causes error in SLM plan execution).

4. After registering systems in SLD, you need to import the system data into SMSY. More information: SAP Help Portal at http://help.sap.com SAP Solution Manager SAP Enhancement Package 1 for SAP Solution Manager 7.0 <language> Basic Settings Solution Manager System Landscape. Note

Follow the check list to check system data in SMSY: SAP Note 1344564 (Maintenance Optimizer: Check system landscape).

Note

Check whether components SLC and JSPM are maintained in the Java system component in SMSY. If SLC and, JSPM were not auto-maintained via SLD, while you installed them, you need to maintain them in Java system components of both managing and managed systems.

Example for ABAP and JAVA Stack.

You need to register both the ABAP stack and the Java stack for managing and managed systems.

Go to the managed system XTP

ABAP => RZ70

Changed to the SLD of Managing system => pordosol and click here

| Er<br>Menu System Heln                                                                                                    |                          |
|----------------------------------------------------------------------------------------------------|--------------------------|
|                                                                                                    |                          |
| System Landsoon Directory 2001                                                                                                    | dministration            |
| System Landscape Directory. Locar                                                                                                    | Administration           |
|                                                                                                    |                          |
| Global Settings                                                                                                    |                          |
| Transport Information                                                                                                    | Other Settings           |
| Automatic RFC Destination                                                                                                    | Schedule background job? |
| Explicit RFC Destination                                                                                                    | 720 Minutes              |
|                                                                                                    |                          |
|                                                                                                    |                          |
| SLD Bridge: Gateway information                                                                                                    |                          |
| Host pordosol                                                                                                    |                          |
| Service sapgw00                                                                                                    |                          |
|                                                                                                    |                          |
|                                                                                                    |                          |
|                                                                                                    |                          |
| Data Collection Programs                                                                                                    |                          |
| Active Seque Program Name                                                                                                    | lest Display lest C      |
|                                                                                                    |                          |
| SLD BCSYS                                                                                                    |                          |
| SLD CLIENT                                                                                                    |                          |
|                                                                                                    |                          |
| _SLD_DBSYS                                                                                                    |                          |
| SLD_GWSRV                                                                                                    |                          |
| SLD_INSTPRD                                                                                                    |                          |
|                                                                                                    |                          |
| _SLD_INSTSP                                                                                                    |                          |
|                                                                                                    |                          |
| Sector Sector Se |                          |

### Confirm with yes

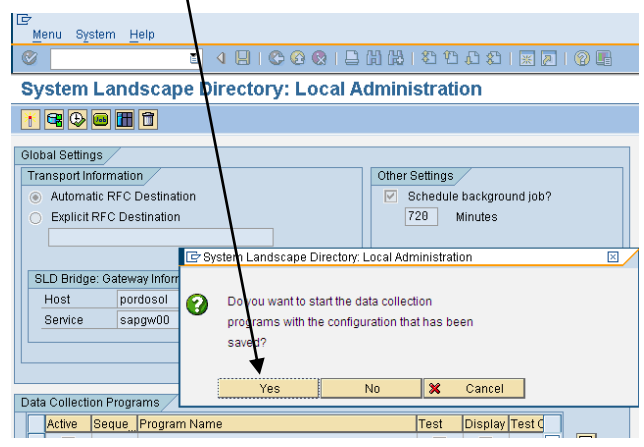

### Result

| ⊑<br>List                                                                       | Edit Goto System                                                                                                    | Help                                                                                                    |
|---------------------------------------------------------------------------------|----------------------------------------------------------------------------------------------------|----------------------------------------------------------------------------------------------------|
| 0                                                                               |                                                                                                    |                                                                                                    |
| SLD                                                                             | DS Start Prog                                                                                                    | ram                                                                                                    |
|                                                                                 |                                                                                                    |                                                                                                    |
| SLD DS                                                                          | Start Program                                                                                                    |                                                                                                    |
| 0:<br>0:<br>0:<br>0:<br>0:<br>0:<br>0:<br>0:<br>0:<br>0:<br>0:<br>0:<br>0:<br>0 | slatest_XTP_00<br>slatest_XTP_00<br>slatest_XTP_00 | : Execute program: _SLD_M666RV<br>: Execute program: _SLD_LIVECACHE<br>: Execute program: _SLD_IPSERV<br>: Execute program: _SLD_INSTSC<br>: Execute program: _SLD_INSTSC<br>: Execute program: _SLD_OWSRV<br>: Execute program: _SLD_OWSRV<br>: Execute program: _SLD_OWSRVS<br>: Execute program: _SLD_OMSRVS<br>: Execute program: _SLD_OMSRVS<br>: Execute program: _SLD_OMSRVS<br>: Execute program: _SLD_APPL_SERV<br>: Collection of SLD_data finished<br>: Data collected successfully<br>: RFC data prepared<br>: Used RFC destination: SLD_UC<br>: RFC call successful<br>: Existing periodic jobs removed. Number: 1<br>: Program scheduled: 20100805 085500 |

XTP ABAP Stack registered with success

| SAP NetWeaver"<br>System Landscape Directory                |                                                 |                             |                  |              |
|-------------------------------------------------------------|-------------------------------------------------|-----------------------------|------------------|--------------|
| Home Administration Log Off Help About                      |                                                 |                             |                  |              |
| View and Define Systems and Servers                         |                                                 |                             |                  |              |
| Technical Systems                                           |                                                 |                             |                  | Ξ            |
| Technical System Type: Web AS ABAP Filter:                  | Go                                              |                             |                  |              |
| New Technical System Remove Export Refresh                  |                                                 |                             |                  |              |
|                                                             | Host                                            | Version                     | Last Update      |              |
| Pl1 on alabama                                              | alabama                                         | 710                         | 07/30/2010 05:19 |              |
| POA on texasdb-int                                          | texasdb-int                                     | 700                         | 06/14/2010 15:06 |              |
| SLM on pordosol                                             | pordosol                                        | 701                         | 08/04/2010 14:41 |              |
| XTP on simtest                                              | simtest                                         | 701                         | 08/04/2010 20:44 |              |
| XXX on alabama                                              | alabama                                         | 700                         | 07/26/2010 02:54 |              |
| Row 1 of 5                                                  |                                                 |                             |                  |              |
| ABAP Technical System Details for: XTP on slmtest           |                                                 |                             |                  |              |
| General Database Clients Message Server Application Servers | Internet Transaction Servers Installed Products | Business Systems Landscapes | \$               | < > <b>C</b> |
| Save                                                        |                                                 |                             |                  |              |
| System Name: XTP                                            |                                                 |                             |                  |              |
| System Home: sintest                                        |                                                 |                             |                  |              |
| Installation Number: 0020190117                             | Change                                          |                             |                  |              |
| Release: 701                                                |                                                 |                             |                  |              |
| Description:                                                |                                                 |                             |                  |              |
| Administration Contact:                                     |                                                 |                             |                  |              |
| TMS Domain: DOMAIN_XTP                                      |                                                 |                             |                  |              |
| TMS Transport Group Name: GROUP_XTP                         |                                                 |                             |                  |              |
| Web AS Java: <u>XTP on simtest</u>                          |                                                 |                             |                  |              |

### **Registering Java Stack**

Go to Visual Administrator of XTP => SLD Data Supplier. Fulfill the informations of SLD.

# Click here

| ect View Tools Hel       |                                                              |                                                                                                    | -       |
|--------------------------|--------------------------------------------------------------|----------------------------------------------------------------------------------------------------|---------|
|                          |                                                              |                                                                                                    |         |
|                          |                                                              |                                                                                                    |         |
| : 🗽 🗶 🐵                  |                                                              |                                                                                                    |         |
| bal Configuration        | Runtime Properties Additional Info                           |                                                                                                    |         |
| Cluster                  | System Landscape Directory: HTTP Parameter                   |                                                                                                    |         |
|                          | HTTP connection parameters specified on this page are solely | used by the data supplier service to send information about this J2EE system to your System Landscape Direc | tory. T |
| - All P Provider         | access your System Landscape Directory you need to map the   | especified user to security role 'DataSupplierLD'.                                                          |         |
| - Dava Mail Client       |                                                              |                                                                                                    |         |
| - 🌳 JCo RFC Provider     |                                                              |                                                                                                    |         |
| - 📯 JDBC Connector       |                                                              |                                                                                                    |         |
| - 😤 JMS Connector        |                                                              |                                                                                                    |         |
| - 😤 JMS Provider         |                                                              |                                                                                                    |         |
| - 😪 JMX Adapter          |                                                              |                                                                                                    |         |
| - * JMX Notification     |                                                              |                                                                                                    |         |
| - Storage                |                                                              |                                                                                                    |         |
| - 🔆 Leak Detector        |                                                              |                                                                                                    |         |
| - 📯 Licensing Adapter    |                                                              |                                                                                                    |         |
| – 😤 Locking Adapter      |                                                              | HTTP Connection for SLD Data Supplier                                                                       |         |
| - 😪 Log Configurator     |                                                              |                                                                                                    |         |
| - Set Log Viewer         |                                                              | Hust. politiosol                                                                                            |         |
|                          |                                                              | Port: 50000                                                                                                 |         |
| - P Migration Service    |                                                              | User: SLDDSUSER                                                                                             |         |
| - 📯 Monitoring           |                                                              | Password                                                                                                    |         |
| – 📯 P4 Provider 🛛 🚃      |                                                              |                                                                                                    |         |
| - 😤 PDF Manipulation N   |                                                              | Use HTTPS?                                                                                                  |         |
| - 😤 Performance Tracir   |                                                              | Trust Store:                                                                                                |         |
| PMI<br>Pamoto Object Cor |                                                              | Carp Deset Defeat                                                                                           |         |
| - 2 Runtime Info Provid  |                                                              | Save Reset Renesh Delete                                                                                    |         |
| - 🛠 SAML                 |                                                              |                                                                                                    |         |
| - 📯 SDIC Service         |                                                              |                                                                                                    |         |
| – 😪 Secure Storage 🖉     |                                                              |                                                                                                    |         |
| - 😤 Security Provider    |                                                              |                                                                                                    |         |
| Session Failover         |                                                              |                                                                                                    |         |
| Shell Administration     |                                                              |                                                                                                    |         |
| A COL Data Supplier      |                                                              |                                                                                                    |         |

### Select yes

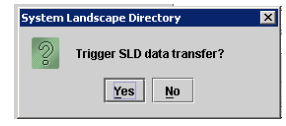

### And confirm

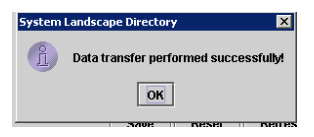

Check the results in the SLD.

# XTP JAVA Stack registered with success

| -    |  |  |  |  |
|------|--|--|--|--|
|      |  |  |  |  |
|      |  |  |  |  |
|      |  |  |  |  |
|      |  |  |  |  |
|      |  |  |  |  |
|      |  |  |  |  |
|      |  |  |  |  |
|      |  |  |  |  |
|      |  |  |  |  |
|      |  |  |  |  |
|      |  |  |  |  |
| -    |  |  |  |  |
|      |  |  |  |  |
| Save |  |  |  |  |
|      |  |  |  |  |
|      |  |  |  |  |
|      |  |  |  |  |
|      |  |  |  |  |
|      |  |  |  |  |

Registering the system in SMSY of SLM (Managing system)

Just run LANDSCAPE\_FETCH job in SM37. For more informations check note <u>1148028 - Setup SLD in the</u> scope of Solution Manager 7.0

| C                                                                                                    |                                                                                                    |
|----------------------------------------------------------------------------------------------------|----------------------------------------------------------------------------------------------------|
| Product System Edit Goto Logs Environment Utilities                                                                                                    | System Help                                                                                                    |
|                                                                                                    |                                                                                                    |
| Product System: XTP - Display - SAP S                                                                                                    | olution Manager                                                                                                    |
| 🗢 🔿 🌾 🖽 📽 🦻 🎾 🚭 🖪 🎘 Assignment to L                                                                                                    | ogical Components                                                                                                    |
| Landscape Components                                                                                                    | Product System XTP                                                                                                    |
|                                                                                                    | Product Version SAP SOLUTION MANAGER 7.0 EHP 1                                                                                                    |
| Landscape Components Description                                                                                                    | Header Data Product Instance Selection System Data in SAP Support Portal Other Attributes                                                                                                    |
| ▷ Server         ▷ Databases         Product Systems           ▷ Product Systems         Product Systems         Product Systems           ▷ SAP ERP         SAP ERP         SAP ERP           ▷ SAP ERP ENHANCE PACKAGE         SAP ERP ENHANC           ▷ SAP NETWEAVER         SAP NETWEAVER           ▷ SAP NETWEAVER CE         SAP NETWEAVER PI           ▷ SAP SCM         SAP NETWEAVER SAP NETWEAVER           ▷ SAP SCM         SAP SOLUTION MANAGER | Description         Data Source         TMS/RFC         Last Changed On/By         16.08.2010         23:01:33         SOLMAN_ADMIN         Installation Number         0         Production         Al         State |
| Control Solution Manager ABAP Stack     Solution Manager JAVA Stack     Technical Systems                                                                                                    | Active Product Versions  Product Version  SAP_SOLUTION MANAGER 7.9 EHP 1                                                                                                    |

You must assign this system to a logical component and the logical component to a solution.

| C<br>Landscape Components Edit Goto Logs Environment U                                                      | Jtilities System Help       |                                                |                                           |                                              |
|----------------------------------------------------------------------------------------------------|-----------------------------|------------------------------------------------|-------------------------------------------|----------------------------------------------|
| V 🗉 🖉 😧 😒 🗎 H                                                                                               | ∰ \$D\$D£D  <mark></mark> ≋ | 2 0                                            |                                           | Le la la la la la la la la la la la la la    |
| Logical Component: Z_SOLMAN_COMP                                                                            | - Display - SAP S           | Solution Manager                               |                                           |                                              |
| 🗲 🔿   🍞 🛄 👪 📑 Select Object   🥎 🚭                                                                           |                             |                                                |                                           |                                              |
| Landscape Components                                                                                        | Logical Component           | Z_SOLMAN_COMP                                  | Active                                    |                                              |
| System Groups and Logical Components                                                                        | Product/Prod. Instance      | SAP SOLUTION MANAGER [Soluti                   | on Manager ABAP Stack]                    |                                              |
| 3 ▽ ☆ 間 🔛                                                                                                   | Name                        |                                                |                                           |                                              |
| System Groups and Logi Description                                                                          | Delivered by SAP            |                                                |                                           |                                              |
| SAP NETWEAVER / SAP NetWeaver Applicati     SAP NETWEAVER / SAP Netweaver BW                                | Component Group             |                                                | mponent Groups                            |                                              |
| SAP NETWEAVER (SAP NetWeaver Compos                                                                         | Last Changed On/By          | 18.07.2010 15:59:36 SOLMAN                     | ADMIN                                     |                                              |
| <ul> <li>SAP NETWEAVER &amp; SAP NetWeaver Mobile</li> <li>SAP NETWEAVER F SAP NetWeaver Process</li> </ul> |                             |                                                |                                           |                                              |
| D SAP NW ENTERPR SAP NETWEAVER ENTE                                                                         | Current System Assi         | gnments                                        |                                           |                                              |
| D SAP NWIDENTTY I SAP Netweaver Identity<br>D SAP OGSD SAP OGSD (Oil & Gas S                                |                             |                                                |                                           | 1                                            |
| SAP PAYMENT ENG SAP Payment Engine                                                                          | ia gu Shipmi                | ent Routes                                     | Namespaces Related Log. Comp.             |                                              |
| D SAP POS SAP POS                                                                                           | System Assi                 | gnments                                        |                                           |                                              |
| SAP POS SERVICE: SAP POS SERVICES<br>SAP PRICE OPT ECSAP Price Optimization f                               | Product Version             | Development System                             | Quality Assurance System Production Syste | m Demo System Training System SAP Referenc S |
| <ul> <li>SAP PRICE OF LECEAP Fille Optimization</li> <li>SAP PROCESS COLSAP BusinessObjects Pr</li> </ul>   | SAP SOLUTION MAI            | NAGER 7.0 EHP 1                                | XTP:001                                   |                                              |
| SAP PROCESS SCI SAP Solution Manager Pr SAP PROMOMERC SAP PROMOTION MERC                                    |                             |                                                |                                           |                                              |
| ▷ SAP PROMOTION № SAP Promotion                                                                             |                             |                                                |                                           |                                              |
| SAP PUBLIC BUDG SAP Public Budget SAP PUBLIC SECT(SAP PUBLIC SECTOR C                                       |                             |                                                |                                           |                                              |
| <ul> <li>SAP QUALITY CENT SAP QUALITYCENTER B</li> </ul>                                                    |                             |                                                |                                           |                                              |
| SAP R/3     SAP R/3     SAP R/3     SAP R/3     SAP R/3     SAP R/3                                         |                             |                                                |                                           |                                              |
| D SAP REACH COMPLIAN REACH COMPLIAN                                                                         |                             |                                                |                                           |                                              |
| SAP REAL ESTATE SAP Real Estate country     SAP REM SAP vann Resource and                                   |                             |                                                |                                           |                                              |
| D SAP SCM SAP SCM                                                                                           |                             |                                                |                                           |                                              |
| SAP SCM 5.0 ADD-(SAP SCM 5.0 ADD-ON Tr<br>SAP SCM ENHANCI SAP SCM Enhance Pack                              |                             |                                                |                                           |                                              |
| D SAP SEM SAP Strategic Enterprise                                                                          |                             |                                                |                                           |                                              |
| SAP SNC SAP Supply Network Coll     SAP SNC ENHANCI SAP SNC Enhance Pack                                    |                             |                                                |                                           |                                              |
| SAP SILCENHANCI SAP SILCENTIALS PACK                                                                        |                             |                                                |                                           |                                              |
| Solution Manage                                                                                             |                             |                                                |                                           |                                              |
| Z SOLMAN                                                                                                    |                             |                                                |                                           |                                              |
| C                                                                                                    |                             |                                                |                                           |                                              |
| Landscape Components Edit Goto Logs Environment                                                             | Utilities System Help       |                                                |                                           |                                              |
|                                                                                                    | Colution II                 |                                                |                                           |                                              |
| Display system group for solution "SAP                                                                      | Solution                    |                                                |                                           |                                              |
|                                                                                                    | า                           |                                                |                                           |                                              |
| Landscape Components                                                                                        | Leading Role of the Soluti  | on Production System                           | E                                         |                                              |
| System Groups and Logical Components                                                                        |                             |                                                |                                           |                                              |
|                                                                                                    | Logical Com                 | ponent System Roles Correct                    | System State Component                    |                                              |
| System Groups and Logi Description                                                                          | Complete System Data        | a Replication Related Log. Comp.               | dVanian E                                 |                                              |
| ₽ Project Landscapes Solution Landscapes -                                                                  | SAP SOLUTION MANAGE         | Produ<br>R ISolution Manager ABAP Stack/ SAP S | OLUTION MANAGER 7 0 EHP 1 XTP-001         | DARIEL CONTRACTOR                            |
| ERP 6 EHP4                                                                                                  | C. C. OCLOHON MARKOL        | reperation managements a coord over o          |                                           |                                              |
| New Solution<br>NW 7.1 CE Alaska                                                                            |                             |                                                |                                           |                                              |
| SAP Solution                                                                                                |                             |                                                |                                           |                                              |

# 5. Updating SLD

You must update SLD according with note 669669. Checking the SLD CIM and CR data. Go to <u>http://<SLD Host>:5xx00/sld/</u> => <u>Administration</u> => <u>Details</u> => Data. Where *<xx>* is the instance number of the J2EE Engine

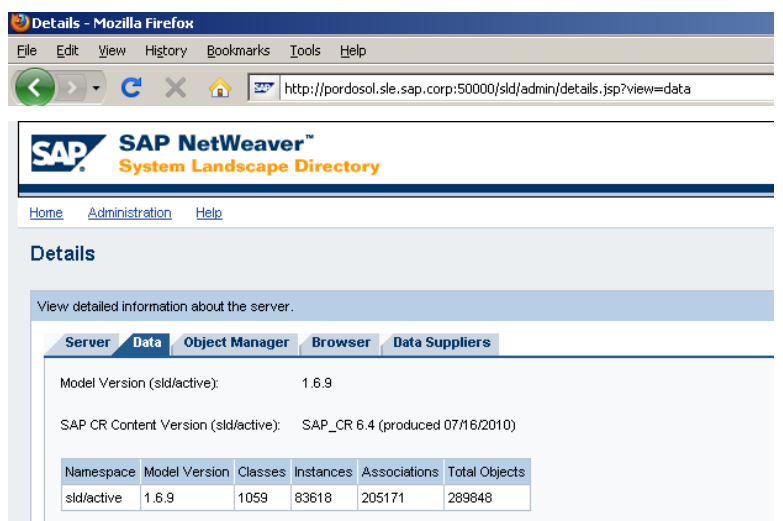

The Component Repository (CR Content) is an integral part of the System Landscape Directory. It is the part of the data that is delivered by SAP. We recommend that you always use the latest version of the CR Content.

The Common Information Model (CIM) is a standard of the Distributed Management Task Force (DMTF) and is based on the object-oriented modeling approach. This standard provides an implementation-neutral schema to describe management information within a computing environment. For more information about CIM and DMTF, see http://www.dmtf.org.

CIM is designed to model hardware and software elements. It provides a hierarchical set of core classes, which can be extended with application-specific classes. The SLD is currently based on CIM model 2.9.

Each CIM class has one or more key properties, and a number of additional properties. Each class has an arbitrary number of instances, which contain the actual data. An instance can be uniquely identified by its set of key values.

Classes can be grouped in schemas. The SLD model provides three schemas: component data for installable software, landscape data for installed software and hardware, and name reservation data used in software development.

A special feature of CIM is the association between the classes. Associations are also classes that have two reference keys, each of which identifies exactly one CIM instance. An association therefore connects two instances, as shown in the figure below:

# 6. Installing the license keys

You must ensure that the ABAP and JAVA instances have the license keys correctly assigned. Check the screenshots below. You must assign the license keys for Managing and Managed systems.

For more informations, check note 870871- License key installation

ABAP => Go to Slicense transaction

Click in New licenses and select install

| ⊡⊂<br>Goto Edit System Help |                                                                  |  |  |  |
|-----------------------------|------------------------------------------------------------------|--|--|--|
|                             | <ul> <li>↓ □   ♀ ♀ ♀ □ ↓ ↓ ↓ ↓ ↓ ↓ ↓ ↓ ↓ ↓ ↓ ↓ ↓ ↓ ↓ ↓</li></ul> |  |  |  |
| SAP License Admini          | stration                                                         |  |  |  |
| 🛐 🛃 🔤 🖉 🚹 Online            | Documentation New Licenses                                       |  |  |  |
| Current Settings            |                                                                  |  |  |  |
| Active Hardware Key         | Z1928918575                                                      |  |  |  |
| Installation Number         | INITIAL                                                          |  |  |  |
| License Expires On          | 19.08.2010                                                       |  |  |  |
| System Number               | System No. Empty                                                 |  |  |  |
|                             |                                                                  |  |  |  |
| Installed Licenses          |                                                                  |  |  |  |
| Licenses in the Database    |                                                                  |  |  |  |
| State SID Hardware Key V    | alidity Inst.No. System No. Key 🎹                                |  |  |  |
| XTP TEMPLICENSE 1           | 9.08.2010 INITIAL System No. Empty ULS8FAK2F0                    |  |  |  |
|                             |                                                                  |  |  |  |
|                             |                                                                  |  |  |  |
|                             |                                                                  |  |  |  |
|                             |                                                                  |  |  |  |
|                             |                                                                  |  |  |  |

| Goto Edit System Help    |                   |             |                 |                 |
|--------------------------|-------------------|-------------|-----------------|-----------------|
| Ø 1                      | 4 🛛   😋 😧 🔇       | 1866        | 8   <b>8</b> 10 | AL 82   🐹 🗾   🔞 |
| SAP License Admini       | stration # Dig    | itally-Sig  | gned Lic        | ense Keys       |
| 🛐   🚜 📧   💦   🚹 Online   | Documentation     | Id Licenses |                 |                 |
| Current Settings         |                   |             |                 |                 |
| Active Hardware Key      | Z1928918575       |             |                 |                 |
| Installation Number      | INITIAL           |             |                 |                 |
| License Expiration Date  | 19.08.2010        |             |                 |                 |
| System Number            | INITIAL_SYSTEM_ID | Х           |                 |                 |
|                          |                   |             |                 |                 |
| Installed Licenses       |                   |             |                 |                 |
| Licenses in the Database |                   |             |                 |                 |
| Stat_SID Hardware Key Sw | are Prod          | Valid From  | Valid To        | Type Inst. No.  |
|                          |                   |             |                 |                 |
|                          |                   |             |                 |                 |
|                          |                   |             |                 |                 |
|                          |                   |             |                 |                 |
|                          |                   |             |                 |                 |
| 8 10 A 8 🖧               | Install           |             |                 |                 |

Select the Installation License and click open

| The multiple.c     | <u></u>          |   |              |
|--------------------|------------------|---|--------------|
|                    |                  |   |              |
| File <u>n</u> ame: | XTP_multiple.txt | 8 | <u>O</u> pen |
| Files of type:     | (*.txt)          | 8 | Cancel       |

| Current Settings          |                           |               |          |                |     |
|---------------------------|---------------------------|---------------|----------|----------------|-----|
| Active Hardware Key       | Z1928918575               |               |          |                |     |
| Installation Number       | INITIAL                   |               |          |                |     |
| License Expiration Date   | 19.08.2010                |               |          |                |     |
| System Number             | INITIAL_SYSTEM_I          | DX            |          |                |     |
|                           |                           |               |          |                | 1   |
| Installed Licenses        |                           |               |          |                |     |
| Licenses in the Database  |                           |               |          |                |     |
| Stat SID Hardware Key Sw  | are Prod                  | Valid From    | Valid To | Type Inst. No. |     |
|                           |                           |               |          |                |     |
|                           |                           |               |          |                |     |
|                           |                           |               |          | <b>▲</b>       |     |
|                           |                           |               |          |                |     |
|                           |                           |               |          |                |     |
| 🔁 🖸 🗘 🕰 🚅                 | Install                   |               |          |                |     |
|                           |                           |               |          |                |     |
| Remote Hardware Key       | sful installation of perr | manent licens | e kev    |                | X / |
| Determined HW             |                           |               | ,        |                |     |
| Host Messages             |                           |               |          |                |     |
| 2 SAP licen               | se key(s) successfully    | / installed.  |          |                |     |
|                           |                           |               |          |                |     |
| <u>×u vu s</u>            |                           |               |          |                |     |
|                           |                           |               |          |                |     |
| Request License Key       |                           |               |          |                |     |
| You can request a lic     |                           |               |          |                |     |
| http://service.sap.con    |                           |               |          |                |     |
| about the license key 🖌 🗙 |                           |               |          |                |     |
| http://service.sag        |                           |               |          |                |     |

License keys installed for Abap

| Goto Edit System Help                                                                                                    |                      |                |                   |                |          |
|----------------------------------------------------------------------------------------------------|----------------------|----------------|-------------------|----------------|----------|
| 8 E                                                                                                    | 4 🗉   😋 🙆 🔇          | )   🗅 (A) (    | 8   <b>8</b> 19 1 | 🗘 🕄   🔀 🗾      | 🔞        |
| SAP License Adminis                                                                                                    | tration # Dig        | itally-Sig     | gned Lic          | ense Keys      | 5        |
| 🛐   🚜 🔟   💦   🚹 Online D                                                                                                    | ocumentation         | Old Licenses   |                   |                |          |
| Current Settings                                                                                                    |                      |                |                   |                |          |
| Active Hardware Key Z                                                                                                    | 1928918575           |                |                   |                |          |
| Installation Number 0                                                                                                    | 020190117            |                |                   |                |          |
| License Expiration Date 3                                                                                                    | 1.12.9999            |                |                   |                |          |
| System Number 0                                                                                                    | 0000000031141324     | 13             |                   |                |          |
|                                                                                                    |                      |                |                   |                |          |
| Installed Licenses                                                                                                    |                      |                |                   |                |          |
| Licenses in the Database                                                                                                    |                      |                |                   |                |          |
| Stat SID Hardware Key Swar                                                                                                    | e Prod               | Valid From     | Valid To          | Type Inst. No. |          |
| COBXTP Z1928918575 NetW                                                                                                    | eaver_MSS            | 02.08.2010     | 31.12.9999        | Perm 002019    |          |
| COBXTP Z1928918575 Maint                                                                                                    | enance_MSS           | 02.08.2010     | 03.11.2010        | Perm 002019    |          |
|                                                                                                    |                      |                |                   |                | <b>▲</b> |
|                                                                                                    |                      |                |                   |                | •        |
|                                                                                                    |                      |                |                   | ••             |          |
| 8 10 🕰 🕰                                                                                                    | Install              |                |                   |                |          |
| Pamata Hardwara Kay                                                                                                    |                      |                |                   |                |          |
| Determined LB8(Vov                                                                                                    |                      |                |                   |                |          |
| Hardware                                                                                                    | (ov. [TT]            |                |                   |                |          |
| most matuwater                                                                                                    |                      |                |                   |                |          |
|                                                                                                    |                      |                |                   |                |          |
|                                                                                                    |                      |                |                   |                |          |
|                                                                                                    | Determine            |                |                   |                |          |
| Request Lisense Key                                                                                                    |                      |                |                   |                |          |
| You can request a license key on the                                                                                                    | CAD Convice Merice   | talaca at      |                   |                |          |
| http://www.ice.com/ice.com/ice | e omr bervice Marke  | uprate at      | labla             |                |          |
| nup.//service.sap.com/licensekey. II                                                                                                    | tere is also more in | iormation avai | lable             |                |          |
| about the license key there.                                                                                                    |                      |                |                   |                |          |
| nttp://service.sap.com/licensek                                                                                                    | ey                   |                |                   |                |          |
|                                                                                                    |                      |                |                   |                |          |

Installing License key in the Java Stack

Go to Visual Administrator => Server => Services => Licensing Adapter and install the license file to Java

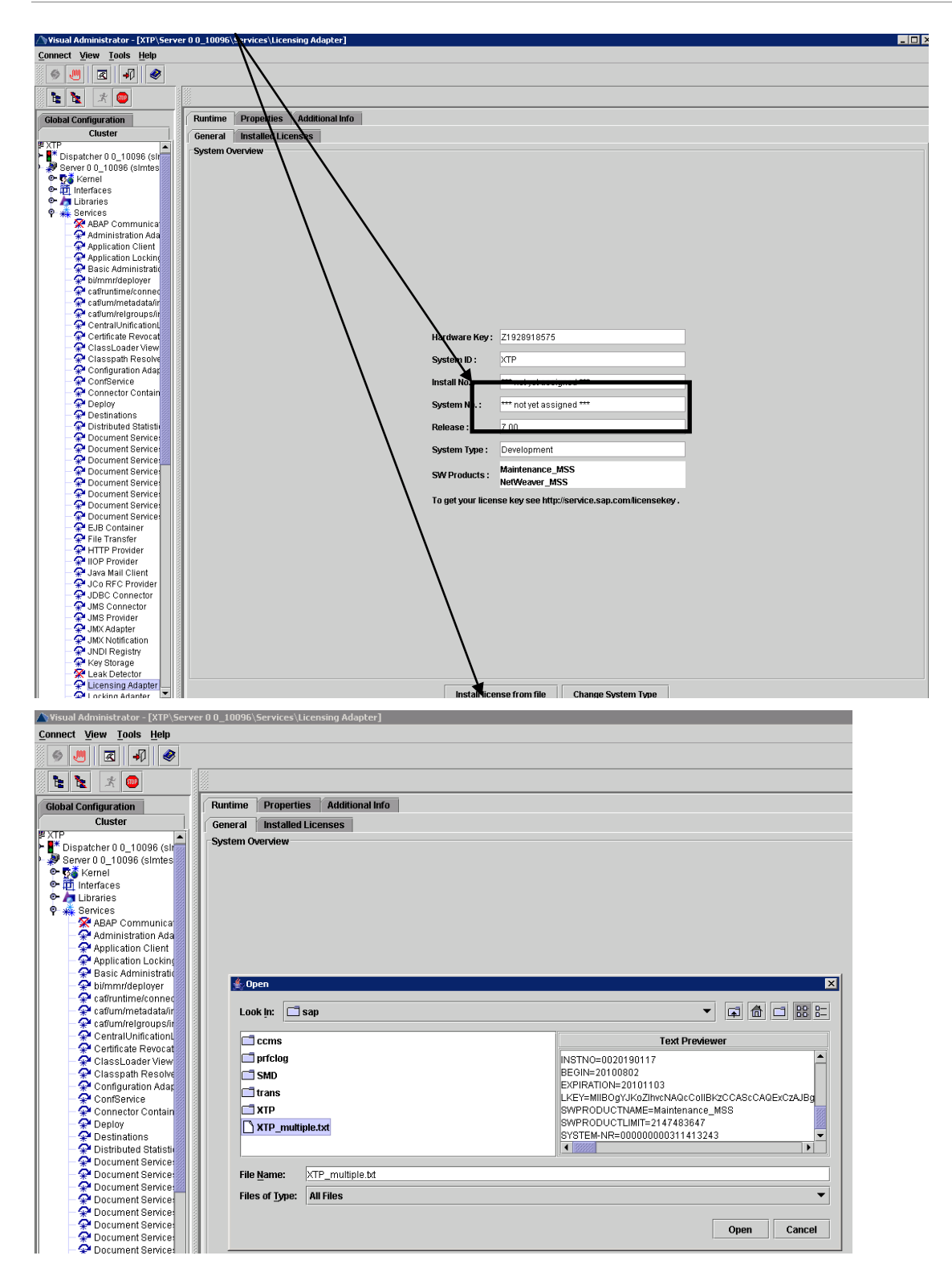

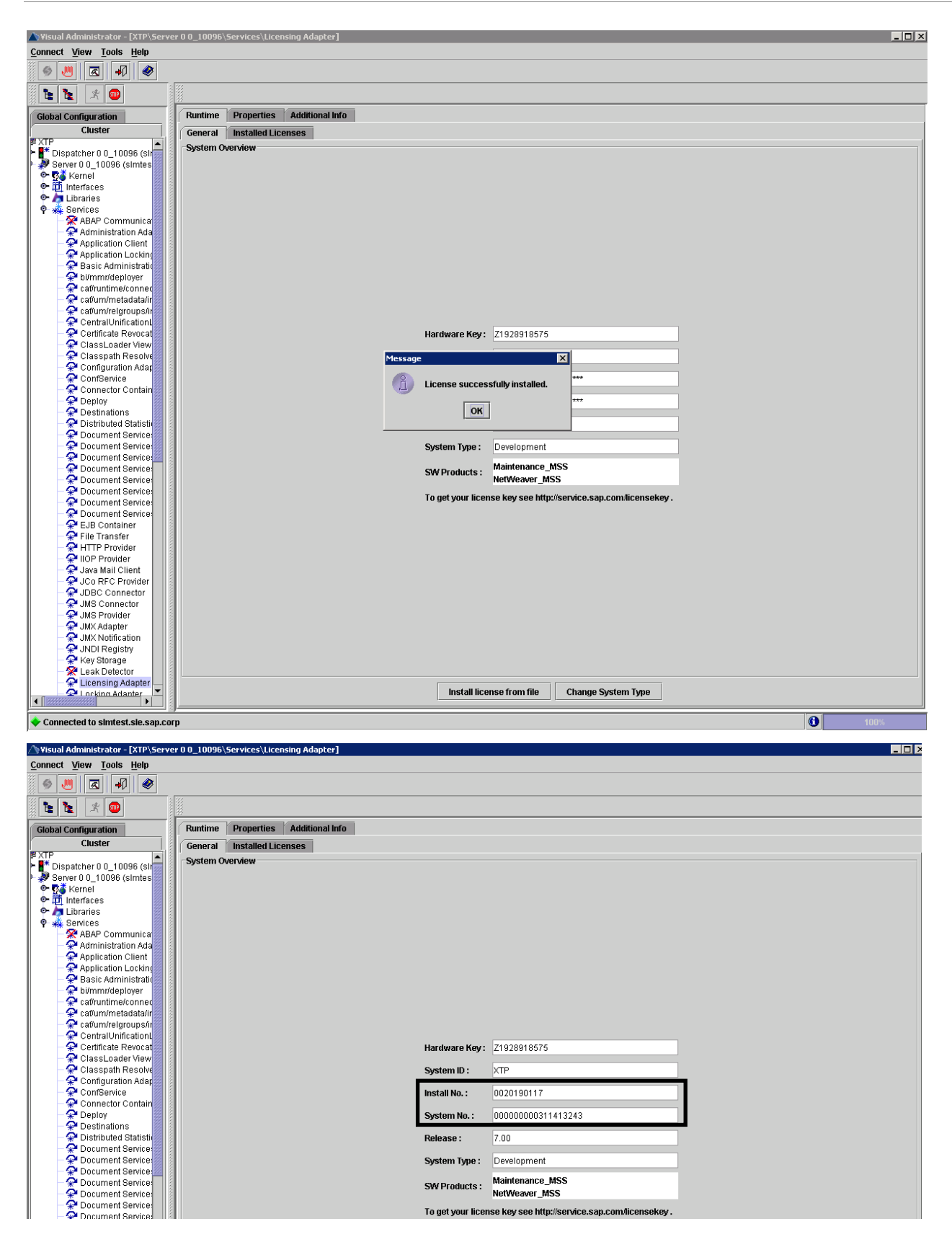

# 7. Configuration for Secure Connection to SLM

The Secure Sockets Layer (SSL) is mandatory for accessing Web services for the component SOFTWARE LIFECYCLE 7.01.

Follow the steps in this section.

### 7.1 Setting up SAP Cryptographic Library for SLM Secure Connection

Set up SAP Cryptographic Library on the managing SAP Solution Manager system. More information: SAP Note 1138061 - Maintenance Optimizer: HTTPS Connection for SLM

o Install the SAP Cryptographic Library on the application server (see SAP Note 510007, step 1).

| \\pordosol\sapmnt\SLM\SY       | 5\exe\uc\NTAMD    | 64                    |                 |          |
|--------------------------------|-------------------|-----------------------|-----------------|----------|
| File Edit View Favorites       | Tools Help        |                       |                 | 4        |
| 🛛 🚱 Back 🝷 🕥 🖌 🏂 🍃             | 🔵 Search 🛛 🌔 Fi   | olders 🔯 🎯            | 🗙 🍤   🎫   💕     | <b>*</b> |
| Address 🛅 \\pordosol\sapmnt\SL | M\SYS\exe\uc\NTAM | ID64                  |                 | 💌 🄁 د    |
| Name 🔺                         | Size              | Туре                  | Date Modified   |          |
| 🖬 sapccmsr.pdb                 | 5.747 KB          | PDB File              | 10/3/2010 20:19 |          |
| sapcontrol.exe                 | 2.060 KB          | Application           | 10/3/2010 20:11 |          |
| 🖬 sapcontrol.pdb               | 2.131 KB          | PDB File              | 10/3/2010 20:11 |          |
| sapcpe.exe                     | 583 KB            | Application           | 10/3/2010 20:06 |          |
| 🖬 sapcpeft                     | 3 KB              | File                  | 28/1/2010 17:18 |          |
| 🖄 sapcpp46.dll                 | 880 KB            | Application Extension | 30/6/2010 02:10 |          |
| Sapcrypto.dll                  | 2.316 KB          | Application Extension | 23/7/2010 01:27 |          |
| 🖬 sapcrypto.lst                | 1 KB              | LST File              | 27/7/2010 22:10 |          |
| 🔊 sapcsa.dll                   | 926 KB            | Application Extension | 30/6/2010 02:10 |          |
| 🖬 sapcsa.pdb                   | 1.283 KB          | PDB File              | 29/6/2010 19:48 |          |
| sapdbmrfc.exe                  | 134 KB            | Application           | 28/1/2010 17:32 |          |
| 🔊 sapevents.dll                | 731 KB            | Application Extension | 10/3/2010 19:44 |          |
| sapevt.exe                     | 1.551 KB          | Application           | 28/1/2010 17:32 |          |
| sapexec.exe                    | 138 KB            | Application           | 28/1/2010 17:32 |          |
| sapftp.exe                     | 3.139 KB          | Application           | 28/1/2010 17:32 |          |
| sapgenpse.exe                  | 15 KB             | Application           | 23/7/2010 01:27 |          |
| saphttp.exe                    | 3.166 KB          | Application           | 28/1/2010 17:32 |          |
| sapiconv.exe                   | 2.307 KB          | Application           | 28/1/2010 17:32 |          |
| sapkprotp.exe                  | 5.287 KB          | Application           | 28/1/2010 17:32 |          |
| saplicense.exe                 | 2.101 KB          | Application           | 28/1/2010 17:32 |          |
| saplikey.exe                   | 3.430 KB          | Application           | 30/6/2010 02:10 |          |
| 🖬 sapmanifest.mf               | 1 KB              | MF File               | 28/1/2010 16:08 |          |
| 🖬 sapmanifestdb.mf             | 1 KB              | MF File               | 28/1/2010 16:08 |          |
| sapntchk.exe                   | 1.727 KB          | Application           | 10/3/2010 19:43 |          |
| sapntkill.exe                  | 174 KB            | Application           | 10/3/2010 19:43 |          |
| sapntstarttp.exe               | 21 KB             | Application           | 28/1/2010 17:32 |          |
| saontwaitforhalt.exe           | 487 KB            | Application           | 10/3/2010 20:11 |          |

o Set the profile parameters (see SAP Note 510007, step 2).

= SAPSECULIB ssf/name

ssf/ssfapi\_lib = <Path and file name of the SAPCRYPTOLIB>

sec/libsapsecu = <Path and file name of the SAPCRYPTOLIB>

= <Path and file name of the SAPCRYPTOLIB> ssl/ssl lib

icm/server\_port\_X = PROT=HTTPS,PORT=<Port number of the HTTPS log>

If you want to use a key length of 1024 bits (only with kernel release 6.20 and higher, see Note 509495): sec/rsakeylengthdefault = 1024

| #. ******               | *******                         | ********       |
|-------------------------|---------------------------------|----------------|
| #.*                     |                                 |                |
| #.*                     | Instance profile SLM_DVEBMGS    | 500_PORDOSOL   |
| #.*                     | -                               |                |
| #.*                     | version = 00                    | 00013          |
| #.*                     | Generated by user = SLMI8157    | 763            |
| #.*                     | Generated on = 17.02.2010 ,     | 20:15:00       |
| #.*                     |                                 |                |
| #. ******               | *******                         | ************** |
| dia a nameto            | on crostod                      | by characters  |
| licm/serve              | er port 2 = PROT=HTTPS.PORT=44  | 13             |
| EXECUTION FOR THE PARTY | Chester                         | nv: sc         |
| Hold wold               | IN CICCULARIES (CONCRETE)       | 10 dll by. 50t |
| (7.1)                   |                                 | . 12.2         |
| JSec/ Inbsa             | apsecu = \$(DIR_EXECUTABLE)\sap | ocrypto.dii    |

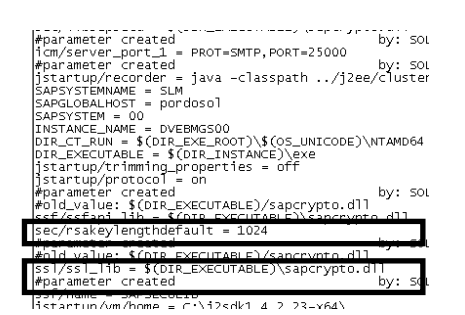

o Create the SSL server PSEs and SSL client PSEs (standard or anonymous) (see SAP Note 510007, step 3a, 3b, and 4).

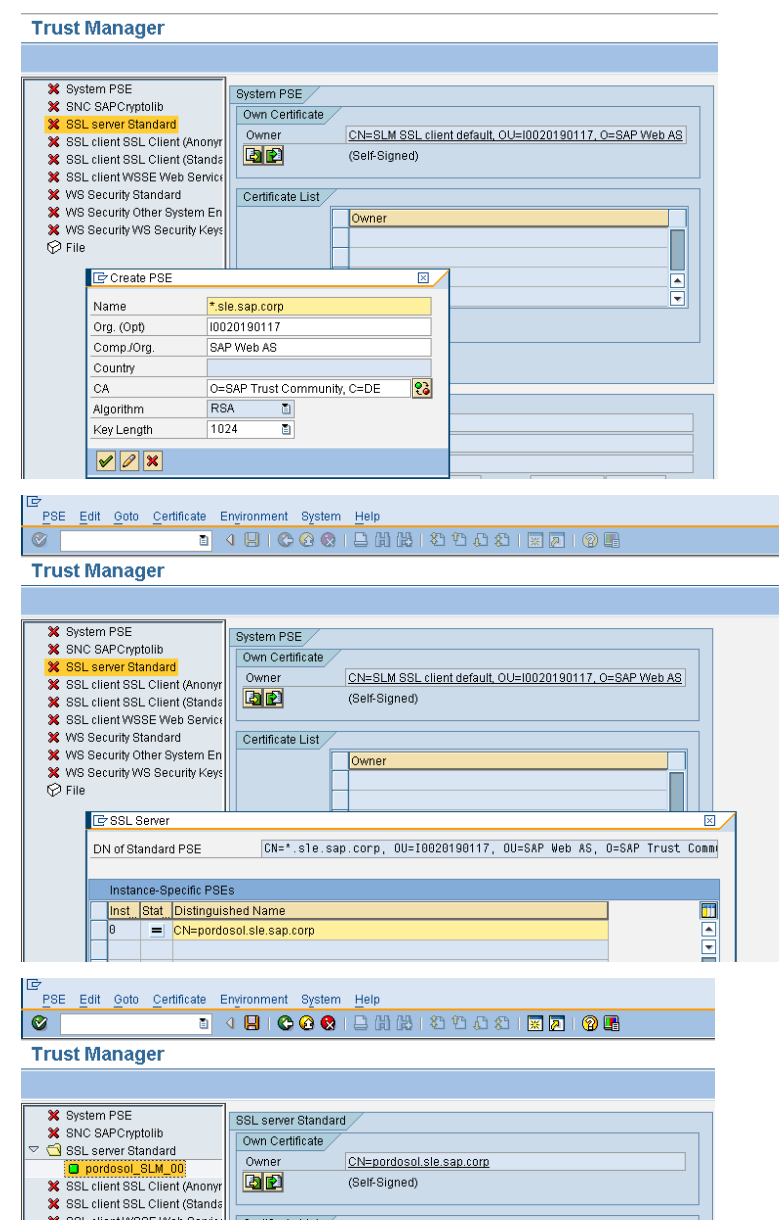

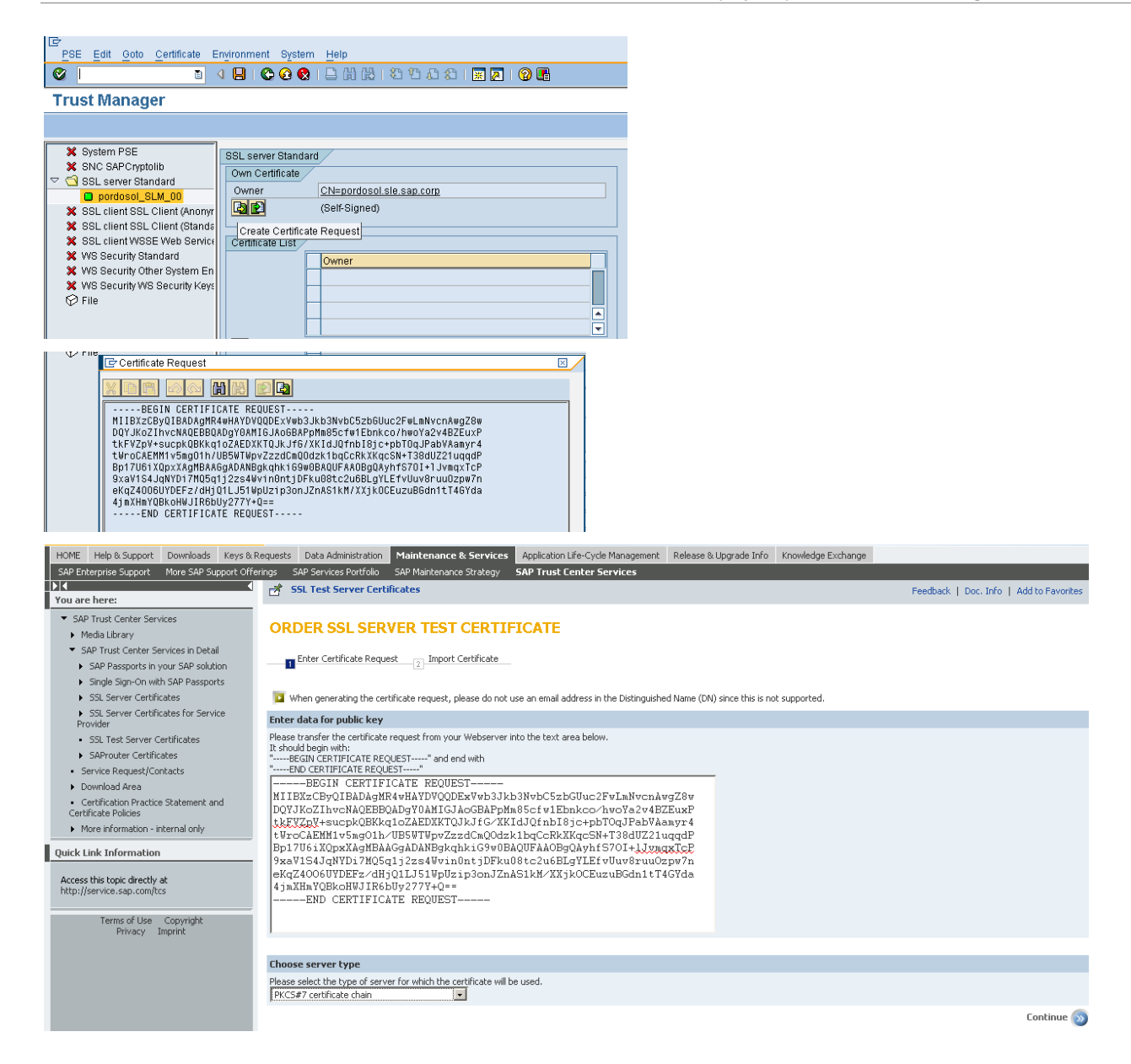

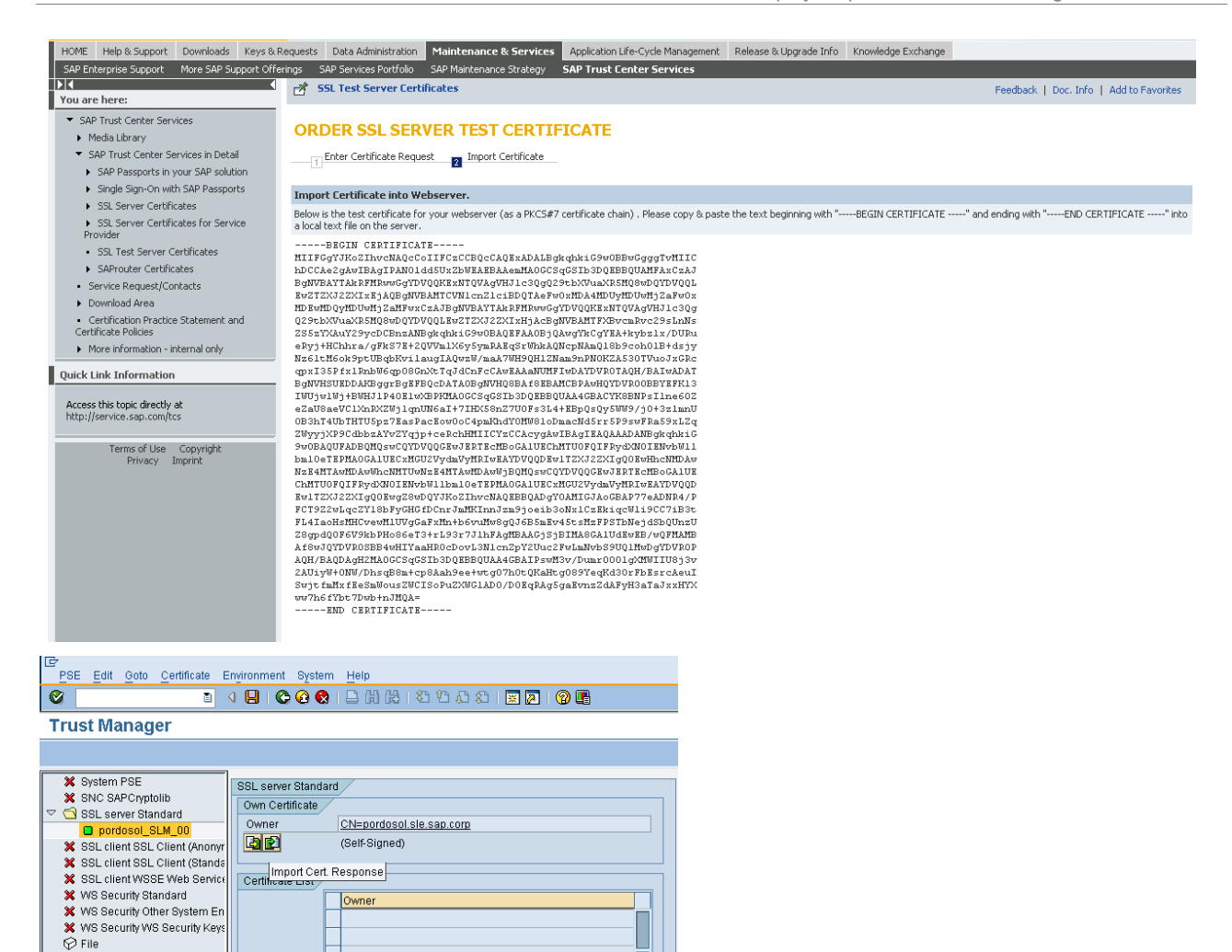

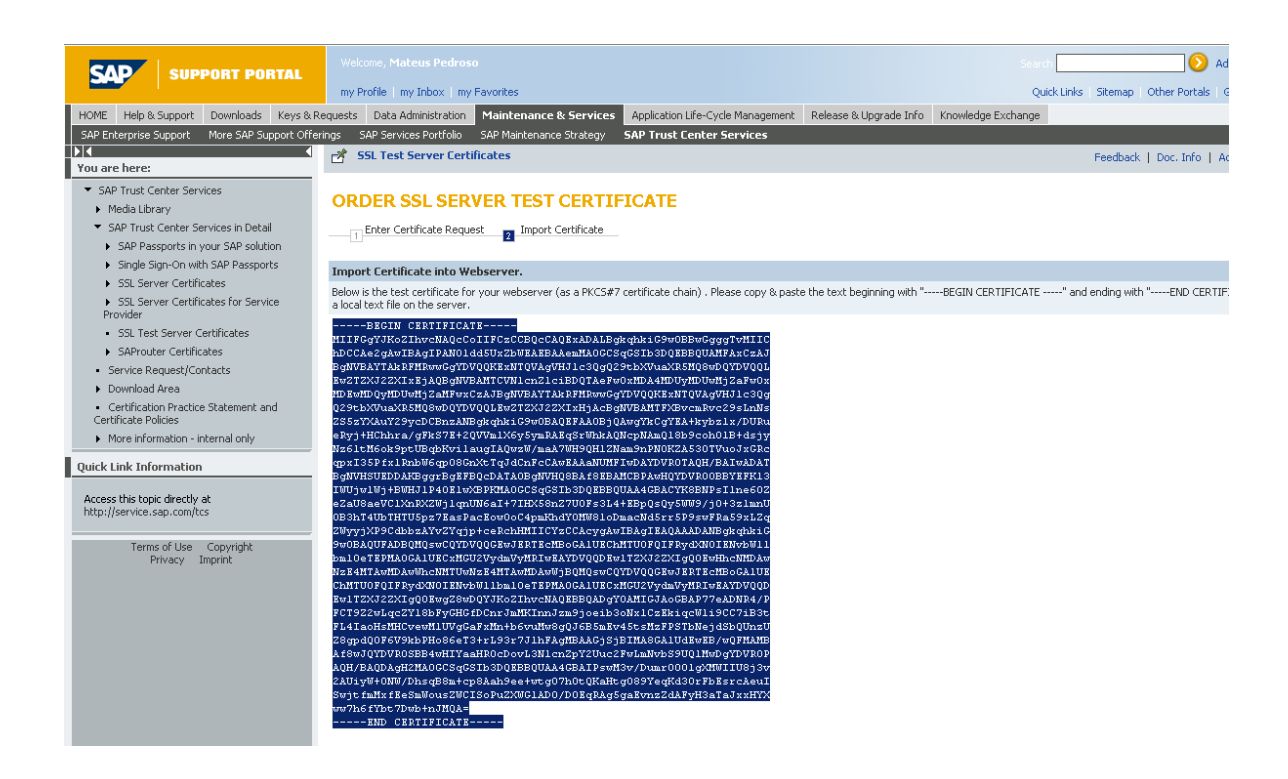

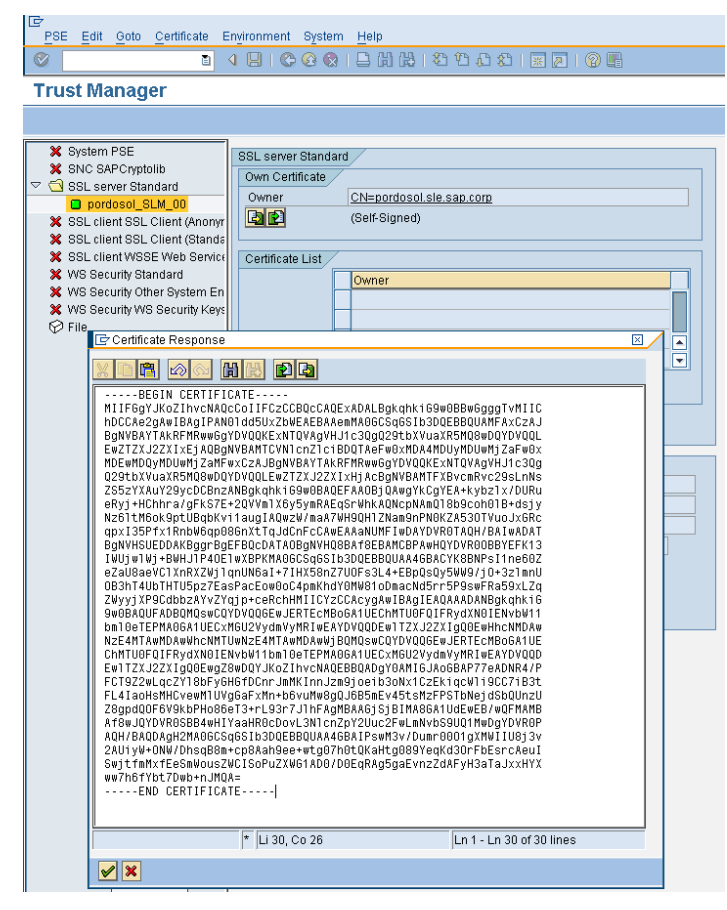

### **Restart ICM**

| Y System PSE                    |                                                            |                             |
|---------------------------------|------------------------------------------------------------|-----------------------------|
| X SNC SAPCryptolib              | SSL server Standard                                        |                             |
|                                 | Own Certificate                                            |                             |
| pordosol_SLM_00                 | Owner CN=pordosol.sle.sap.corp, OU=Server, O=SAP Trust Cor | nmuni                       |
| 🗙 SSL client SSL Client (Anonyr |                                                            |                             |
| 🗙 SSL client SSL Client (Stands |                                                            |                             |
| X SSL client WSSE Web Service   | Certificate List                                           |                             |
| X WS Security Standard          | Owner                                                      |                             |
| We Security We Security Keys    |                                                            |                             |
| File                            |                                                            |                             |
| \$ · · ···                      |                                                            |                             |
|                                 |                                                            |                             |
|                                 |                                                            |                             |
|                                 |                                                            |                             |
|                                 | Veri. PSE A Password                                       |                             |
|                                 |                                                            |                             |
|                                 | Certificate                                                |                             |
|                                 | Owner CN=pordosol.sle.sap.corp                             |                             |
|                                 | Issuer CN=portosol sle sap com                             |                             |
|                                 | Serial Number 20100804212322                               |                             |
|                                 | Valid From 04.08.2010 21:23:22 to 01.01.2038 00:00:1       | 91                          |
|                                 | Check Sum 43:5D:86:33:3E:7D:4D:E5:C1:0B:77:E5:4D:94:12:6E  |                             |
|                                 | 43.30.30.33.31.10.20.51.00.11.11.32.03.11.2.0E             |                             |
|                                 | Add to Certificate List                                    |                             |
|                                 |                                                            |                             |
|                                 |                                                            |                             |
| 1                               |                                                            |                             |
|                                 |                                                            |                             |
|                                 |                                                            |                             |
|                                 |                                                            |                             |
|                                 |                                                            |                             |
|                                 |                                                            |                             |
|                                 |                                                            |                             |
|                                 |                                                            |                             |
|                                 |                                                            |                             |
|                                 |                                                            |                             |
|                                 |                                                            |                             |
|                                 |                                                            |                             |
|                                 |                                                            |                             |
|                                 |                                                            |                             |
|                                 |                                                            |                             |
| R SSI PSE covert (rectart ICM)  |                                                            | QLM //1\001 He particul INC |
| USE FOE Saved (restait ICM)     |                                                            |                             |

### SMICM

| Ē        | ist <u>E</u> d                                                      | lit <u>G</u> oto                                                                 | Administratior                                                                                     | n <u>S</u> ettings                                                                                                    | System | Help                                                                      |                    |                    |     |   |
|----------|---------------------------------------------------------------------|----------------------------------------------------------------------------------|----------------------------------------------------------------------------------------------------|----------------------------------------------------------------------------------------------------|--------|---------------------------------------------------------------------------|--------------------|--------------------|-----|---|
| 0        |                                                                     |                                                                                  | ICM                                                                                                |                                                                                                    | ÷      | Exit <u>S</u> oft                                                         | •                  | Local              |     | 1 |
| 10       | na na                                                               | opitor                                                                           | J2EE Insta                                                                                         | ince (local)                                                                                                    | +      | Exit Hard                                                                 | •                  | <u>G</u> lobal     |     |   |
|          | IVI IVI                                                             | UTILUI                                                                           | J2EE Clus                                                                                          | ter (global)                                                                                                    | +      | Maintenance Mode                                                          | +                  |                    |     |   |
| Q        | <b>S</b>                                                            | 🛛 🔍 Rel                                                                          | Leave Eme                                                                                          | erge <u>n</u> cy Mode                                                                                                    |        | <br>Configuration                                                         | •                  | 0.                 | - B |   |
|          |                                                                     |                                                                                  |                                                                                                    |                                                                                                    |        | Start Options                                                             |                    |                    |     |   |
| IC       | M Staf                                                              | tus:                                                                             |                                                                                                    | Running                                                                                                    | c      | Restart                                                                   |                    |                    |     |   |
| Re       | start                                                               | After Er                                                                         | non                                                                                                | true                                                                                                    | L      | -                                                                         |                    |                    |     |   |
| Cr       | ace Le<br>eated                                                     | Worker T                                                                         | ):<br>hreads:                                                                                      | 10 / 10                                                                                                    | / 50   | (Current / Peak                                                           | / Ma               | ximum )            |     |   |
| Cc<br>Qu | nnect <sup>.</sup><br>eue Er                                        | ions Used<br>ntries Us                                                           | :<br>ed:                                                                                           | 0 / 12                                                                                                    | / 500  | ( Current / Peak<br>( Current / Peak                                      | / Ma<br>/ Ma       | ximum )<br>ximum ) |     |   |
| Qu       | nnect<br>eue Er<br>No.                                              | ions Used<br>ntries Us<br>Thread I                                               | :<br>ed:<br>D Number                                                                               | 0 / 12<br>0 / 5<br>Status                                                                                                    | / 500  | ( Current / Peak<br>( Current / Peak<br>Processed Reque                   | / Ma<br>/ Ma<br>st | ximum )<br>ximum ) |     |   |
|          | nnect<br>eue Er<br>No.                                              | tons Used<br>ntries Us<br>Thread I<br>3224                                       | :<br>ed:<br>D Number<br>26.056                                                                     | 0 / 12<br>0 / 5<br>Status<br>Available                                                                                          | / 500  | ( Current / Peak<br>( Current / Peak<br>Processed Reque                   | / Ma<br>/ Ma<br>st | xinun )<br>xinun ) |     |   |
|          | Nnect<br>leue Er<br>No.<br>1<br>2                                   | Thread I<br>3224<br>2104                                                         | :<br>ed:<br>D Number<br>26.056<br>26.715                                                           | 0 / 12<br>0 / 5<br>Status<br>Available<br>Available                                                                             | / 500  | ( Current / Peak<br>( Current / Peak<br>Processed Reque                   | / Ma<br>/ Ma<br>st | xinum )<br>xinum ) |     |   |
|          | NO.<br>NO.<br>1<br>2<br>3                                           | Thread I<br>3224<br>2104<br>7004                                                 | :<br>ed:<br>D Number<br>26.056<br>26.715<br>26.105                                                 | 0 / 12<br>0 / 5<br>Status<br>Available<br>Available<br>Running                                                                  | / 500  | ( Current / Peak<br>( Current / Peak<br>Processed Reque<br>Administration | / Ma<br>/ Ma       | xinum )<br>xinum ) |     |   |
|          | No.                                                                 | Thread I<br>3224<br>2104<br>2480<br>2480                                         | :<br>ed:<br>26.056<br>26.715<br>26.105<br>26.762                                                   | 0 / 12<br>0 / 5<br>Status<br>Available<br>Running<br>Available                                                                  | / 500  | ( Current / Peak<br>( Current / Peak<br>Processed Reque<br>Administration | / Ma<br>/ Ma<br>st | xinum )<br>xinum ) |     |   |
|          | No.                                                                 | Thread I<br>3224<br>2104<br>7004<br>2480<br>4744<br>2994                         | :<br>ed :<br>26 . 056<br>26 . 715<br>26 . 762<br>26 . 762<br>26 . 050                              | 0 / 12<br>0 / 5<br>Status<br>Available<br>Running<br>Available<br>Available<br>Available                                        | / 500  | ( Current / Peak<br>( Current / Peak<br>Processed Reque<br>Administration | / Ma<br>/ Ma<br>st | xinum )<br>xinum ) |     |   |
|          | No.<br>No.<br>1<br>2<br>3<br>4<br>5<br>6<br>7                       | Thread I<br>3224<br>2104<br>7004<br>2480<br>4744<br>2824<br>2805                 | :<br>ed:<br>26.056<br>26.715<br>26.105<br>26.762<br>26.050<br>26.665<br>26.665                     | 0 / 12<br>0 / 5<br>Status<br>Available<br>Running<br>Available<br>Available<br>Available                                        | / 500  | ( Lurrent / Peak<br>( Current / Peak<br>Processed Reque                   | / Ma<br>/ Ma       | xinum )<br>xinum ) |     |   |
|          | No.<br>No.<br>1<br>2<br>3<br>4<br>5<br>6<br>7<br>8                  | Thread I<br>3224<br>2104<br>7004<br>2480<br>4744<br>2824<br>3696<br>2028         | :<br>ed:<br>26.056<br>26.715<br>26.105<br>26.105<br>26.665<br>26.050<br>26.665<br>26.065           | 0 / 12<br>0 / 5<br>Status<br>Available<br>Running<br>Available<br>Available<br>Available<br>Available<br>Available              | / 500  | ( Current / Peak<br>( Current / Peak<br>Processed Reque                   | / Ma<br>/ Ma       | xinum )<br>xinum ) |     |   |
|          | nnect<br>eue Er<br>No.<br>1<br>2<br>3<br>4<br>5<br>6<br>7<br>8<br>9 | Thread I<br>3224<br>2104<br>7004<br>2480<br>4744<br>2824<br>3696<br>2028<br>4600 | :<br>ed:<br>26.056<br>26.715<br>26.105<br>26.762<br>26.050<br>26.665<br>26.064<br>26.664<br>26.007 | 0 / 12<br>0 / 5<br>Status<br>Available<br>Running<br>Available<br>Available<br>Available<br>Available<br>Available<br>Available | / 500  | ( Current / Peak<br>( Current / Peak<br>Processed Reque<br>Administration | / Ma<br>/ Ma       | xinum )<br>xinum ) |     |   |

Yes

| List Edit Goto Administ                                                                                                    | ration <u>S</u> ettings System <u>H</u> elp                                                                                                    |
|----------------------------------------------------------------------------------------------------|----------------------------------------------------------------------------------------------------|
| Ø                                                                                                    | ■ 4 8 6 6 6 8 8 8 8 8 8 8 8 8 8 8 8 8 8 8                                                                                                    |
| ICM Monitor                                                                                                    |                                                                                                    |
| 🕄 🛐 🗐 🥋 Release No                                                                                                    | tes 🖻 🖪 🗛 🌾 🖾 💭 🖧 🖾 🐨 🗣 🖬 🖬 🖊 🖌 🕨 🕅                                                                                                    |
| ICM Status:<br>Restart After Error<br>Trace Level (0-3):<br>Created Worker Threads:<br>Connections Used:<br>Queue Entries Used:<br>No. Thread ID N                                                                                                    | Running     CC       1     1       19     / 10       / 10     / 50       (Current / Peak / Maximum)       (Comparison of the system)       Do you really want to restart all ICM processes in the system?                                                                                                    |
| 1 3224 26<br>2 2104 26                                                                                                    | Yes No 🗱 Cancel                                                                                                    |
| 3         7004         26.           4         2480         26.           5         4744         26.           6         2824         26.           7         3696         26.           9         4600         26.           10         3816         26. | 105         Running         Administration           762         Available         0           656         Available         0           667         Available         0           6684         Available         0           769         Available         0           760         Available         0           761         Available         0           762         Available         0           763         Available         0 |

### SSL Client Standard

| PSE E  | Edit Goto Certificate    | e Environment S    | ,                 |
|--------|--------------------------|--------------------|-------------------|
| 0      |                          | 1 4 📙 I 😋 🤅        |                   |
| Trust  | Manager                  |                    |                   |
|        |                          |                    |                   |
|        |                          |                    |                   |
| 🗙 Sys  | tem PSE                  |                    |                   |
| X SN   | C SAPCryptolib           |                    |                   |
| · 🖸 35 | pordosol SLM 00          |                    |                   |
| × SS   | L client SSL Client (And | onymo              |                   |
| 💥 SS   | L client SSL Client (S   | Create             |                   |
| × SS   | L client WSSE Web S      |                    |                   |
|        | Security Standard        | Enery              |                   |
| x we   | Security WS Security k   | evs                |                   |
| 💬 File | )<br>)                   | ,-                 |                   |
|        |                          |                    | l                 |
| 🗙 SSI  | L client SSL Client (And | nymo               | (Se               |
| 💥 SS   | L client SSL Client (Sta | ndar               |                   |
| × SSI  | L client WSSE Web Ser    | vice Se            | Certificate List  |
| × WS   | Security Standard        | Enon               | Ow                |
|        | Security 6(S Security k  | Encry<br>PVS       |                   |
| 💬 File |                          |                    |                   |
| -      | 🔄 Create PSE             |                    | X                 |
|        | Name                     | SLM SSL client SSL | Client (Standard) |
|        | Org. (Opt)               | 10020190117        |                   |
|        | Comp./Org.               | SAP Web AS         |                   |
|        | Country                  |                    |                   |
|        | CA                       | 0=SAP Trust Comr   | nunity, C=DE 🔀    |
|        | Algorithm                | RSA 📋              |                   |
|        | Key Length               | 1024 🖺             | 4                 |
|        | V 0 ×                    |                    | u=<br>1           |

### 7.2 Generation and Import of SSL Certificate for SLM Secure Connection

Generate the SSL certificate on the managing SLM system (server side). More information: SAP Help Portal at http://help.sap.com SAP NetWeaver SAP NetWeaver 7.0 including Enhancement Package 1 <language> SAP NetWeaver Library SAP NetWeaver by Key Capability Security Network and Transport Layer Security Transport Layer Security on the SAP J2EE Engine Configuring the Use of SSL on the J2EE Engine Trigger the import of the SSL certificate on the managing SAP Solution Manager system (client side).

1. Log in to the managing SAP Solution Manager system and run the trust manager with transaction code **STRUST**.

2. In the left screen area, choose SSL client (Anonymous or Standard).

3. In the right screen area, click the icon with quick info *Import Certificate* to import the crt file with format *binary*.

| 🔁 pordosol - Remote Desktop                              |                            |                   |                                                                       |                      |
|----------------------------------------------------------|----------------------------|-------------------|-----------------------------------------------------------------------|----------------------|
| Nisual Administrator - [SLM\Serve                        | er 0 0_70584\Services\Key  | Storage]          |                                                                       | _                    |
| Connect View Tools Help                                  |                            |                   |                                                                       |                      |
| I I I I I I I I I I I I I I I I I I I                    |                            |                   |                                                                       |                      |
| <b>b b</b> 🗶 🐲                                           |                            |                   |                                                                       |                      |
| Global Configuration                                     | Runtime Properties         | Additional Info   |                                                                       |                      |
|                                                          | Views                      | Entries           | SECRET KEY                                                            |                      |
| • SLM                                                    | CTCView                    | services_services | [creationDate]: Tue Nov 03 03:40:11 BRST 2009<br>[algorithm ]: DESodo |                      |
| 🕈 🕈 🖉 Server 0 0_70584 (pord                             | TicketKeystore             | services_services | [ format ]: RAW                                                       |                      |
| C- 56 Kernel                                             | TrustedCAs                 | wenabhe_sah~coi   |                                                                       |                      |
| • 🚡 Libraries                                            | UMEKeystore                |                   |                                                                       |                      |
| 🌳 🙀 Services                                             | WebServiceSecurity         |                   |                                                                       |                      |
| Administration Ac                                        | securestorage              |                   |                                                                       |                      |
| Application Clien                                        |                            |                   |                                                                       |                      |
| Application Locki                                        |                            |                   |                                                                       |                      |
| w basic Auministra                                       |                            |                   |                                                                       |                      |
| - 😤 cat/runtime/conn                                     |                            |                   |                                                                       |                      |
| cat/um/metadata                                          |                            | 10000             |                                                                       |                      |
| - P CentralUnificatio                                    |                            |                   |                                                                       |                      |
| - 😤 Certificate Revoc                                    |                            | 0000              |                                                                       |                      |
| Classboader Vie                                          |                            |                   | Input 🛛                                                               |                      |
| Configuration Ad                                         |                            | 100000            | Enter an alias:                                                       |                      |
| ConfService                                              |                            |                   | service ss                                                            |                      |
| - P Deploy                                               |                            | 89                |                                                                       |                      |
| Destinations                                             |                            |                   | OK Cancel                                                             |                      |
| Planta State                                             |                            | 0000              |                                                                       |                      |
| - 😤 Document Servic                                      |                            |                   |                                                                       |                      |
| Document Servic     Q     Document Servic                |                            | 10000             |                                                                       |                      |
| 🚽 📯 Document Servic                                      |                            |                   |                                                                       |                      |
| - 📯 Document Servic                                      |                            |                   | Entry                                                                 | View                 |
|                                                          |                            |                   | Create                                                                | Save to File         |
| - 🗭 EJB Container<br>- 😤 File Transfer                   |                            |                   | Rename                                                                | Load from File       |
| - 👾 HTTP Provider<br>- 📯 IIOP Provider                   |                            |                   | Delete                                                                | Import from Other    |
| - 2 JCo RFC Provide<br>- 2 JDBC Connector                |                            |                   | Load                                                                  | CSR                  |
| - 📯 JMS Connector<br>- 📯 JMS Provider                    |                            |                   |                                                                       | Generate CSR Request |
| - 📯 JMX Adapter<br>- 📯 JMX Notification                  | Create View                |                   | Export                                                                | Import CSR Response  |
| - ** JNDI Registry<br>- ** Key Storage                   | Delete View                | Content Propertie | S                                                                     |                      |
| Visual Administrator - [51 M) Some                       | er 0.0. 70584\Services\Key | Storage           |                                                                       |                      |
| <u>Connect View Tools Help</u>                           |                            |                   |                                                                       |                      |
| ۱ 🖉 🖉 🖉                                                  |                            |                   |                                                                       |                      |
| 1 1 1 × 👳                                                |                            |                   |                                                                       |                      |
| Global Configuration                                     | Runtime Properties         | Additional Info   |                                                                       |                      |
| Cluster                                                  | Views                      | Entries           | rno dotos                                                             |                      |
| SLM                                                      | CTCView                    |                   | <ilo data=""></ilo>                                                   |                      |
| Dispatcher U U_70584 (p)<br>Q AP Server 0 0 70584 (pord) | DEFAULT                    |                   |                                                                       |                      |
| • 🚮 Kernel                                               | TicketKeystore             |                   |                                                                       |                      |
| Interfaces                                               | UMEKeystore                |                   |                                                                       |                      |
| P 🙀 Services                                             | WebServiceSecurity         |                   |                                                                       |                      |
| ABAP Communic                                            | securestorage              |                   |                                                                       |                      |
| Administration A                                         | service_ssl                |                   |                                                                       |                      |
| - 📯 Application Locki                                    |                            |                   |                                                                       |                      |
| 🔲 🦳 👾 Basic Administra 💹 🖗                               |                            |                   |                                                                       |                      |

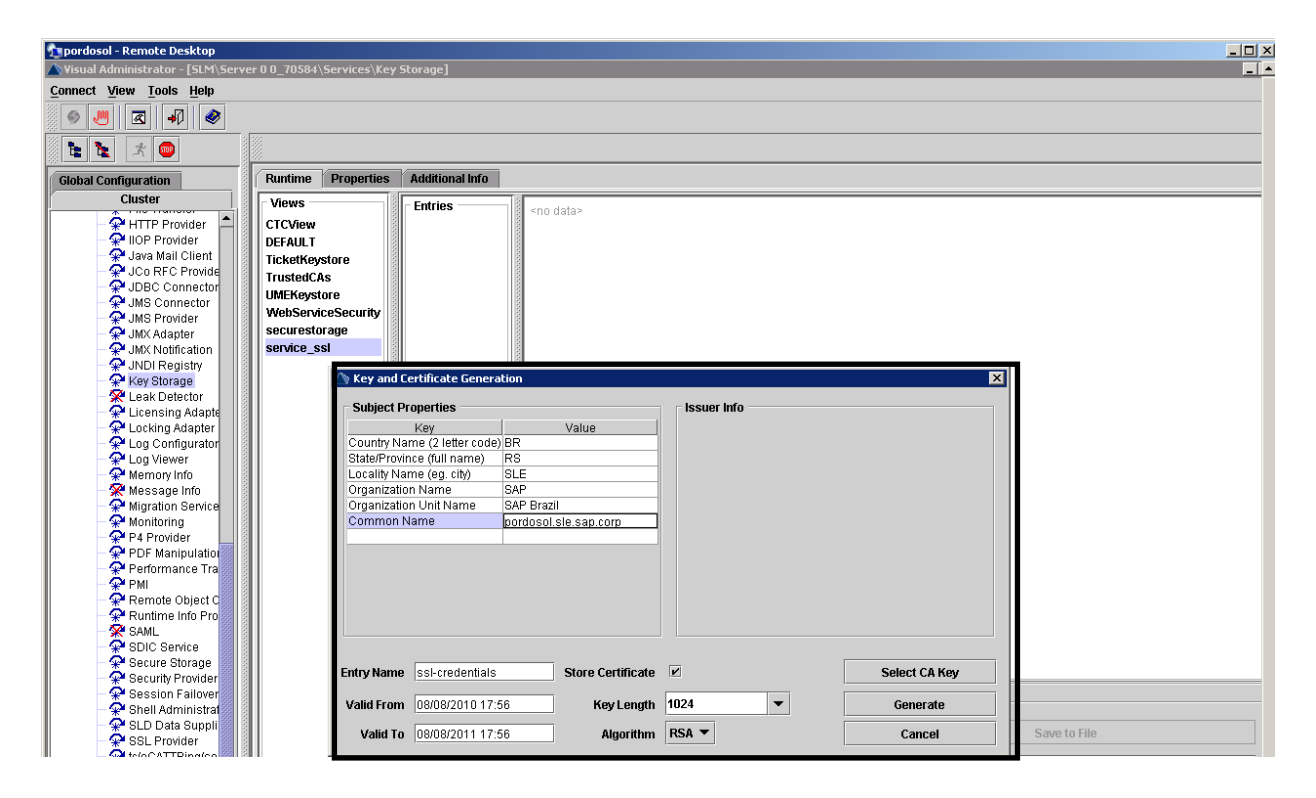

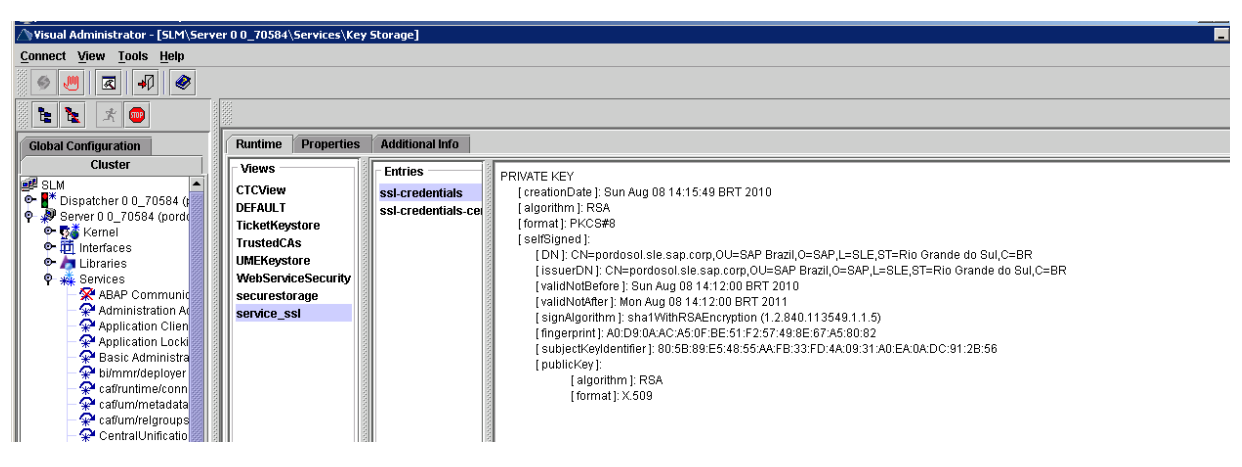

4. If the corresponding certificate has not yet been signed by a CA, then:

a. Generate a certificate signing request. Select your entry, choose Generate CSR Request and save it to a file.

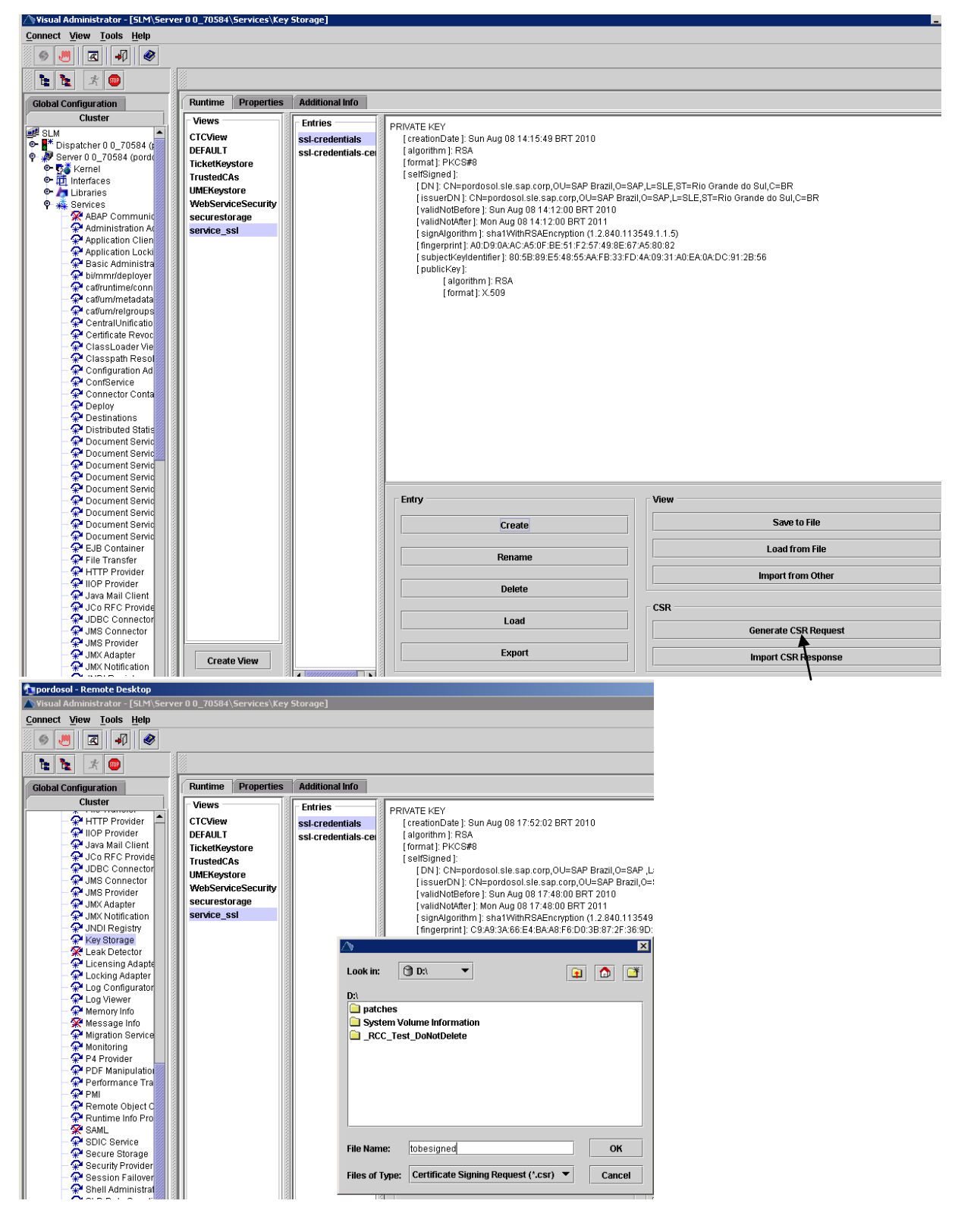

### Double click the file

tobesigned.csr-Notepad
 File Edit Format View Help
-----BEGIN NEW CERTIFICATE REQUEST-----BMIIBUZCCASQCAQAwezELMAkGalUEBhMcQ1IxGjAYBgNVBAgTEVJpbyBHcmFuZGUgBZG8gU3VSMQwwcgYDVQQHEWNTTEUXDTALBgNVBAOTBFNBUCAXEZARI
b. Send the certificate signing request to a CA to be signed.

The exact procedure to use depends on the CA that you use. For the SAP CA, follow the instructions provided by the SAP Trust Center Service at <u>service.sap.com/tcs</u>.

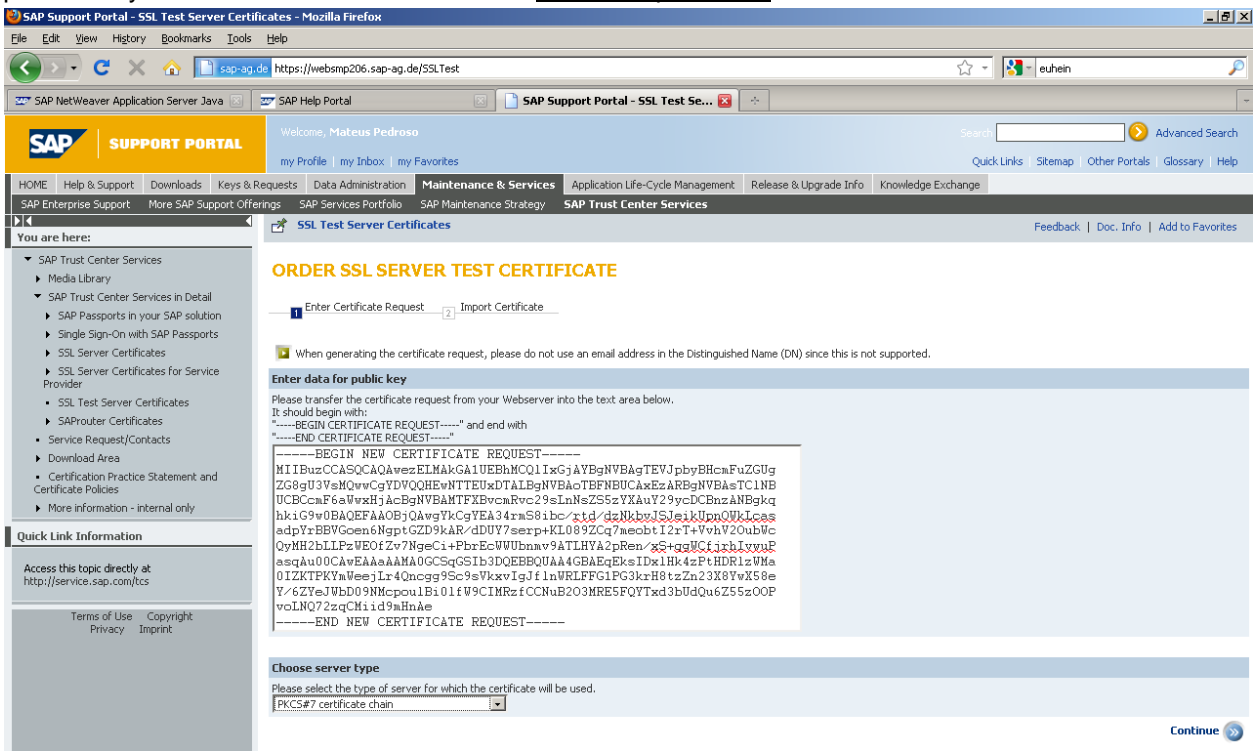

c. Save the certificate request response to a file in the file system. Use the extension .crt (DERencoded or Base-64 encoded) or .cert (Base-64 encoded).

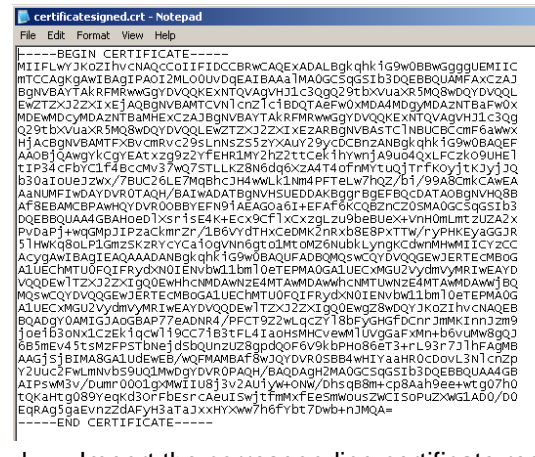

d. Import the corresponding certificate request response. Choose Import CSR Response and load the response from the file system.

| 🚰 pordosol - Remote Desktop                                                                                                    |                                                                                                    |                                                                                                    | - 0 |
|----------------------------------------------------------------------------------------------------|----------------------------------------------------------------------------------------------------|----------------------------------------------------------------------------------------------------|-----|
| Visual Administrator - [SLM\Serv                                                                                                    | ver 0 0_70584\Services\Key                                                                                                    | itorage]                                                                                                    | -   |
| <u>Connect</u> <u>View</u> <u>Tools</u> <u>H</u> elp                                                                                                    |                                                                                                    |                                                                                                    |     |
| ی کی او او او                                                                                                    |                                                                                                    |                                                                                                    |     |
| 1 1 × 🖤                                                                                                    |                                                                                                    |                                                                                                    |     |
| Global Configuration                                                                                                    | Runtime Properties                                                                                                    | Additional Info                                                                                                    |     |
| Cluster                                                                                                    | Views                                                                                                    | - Fastring                                                                                                    |     |
| Cussel     TTTP Provider     FITTP Provider     Uop Provider     Java Mail Client     Job Connector     UDBC Connector     UDBC Connector     UMS Adapter     UMK Notification     UMK Notification     UMK Notification     UMK Notification     UMK Notification     UND Registry     Key Storage     Licensing Adapter     Locking Adapter     Log Viewer     Wemory Info     Wessage Info     Wersage Info     Wingration Service     Monitoring     P 4 Provider     PDF Manipulation     P Pf Manipulation     P PM | Views<br>CTCView<br>DEFAULT<br>TicketKeystore<br>TrustedCAs<br>UMEKeystore<br>WebServiceSecurity<br>securestorage<br>service_ssl | Entries       PRIVATE KEY         ssl-credentials       [creationDate]: Sun Aug 08 17:57:21 BRT 2010         ssl-credentials       [adjorithm]: RSA         [format]: PKCS#8       [format]: PKCS#8         [setBigned]:       [DN]: CN=pordosol.sle.sap.corp.OU=SAP Brazil,0=SAP,L=SLE,ST=RS,C=BR         [issuerDN]: CN=pordosol.sle.sap.corp.OU=SAP Brazil,0=SAP,L=SLE,ST=RS,C=BR         [issuerDN]: CN=pordosol.sle.sap.corp.OU=SAP Brazil,0=SAP,L=SLE,ST=RS,C=BR         [issuerDN]: CN=pordosol.sle.sap.corp.OU=SAP Brazil,0=SAP,L=SLE,ST=RS,C=BR         [issuerDN]: CN=pordosol.sle.sap.corp.OU=SAP Brazil,0=SAP,L=SLE,ST=RS,C=BR         [issuerDN]: CN=pordosol.sle.sap.corp.OU=SAP Brazil,0=SAP,L=SLE,ST=RS,C=BR         [issuerDN]: CN=pordosol.sle.sap.corp.OU=SAP Brazil,0=SAP,L=SLE,ST=RS,C=BR         [issuerDN]: CN=pordosol.sle.sap.corp.OU=SAP Brazil,0=SAP,L=SLE,ST=RS,C=BR         [issuerDN]: CN=pordosol.sle.sap.corp.OU=SAP Brazil,0=SAP,L=SLE,ST=RS,C=BR         [issuerDN]: CN=pordosol.sle.sap.corp.OU=SAP Brazil,0=SAP,L=SLE,ST=RS,C=BR         [issuerDN]: CN=pordosol.sle.sap.corp.OU=SAP Brazil,0=SAP,L=SLE,ST=RS,C=BR         [issuerDN]: Sap.domithmerrish Mithark Brazil, Mon Aug 08 17:56:00 BRT 2010         [validNuBerl: Mon Aug 08 17:56:00 BRT 2011         [signAgorithm]: S1:677:984:58:C8:68:68:CF:4C:F2:50.FF:80:3C:62         [Look in: ] DR         [set.crt         [set.crt         [set.crt |     |
| Kernote Object L     Kuntime Info Pro     SML     SML     SSUC Service     Secure Storage     Security Provider     Session Failover     Shell Administrat     SLD Data Suppli     SL Provider     to/sCATTPing/se     Costructoremetre                                                                                                    |                                                                                                    | File Name:     Certificatesigned.ort       OK       Files of Type:       All Files ('.')       Create         Save to File   Load from File                                                                                                    |     |
| Telnet Provider                                                                                                    |                                                                                                    | Rename                                                                                                    |     |
| - 🐨 Timeout<br>- 😪 Transaction                                                                                                    |                                                                                                    | Delete Import from Other                                                                                                    |     |
| - 1 TREX Service                                                                                                    |                                                                                                    | CSR                                                                                                    |     |
| - Vser Storage                                                                                                    |                                                                                                    | Load                                                                                                    | nt  |
| VI                                                                                                    |                                                                                                    | Lenerate USK Redue                                                                                                    |     |
| 🔭 🔭 VIIUS OLAH FIUWI                                                                                                    |                                                                                                    | Generate CSK Keque                                                                                                    | 51  |

For each server process that is to support SSL:

- 1. Choose "Cluster -> Server... -> Services -> SSL Provider"...
- 2. Select the corresponding J2EE dispatcher.

The available sockets and their corresponding ports appear in the Configuration pane.

| 🛆 ¥isual Administrator - [SLM\Serv | er 0 0_70584\Services\SSL | Provider]                  |                       |       | _ 8 ×                                                |
|------------------------------------|---------------------------|----------------------------|-----------------------|-------|------------------------------------------------------|
| Connect View Tools Help            |                           |                            |                       |       |                                                      |
| <ul> <li></li></ul>                |                           |                            |                       |       |                                                      |
| 陆 🗽 🖈 🚥                            |                           |                            |                       |       |                                                      |
| Global Configuration               | Runtime Properties        | Additional Info            |                       |       |                                                      |
| Cluster                            | Dispatcher 0 0_70584      | Configuration              |                       |       |                                                      |
| HTTP Provider                      |                           | O New Sockets 🔹 Ac         | tive Sockets          |       |                                                      |
| 🗕 📯 Java Mail Client               |                           |                            | Host                  |       | Port                                                 |
| - 😤 JCo RFC Provide                |                           | 10.2.131.41                |                       | 50003 |                                                      |
| JDBC Connector                     |                           | 10.2.131.41                |                       | 50001 |                                                      |
| - WS Connector                     |                           | 10.2.131.41                |                       | 50006 |                                                      |
| - MX Adapter                       |                           |                            |                       |       |                                                      |
| JMX Notification                   |                           |                            |                       |       |                                                      |
| - 📯 JNDI Registry                  |                           |                            |                       |       |                                                      |
| — 📯 Key Storage                    |                           |                            |                       |       |                                                      |
| - 😤 Leak Detector                  |                           |                            |                       |       |                                                      |
| - 😤 Licensing Adapte               |                           |                            |                       |       |                                                      |
| Locking Adapter                    |                           |                            |                       |       |                                                      |
| Log Configurator                   |                           |                            |                       |       |                                                      |
| Memory Info                        |                           |                            | <i>k</i>              |       |                                                      |
| - Wessage Info                     |                           |                            | Available Credentials | X     |                                                      |
| - P Migration Service              |                           | Cipher Suite Server Ic     | Credentials           |       |                                                      |
| - 📯 Monitoring                     |                           | Choose default credential: | ssl-credentials       |       | pling of different cipher suites. Choose keys first. |
| - 📯 P4 Provider                    |                           | Enabled Credential         |                       |       |                                                      |
| - 📯 PDF Manipulatio                |                           | Endored en edentida        |                       |       | Add                                                  |
| Performance Tra                    |                           |                            |                       |       |                                                      |
| - 😤 PMI                            |                           |                            |                       |       | Remove                                               |
| Remote Object C                    |                           |                            |                       |       |                                                      |
| Ruhume into Pro                    |                           |                            |                       |       |                                                      |
| SDIC Service                       |                           |                            |                       |       |                                                      |
| - P Secure Storage                 |                           |                            |                       |       |                                                      |
| Security Provider                  |                           |                            |                       |       |                                                      |
| 🚽 📯 Session Failover               |                           |                            |                       |       |                                                      |
| 🗌 🚽 📯 Shell Administrat            |                           |                            |                       |       |                                                      |
| SLD Data Suppli                    |                           |                            |                       |       |                                                      |
| SSL Provider                       |                           |                            | OK Cancel             |       |                                                      |
| 📗 🔰 🖓 trieCATTPinnise 📰 🛙          |                           |                            |                       |       |                                                      |

- 3. Select the socket that corresponds to the SSL port you want to configure. Usually is port 5<nr>01.
- 4. In the Server Identity tab page, select the key pair entry to use for this port. (Choose Add.).

| A Visual Administrator - [SLM\Serv | ver 0 0_70584\Services\S5L Provider]                                                                                                    | BX |
|------------------------------------|----------------------------------------------------------------------------------------------------|----|
| Connect View Tools Help            |                                                                                                    |    |
| ۱                                  |                                                                                                    |    |
| 1 k k 🛪 👳                          |                                                                                                    |    |
| Global Configuration               | Runtime Properties Additional Info                                                                                                    |    |
| Cluster                            | Dispatcher 0 0 70584 Configuration                                                                                                    |    |
|                                    |                                                                                                    |    |
| IOR Provider                       | New Sockets     O New Sockets                                                                                                    |    |
| - Ava Mail Client                  |                                                                                                    |    |
| - 2 JCo REC Provide                | H051 F0002                                                                                                    |    |
| - 🖓 JDBC Connector                 | 10.2.131.41 50003                                                                                                    |    |
| - 📯 JMS Connector                  | 10.2.131.41 50006                                                                                                    |    |
| - 📯 JMS Provider                   |                                                                                                    |    |
| - 📯 JMX Adapter                    |                                                                                                    |    |
| - 📯 JMX Notification               |                                                                                                    |    |
| - 😤 JNDI Registry                  |                                                                                                    |    |
| - 👾 Key Storage                    |                                                                                                    |    |
| - 💥 Leak Detector                  |                                                                                                    |    |
| Licensing Adapte                   |                                                                                                    |    |
| Log Configurator                   |                                                                                                    |    |
| - Viewer                           |                                                                                                    |    |
| - A Memory Info                    |                                                                                                    |    |
| - 📯 Message Info                   |                                                                                                    |    |
| - 🖗 Migration Service              | Cipher Suite Server Identify Client Authentication                                                                                                    |    |
| - 📯 Monitoring                     | Choose default credentials that will be used in handshake. Different credentials are needed for enabling of different cipher suites. Choose keys first. |    |
| - 📯 P4 Provider                    | - Enabled Crodential                                                                                                    |    |
| - 📯 PDF Manipulatio                | Add                                                                                                    |    |
| - 😤 Performance Tra                | ssi-credenuals                                                                                                    |    |
| - ₩ PMI                            | Remov                                                                                                    | e  |
| Remote Object C                    |                                                                                                    |    |
| Runtime Into Pro                   |                                                                                                    |    |
| SDIC Service                       |                                                                                                    |    |
| Secure Storage                     |                                                                                                    |    |
| Security Provider                  |                                                                                                    |    |
| - 📯 Session Failover               |                                                                                                    |    |
| Shell Administrat                  |                                                                                                    |    |
| 🚽 📯 SLD Data Suppli                |                                                                                                    |    |
| SSL Provider                       |                                                                                                    |    |
| II 📃 🖓 tría 🖓 ATTPinníca 💹 🗌       |                                                                                                    |    |

5. If the server process is to accept the use of client certificates for authentication, then set this option in the Client Authentication tab page. Also maintain the list of trusted certificates in the Trusted Certification Authorities section. Add the new certificate to "Enabled Credential".

3) Go to https://hostname with FQDN:5xx01/index.html

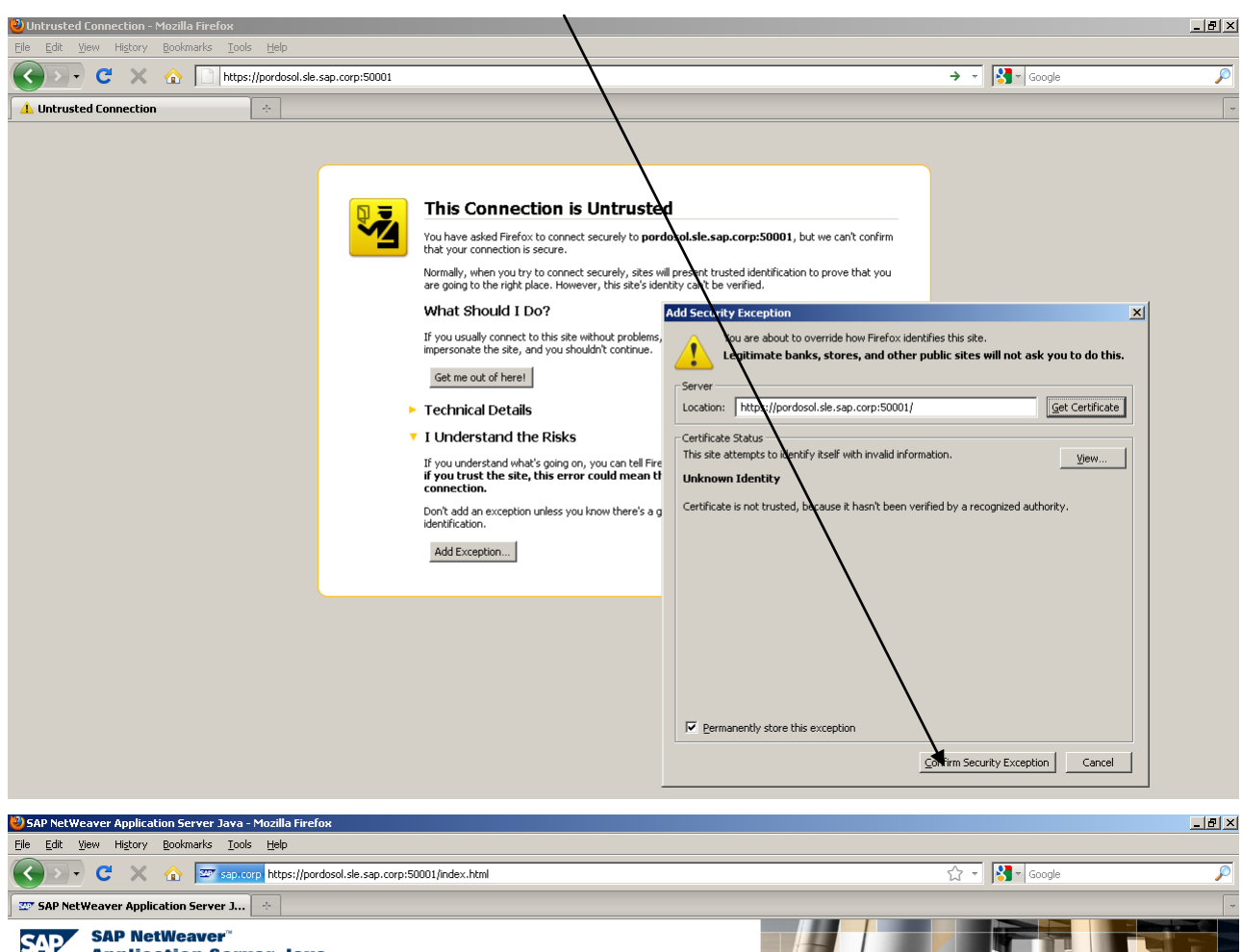

How to Install the certificate in Firefox. Click here

**Application Server Java** 

#### SAP Help Portal

SAP Help Portal contains the complete documentation for SAP NetWeaver Application Server Java. Navigate to SAP NetWeaver.

#### System Information

System information provides administrators with an overview of the system configuration and its state. It shows all of the system's instances and processes, their current state and important parameters (such as ports) that may be required for support cases, as well as the versions of the components installed.

#### <u>User Management</u>

The user management administration console provides administrators with the functions they need to manage users, groups, roles, and user-related data in the User Management Engine (MME). Users without administrator permissions can use it to change their user profile.

#### UDDI Client

The UDDI client provides query and publishing functions for different Web service entities to any UDDI compliant registry.

#### SAP NetWeaver Administrator

SAP NetWeaver Administrator can be used in a central or local scenario for administration and monitoring the SAP NetWeaver system landscape.

#### Web Services Navigator

Web Services Navigator is a tool that gives you a short overview of a specific Web service based on its WSDL, and enables you to test your Web service by creating and sending a client request to the real end point.

#### Web Dynpro Tools

Web Dynpro tools provide administrators and application developers performance measurement and application administration capabilities for the SAP NetWeaver User Interface technology.

### 7.3 Using the maintenance transaction for RFC destinations (SM59)

1 Create an RFC connection of type "G" (HTTP connection to external server).

2 Enter the data for the J2EE Engine on which SLM is installed, on the Technical Settings tab page:

- o Target Host: <Server><fully-qualified domain name>
- o Service No.: HTTPS port 50001
- o Application path: /slmSolManServices/Config1

Choose save.

On the Logon & Security tab page:

o Logon Procedure: Basic Authentication

o SSL: Active, and select the proper SSL Client certificate (standard or anonymous), from where you imported the certificate from the SLM server.

o Logon: Enter your user and password. Choose Save.

3 Choose "Connection Test" to check that the connection is correct.

| Prove Security Options   Connection Test   Pescription   Description   Description 1   pescription 2   Description 3   Administration Technical Settings   Logon & Security   Special Options   Target System Settings   Target System Settings   Target Most   Proxy Options   Colsal Configuration   Proxy Description 1   Security Options   Security Options                                                                                                    | -<br>Connection E | dit Goto Extras Utilities System Help                        |
|----------------------------------------------------------------------------------------------------|-------------------|--------------------------------------------------------------|
| PC Destination SLMTEST   Connection Type B   HTTP Connection to External Serv Description   Description 1 generated automatically   Description 2 Description   Description 3 Administration   Target System Settings Target System Settings   Target System Settings Service No.   Target System Settings Service No.   Target System Settings Service No.   Target System Settings Service No.   Target System Settings Service No.   Target System Settings Service No.   Target System Settings Service No.   Target System Settings Service No.   Target System Settings Service No.   Target System Settings Service No.   Target System Settings Service No.   Target System Settings Service No.   Target System Settings Service No.   Proxy Poty Dions Proxy Options   Connection Test Service   Proxy Proxy Diver Proxy Description   Pescription 1 Service No.   Description 2 Description   Description 3 Coron & Security   Administration Technical Settings   Logon Proceedure No Logon   No Logon Security Options   Status of Secure Protocol Ssi.   Ssi. Client Certificate   DFAULT SSL Client (Standard) Cert. List   Authorization for Destination Secure   User </td <td>2</td> <td>x (1) (2) (2) (2) (2) (2) (2) (2) (2) (2) (2</td>                                                                                                    | 2                 | x (1) (2) (2) (2) (2) (2) (2) (2) (2) (2) (2                 |
| Connection Test       SUMTEST         Connection Type       B         HTTP Connection to External Serv       Description         Description 1       generated automatically         Description 2       Description         Description 3       Administration         Administration       Technical Settings       Logon & Security         Target System Settings       Target System Settings       Service No.         Target System Settings       Is insol ManServices / Config       Service No.         HTTP Proxy Options       Is insol ManServices / Config       Service No.       5000         Path Prefix       /s insol ManServices / Config       Service No.       5000         Proxy Desc       Proxy Options       Service       Proxy Options         Connection Test       Service       Proxy Description         Proxy Description 1       Service No.       Description         Description 2       Description 1       Security Options         Security Options       Logon & Security       Special Options         Administration       Technical Settings       Logon & Security       Special Options         Security Options       Logon Assertion Ticket       Security Options       Cert. List         Authorization for Destination                                                                                                    | RFC Destir        | nation SLMTEST                                               |
| RFC Destination SLMTEST   Connection Type B   HTTP Connection to External Serv Description   Description 1 generated automatically   Description 2 Description   Description 3 Administration   Administration Technical Settings   Target System Settings Logon & Security   Target System Settings Service No.   Target System Settings Service No.   Target System Settings Service No.   Target System Settings Service No.   Target System Settings Service No.   Target System Settings Service No.   Target System Settings Service No.   Target System Settings Service No.   Target System Settings Service No.   Target System Settings Service No.   Target System Settings Service No.   Proxy Options Cent Configuration   Proxy Service Proxy Service   Proxy Service Proxy Service   Proxy Service Proxy Service   Proxy Service Proxy Options   Security Options Security Description   Description 1 Service Not Security   Description 2 Description   Description 3 Coron & Security   Administration Technical Settings   Logon Procedure No Logon   No Logon Security Options   Security Options Security Options   Security Options Security Options   Security Op                                                                                                    | Connection Test   | 1                                                            |
| No Cleasington   Description   Description   Description   Description   Description   Description   Description   Description   Description   Description   Description   Description   Description   Description   Description   Description   Description   Administration   Technical Settings   Logon & Security   Service No.   Frow Host   Prowy Options   Obsection   BLMTEST   Connection Test   Prowy Batus   Is initial       Prowy WS Status      Security Options                                                                                                    | REC Dectination   |                                                              |
| Description 1 generated automatically Description 2 Description 2 Description 3 Administration Technical Settings Logon & Security Special Options Target System Settings Target System Settings Target Host pordosol.sie.sap.corp Service No. 59007 Path Prefix /s1mS01ManServices/Config1 HTTP Proxy Options Coloal Configuration Proxy Host Proxy Options Proxy User Proxy User Proxy User Proxy User Proxy User Proxy User Proxy PW Status 1s 1n1t1a1 Connection Test                                                                                                    | Connection Type   | e 6 HTTP Connection to External Serv Description             |
| Description 1 generated automatically<br>Description 2<br>Description 3<br>Administration Technical Settings Logon & Security Special Options<br>Target System Settings<br>Target System Settings<br>Service No. 5000<br>Path Prefix / Is1mSol ManServices / Config1<br>Proxy Service<br>Proxy User<br>Proxy User<br>Proxy User<br>Proxy User<br>Proxy User<br>Proxy User<br>Proxy User<br>Proxy User<br>Proxy User<br>Security Options<br>Security Options<br>Logon Procedure<br>Site Authentication<br>Beak Assertion Ticket<br>Site Client Certificate<br>DFAULT SSL Client (Standard)<br>User<br>Solution for Destination<br>User<br>Solution Solution<br>User<br>Solution Solution<br>Description<br>Description<br>De | Description       |                                                              |
| Description 2 Description 2 Description 3 Administration Technical Settings Logon & Security Special Options Target System Settings Target Host pordosol site sap.corp Service No. 50000 Path Prefx / Is1 mS01 ManSer v1 ces / Conft g1 HTTP Proxy Options Global Configuration Proxy Host Proxy Options Global Configuration Proxy Vost Is initial Proxy Status Is initial Proxy Status Is initial Proxy Status Is initial Proxy Post Proxy Options Excription BLMTEST Connection Type 6 HTTP Connection to External Serv Description Description 1 generated automatically Description 2 Description 3 Administration Technical Settings Logon & Security Special Options Security Options Ecogon Options Ecogon Options Status of Secure Protocol SSL Client Certificate DFAULT SSL Client (Standard) Cert List Authorization for Destination User solman_admin Prox Status Isaved                                                                                                    | Description 1     | generated automatically                                      |
| Description 3         Administration       Technical Settings       Logon & Security       Special Options         Target System Settings       Target Host       pordosol.sie.sap.corp       Service No.       5000'         Path Prefix       /s1mSol ManServices/Config1       Service No.       5000'         HTTP Proxy Options       Global Configuration       Proxy Host       Proxy Service         Proxy User       Proxy Service       Proxy Service       Proxy User         Proxy User       Proxy Vestatus       1s       initial         Description       BLMTEST       Description         Description 1       generated automatically       Description         Description 2       Description 3       Security Options         Administration       Technical Settings       Logon & Security       Special Options         Security Options       Logon Procedure       No Logon       Security Options       Cert List         Authorization for Destination       Description       Cert List       Authorization for Destination       Cert List         User       solman_admin       PWX Status       saved       Saved       Saved                                                                                                    | Description 2     |                                                              |
| Administration       Technical Settings       Logon & Security       Special Options         Target System Settings       Target Host       pordosol.sie.sap.corp       Service No.       5000'         Path Prefix       /s1mSol ManServices/Config1       Image Provement State       5000'         HTTP Proxy Options       Global Configuration       Image Provement State       Figure State         Proxy Bervice       Proxy Service       Proxy Service       Proxy Service         Proxy User       Proxy Voter       Proxy Voter       Proxy Voter         Proxy Voter       Proxy Voter       Proxy Voter       Proxy Voter         Proxy Voter       Proxy Voter       Proxy Voter       Proxy Voter         Proxy Voter       Proxy Voter       Proxy Voter       Proxy Voter         Proxy Voter       Proxy Voter       Proxy Voter       Proxy Voter         Proxy User       Is initial       Proxy Voter       Proxy Voter         Proxy Prox Voter       Is initial       Proxy Voter       Proxy Voter         Description 1       generated automatically       Description       Proxy Voter         Description 3       Executive Votions       Security Options       Security Options         Logon Procedure       No Logon       Security Cotions       C                                                                                                    | Description 3     |                                                              |
| Target System Settings Target Host pordosol.sie.sap.corp Service No. 5000 Path Prefix //s1mSolManServices/Config1  HTTP Proxy Options Global Configuration Proxy Host Proxy Service Proxy User Proxy Vevr Host Proxy Vevr Host Proxy PW Status Is Initial  Connection Test Prox Prox Host Description Description                                                                                                    | Administrati      | on / Technical Settings / Logon & Security / Special Options |
| Target Host       pordosol.sie.sap.corp       Service No.       5000         Path Prefix       /s1mSolManServices/Config1         HTTP Proxy Options                                                                                                    | Tarnet System     | Softinge                                                     |
| Path Prefix       /s1mSO1ManServices/Config1         HTTP Proxy Options                                                                                                    | Target Host       | pordosol.sle.sap.corp Service No. 5000                       |
| HTTP Proxy Options<br>Global Configuration<br>Proxy Host<br>Proxy Service<br>Proxy User<br>Proxy Ver<br>Proxy Ver<br>Proxy Ver<br>Proxy Ver Status<br>1 is initial<br>Connection Test<br>Proxy PW Status<br>Is initial<br>Connection Test<br>Proxy PW Status<br>Is initial<br>Connection Test<br>Proxy Prox Prox Prove<br>Proxy PW Status<br>Exercision<br>Description<br>Description<br>Description<br>Description 1<br>Description 2<br>Description 3<br>Administration<br>Technical Settings<br>Logon & Security<br>Special Options<br>Security Options<br>Security Options<br>Security Options<br>Security Options<br>Security Options<br>Situals of Secure Protocol<br>SSL<br>SSL Client Certificate<br>DFAULT SSL Client (Standard)<br>User<br>Solman_admin<br>PW Status<br>Saved                                                                                                    | Path Prefix       | /slmSolManServices/Config1                                   |
| HTTP Proxy Options<br>Global Configuration<br>Proxy Host<br>Proxy Service<br>Proxy User<br>Proxy Ver<br>Proxy Ver<br>Proxy Ver<br>Proxy Ver<br>Proxy PW Status 1s initial<br>Connection Test<br>Proxy PW Status 1s initial<br>Connection Test<br>Proxy PW Status 1s initial<br>Connection Test<br>Proxy PW Status 1s initial<br>Connection Test<br>Proxy PW Status 1s initial<br>Connection Test<br>Proxy PW Status 1s initial<br>Connection Test<br>Proxy PW Status 1s initial<br>Connection Test<br>Proxy PW Status 1s initial<br>Connection Test<br>Proxy PW Status 1s initial<br>Connection Test<br>Status of Secure Protocol<br>SSL<br>SSL Client Certificate DFAULT SSL Client (Standard) Cert List<br>Authorization for Destination<br>User<br>Votatus 1s aved                                                                                                    |                   |                                                              |
| Clobal Configuration         Proxy Host         Proxy Service         Proxy User         Proxy Viser         Proxy Viser         Proxy Pow Status         1s Initial         Security Option 1         generated automatically         Description 2         Description 3         Administration         Technical Settings         Logon Forcedure         No Logon         Security Options         Logon Procedure         No Logon         SSL Client Certificate         DFAULT SSL Client (Standard)         Sitalue of Secure Protocol         SSL         User         Solma_admin         Viser         Solma_adm                                                                                                    | HTTP Proxy Opt    | ions /                                                       |
| Proxy Host                                                                                                    | Global Cont       | iguration                                                    |
| Proxy Service         Proxy User         Proxy PW Status         1s initial         Connection Test         Image: Service         Proxy PW Status         1s initial         Connection Test         Image: Service         Proxy PW Status         1s initial         Connection Type         HTTP Connection to External Serv         Description         Description 1         Description 2         Description 3         Administration         Technical Settings         Logon Procedure         No Logon         Basic Authentication         Basic Authentication         SSL         SSL Client Certificate         DFAULT SSL Client (Standard)         Cert. List         Authorization for Destination         User         Solman_admin         PW Status                                                                                                    | Proxy Host        |                                                              |
| Proxy User Proxy PW Status 1s 1n1t1a1 Proxy PW Status 1s 1n1t1a1 Connection Test Proxy PW Status 1s 1n1t1a1 Proxy PW Status 1s 1n1t1a1 Proxy PW PW PW PW PW PW PHONE PUBLINE Proxy PW Status 1s 1n1t1a1 Proxy PW Status 1s 1n1t1a1 Proxy PW PW PHONE PUBLINE Proxy PW PUBLINE Proxy PW PUBLINE Pr                                                                                                    | Proxy Service     |                                                              |
| Proxy PW Status       1s       1nitial         Connection Test       Image: Status       Image: Status       Image: Status         RF C Destination       Image: Status       Image: Status       Description         Description 1       generated automatically       Description         Description 2       Description 3         Administration       Technical Settings       Logon & Security         Security Options       Image: Status of Secure Protocol         SSL       SSL       Onactive         SSL       Description       Cert. List         Authorization for Destination       Image: Status       Cert. List         User       solman_admin       PW Status       Saved                                                                                                    | Proxy User        |                                                              |
| Sonnection Test                                                                                                    | Proxy PW Statu    | s is initial                                                 |
| Connection Test       SILMTEST         Connection Type       HTTP Connection to External Serv       Description         Description       generated automatically       Description         Description 1       generated automatically       Description         Description 2       Description 3       Description 3         Administration       Technical Settings       Logon & Security       Special Options         Security Options       Security Options       Security Options       Security Options         Security Options       Security Options       Security Options       Security Options         Security Options       Security Options       Security Options       Security Options         Security Options       Security Options       Security Options       Security Options         Security Options       Security Options       Security Options       Security Options         Status of Secure Protocol       SSL       Onactive       Security Security Securi                                                                                                    |                   |                                                              |
| Connection Test       SLMTEST         Connection Type       6       HTTP Connection to External Serv       Description         Description       generated automatically       Description         Description 1       generated automatically       Description         Description 2       Description 3       Description 3         Administration       Technical Settings       Logon & Security       Special Options         Security Options       Ecogon Procedure       Special Options       Security Control         Security Options       Security Control       Security Control       Security Control         Status of Secure Protocol       SSL       SSL       Client Certificate       DFAULT SSL Client (Standard)       Cert. List         Authorization for Destination       Image: Security Security S                                                                                                    |                   |                                                              |
| RFC Destination       BLMTEST         Connection Type       HTTP Connection to External Serv       Description         Description       generated automatically       Description         Description 1       generated automatically       Description         Description 2       Description 3       Description 3         Administration       Technical Settings       Logon & Security       Special Options         Security Options       Ecogon Procedure       No Logon       Special Options         Status of Secure Protocol       SSL       Onactive       Oct. List         Authorization for Destination       DFAULT SSL Client (Standard)       Cert. List         Authorization for Destination       User       solman_admin       WX Status                                                                                                    | Connection Test   | <b>19</b>                                                    |
| Connection Type 6 HTTP Connection to External Serv Description Description Description Description 1 generated automatically Description 2 Description 3 Administration Technical Settings Logon & Security Special Options Security Options Ecogon Procedure ON0 Logon @ Basic Authentication Bend Assertion Ticket SSL Client Certificate DFAULT SSL Client (Standard) Cert. List Authorization for Destination User solman_admin PWV Status saved                                                                                                    | RFC Destination   | SLMTEST                                                      |
| Description Description Description Description Description Description Description Description Description Description Description Compont Security Security Securit                                                                                                    | Connection Type   | 6 HTTP Connection to External Serv Description               |
| Description 1 generated automatically<br>Description 2<br>Description 3<br>Administration Technical Settings Logon & Security Special Options<br>Security Options<br>Logon Procedure<br>No Logon<br>© Basic Authentication<br>© Basic Authentication<br>SSL<br>SsL Client Certificate DFAULT SSL Client (Standard)<br>SSL Client Certificate DFAULT SSL Client (Standard)<br>User solman_admin<br>Wy Status saved                                                                                                    | Description       |                                                              |
| Description 2 Description 2 Description 3  Administration Technical Settings Logon & Security Special Options Security Options Logon Procedure                                                                                                    | Description 1     | generated automatically                                      |
| Description 3         Administration       Technical Settings       Logon & Security       Special Options         Security Options       E.ogon Procedure       No Logon       Security Special Options         Basic Authentication       Basic Authentication       Security Security       Security Security         Status of Secure Protocol       SSL       Oinactive       Oct. List         Authorization for Destination       Image: Security Security       Cert. List         Logon       User       solman_admin       PW Status         FW Status       Saved       Saved       Security                                                                                                    | Description 2     |                                                              |
| Administration     Technical Settings     Logon & Security     Special Options       Security Options                                                                                                    | Description 3     |                                                              |
| Security Options Logon Procedure No Logon Basic Authentication Bend Assertion Ticket Status of Secure Protocol SSL SSL Client Certificate DFAULT SSL Client (Standard) Cert List Authorization for Destination User Solman_admin WX Status Saved                                                                                                    | Administratio     | n Technical Settings Logon & Security Special Options        |
| Logon Procedure No Logon Basic Authentication Status of Secure Protocol SSL SSL Client Certificate DFAULT SSL Client (Standard) Cert List Authorization for Destination User Solman_admin PW Status Saved                                                                                                    | Security Options  |                                                              |
| No Logon         Status of Secure Protocol         SSL         SSL         Olient Certificate         DFAULT SSL Client (Standard)         Cert. List                                                                                                    | Logon Procedu     | re                                                           |
| Basic Authentication     Bend Assertion Ticket  Status of Secure Protocol  SSL SSL Client Certificate DFAULT SSL Client (Standard) Cert. List  Authorization for Destination  Logon User solman_admin PW Status saved                                                                                                    | O No Log          | on                                                           |
| Send Assertion Ticket Status of Secure Protocol SSL SSL Client Certificate DFAULT SSL Client (Standard) Cert. List Authorization for Destination User solman_admin PW Status saved                                                                                                    | 🖲 Basic A         | uthentication                                                |
| Status of Secure Protocol SSL Oinactive  Active SSL Client Certificate DFAULT SSL Client (Standard)  Cert. List Authorization for Destination User solman_admin PW Status saved                                                                                                    | Send A            | ssertion Ticket                                              |
| SSL Client Certificate OFAULT SSL Client (Standard) Cert. List Authorization for Destination User solman_admin PW Status saved                                                                                                    | Status of Secur   | e Protocol /                                                 |
| SSL Client Certificate DFAULT SSL Client (Standard) Cert. List Authorization for Destination User solman_admin PW Status saved                                                                                                    | SSL               | O Inactive   Active                                          |
| Authorization for Destination Logon User solman_admin PW Status saved                                                                                                    | SSL Client Cer    | tificate DFAULT SSL Client (Standard) 🗋 Cert. List           |
| Logon<br>USer solman_admin<br>PW Status saved                                                                                                    | Authorization for | Destination                                                  |
| User solman_admin PW Status saved                                                                                                    | Logon             |                                                              |
| PW Status saved                                                                                                    | User              | solman_admin                                                 |
|                                                                                                    | PW Status         | saved                                                        |

### Execute a connection test

| 2<br>2                         |                                                                                                    |
|--------------------------------|----------------------------------------------------------------------------------------------------|
| Connection Edit                | Goto Extras Utilities System Help                                                                                                  |
| EC Destinati                   |                                                                                                    |
| Connection Test  🀒             |                                                                                                    |
| REC Dectination                | OI MTERT                                                                                                    |
| Connection Type                | 6 HTTP Connection to External Serv                                                                                                 |
| Description                    |                                                                                                    |
| Description 1                  | SLM HTTPS Connection                                                                                                    |
| Description 2                  |                                                                                                    |
| Description 3                  |                                                                                                    |
| Administration                 | Technical Cottings Legen & Results Presid Ontings                                                                                  |
| Auministration                 | reconnical beaungs Logion & Becunity Operal Opions                                                                                 |
| Security Options               |                                                                                                    |
| Logon Procedure                |                                                                                                    |
| No Logon     Decis duth        |                                                                                                    |
| Send Acc                       | enucauon<br>artion Ticket                                                                                                    |
|                                |                                                                                                    |
| Status of Secure P             | rotocol /                                                                                                    |
| SSL                            | Olnactive   Active                                                                                                    |
| SSL Client Certific            | ate DFAULT SSL Client (Standard)                                                                                                   |
|                                |                                                                                                    |
| Authorization for De           | stination                                                                                                    |
| Logon                          |                                                                                                    |
| Logon                          | of map, of min                                                                                                    |
| PW/ Status                     | sumar_dumin                                                                                                    |
| Password                       |                                                                                                    |
|                                |                                                                                                    |
| Johneedon I                    |                                                                                                    |
| estination SL                  | MTEST                                                                                                    |
| <sup>,</sup> . НТ              | TP Connection to External Server                                                                                                   |
| Test Result 🛛 🖡                | tesponse Header Fields Response Body Response Text                                                                                 |
|                                |                                                                                                    |
| Jetail<br>Status UTTP Response | Value<br>20 200                                                                                                    |
| Status Text                    | 0K                                                                                                    |
| Duration Test Call             | 25 ms                                                                                                    |
| -                              |                                                                                                    |
| Connection Test                | dit Goto System Help                                                                                                    |
| 2                              | ■ ④ ■ ● ● ● ● ● ● ● ● ● ● ● ● ● ● ● ● ●                                                                                            |
| Connection T                   | est HTTP Destination SI MTEST                                                                                                    |
| sonnection 1                   | est HTTP Desultation SLWTEST                                                                                                    |
|                                |                                                                                                    |
| estination SL                  | MTEST                                                                                                    |
| /. HT                          | TP Connection to External Server                                                                                                   |
| Test Result R                  | esponse Header Fields 🚽 Response Body 🖌 Response Text                                                                              |
|                                |                                                                                                    |
| Name                           | Value                                                                                                    |
| response_line                  | HTTP/1.1 302 Found                                                                                                    |
| -server_protocol               | HTP77.1<br>302                                                                                                    |
| -status_coue                   | Found                                                                                                    |
| connection                     | close                                                                                                    |
| server                         | SAP J2EE Engine/7.01                                                                                                    |
| iate                           | Sun, 08 Aug 2010 21:18:23 GMT                                                                                                    |
| content-type                   | text/plain                                                                                                    |
| ocation                        | https://pordosol.sle.sap.corp.50001/wsnavigator/jsps/redirectauth.jsp?url=%2Fwsnavigator%2Fjsps%2Findex.jsp%3FlocatWS%3Dc2xtU29s   |
| set-cookie                     | sapib_*=(pordosol_SLM_00)7058450; Version=1; Path=/                                                                                |
| remote addr                    | Joebolovinu-luoroosol_SLim_bujib i 46400 i bobbedda 1830a i 840bb351 bct21 156008886860453End; Version=1; Domain=.sle.sap.corp; Pa |
| -uri scheme expand             | ed NONE                                                                                                    |
|                                |                                                                                                    |

# 8. Software Logistics Controller – SLC

For the managed system which is of SAP NetWeaver release 7.0x, install the latest patch of SLC 700;

For the managed system which is of SAP NetWeaver release 7.1x, 7.2x or 7.3x, install the latest patch of SLC 720.

The requisite lowest patch of SLC 700 for Maintenance Optimizer SP22 is patch 21; the requisite lowest patch of SLC for Maintenance Optimizer SP22 is patch 1.

To install the SLC:

1. Set up Java runtime environment with at least version 1.4.x for SLC 7.0x and 1.5.x for SLC 7.1x.

2. Download the latest Software Logistics Controller (SLC) from SAP Service Marketplace at <u>http://service.sap.com/patches</u> => <u>Support Packages and Patches - Entry by Application Group</u> => <u>Additional</u> <u>Components</u> => <u>SL CONTROLLER</u> => <u>SL CONTROLLER</u> 7.00 => <u># OS independent</u> =>

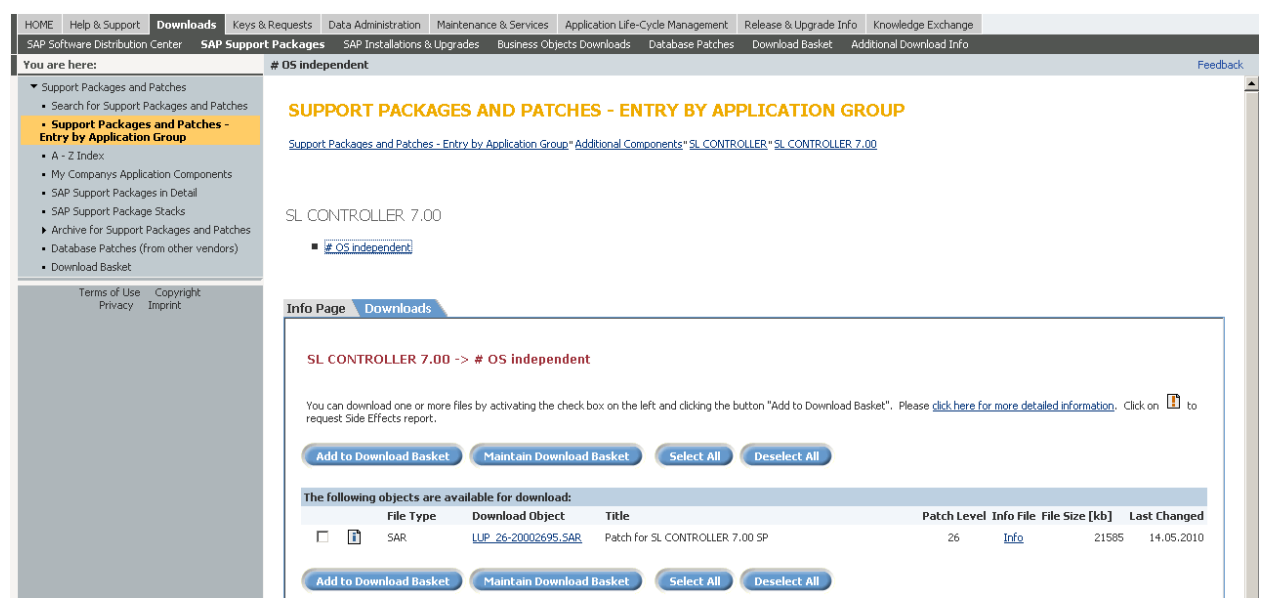

3. Create the directory /usr/sap/<SID>/SYS/global/SDT. On UNIX systems, the SDT directory owner must be the <sid>adm user, the group must be sapsys.

| C:\usr\sap\XTP\SYS\global           |                       |      |               |                   |         |
|-------------------------------------|-----------------------|------|---------------|-------------------|---------|
| ×                                   | Name 🔺                | Size | Туре          | Date Modified     | Attribu |
| ·op                                 | 000JOBLG              |      | File Folder   | 8/5/2010 5:00 PM  |         |
| ly Documents                        | 001 JOBLG             |      | File Folder   | 8/5/2010 4:34 PM  |         |
| ly Computer                         | AdobeDocumentServices |      | File Folder   | 7/22/2010 7:04 PM |         |
| <ul> <li>Local Dick (Cr)</li> </ul> | i2eeclient            |      | File Folder   | 7/22/2010 6:56 PM |         |
| Elocal Disk (C.)                    | 🗀 ra                  |      | File Folder   | 7/22/2010 6:56 PM |         |
| E Coduliarios and Seconds           | Cancontrol            |      | File Folder   | 7/22/2010 7:54 PM |         |
| E Drogram Files                     | C SDT                 |      | File Folder   | 8/3/2010 6:16 PM  |         |
| E Constrain Files                   | consecurity           |      | File Folder   | 7/22/2010 4:48 PM |         |
| TEMODO                              | 🚞 sld                 |      | File Folder   | 7/22/2010 6:57 PM |         |
|                                     | C stools              |      | File Folder   | 7/22/2010 6:57 PM |         |
|                                     | TemplateConfig        |      | File Folder   | 7/22/2010 6:57 PM |         |
|                                     | ABAPPROT.LOG          | 0 KB | Text Document | 7/22/2010 6:38 PM | А       |
| 🖻 🔛 sap<br>🕀 🧰 coms                 | ms_acl_info.dat       | 1 KB | DAT File      | 7/22/2010 4:49 PM | Α       |

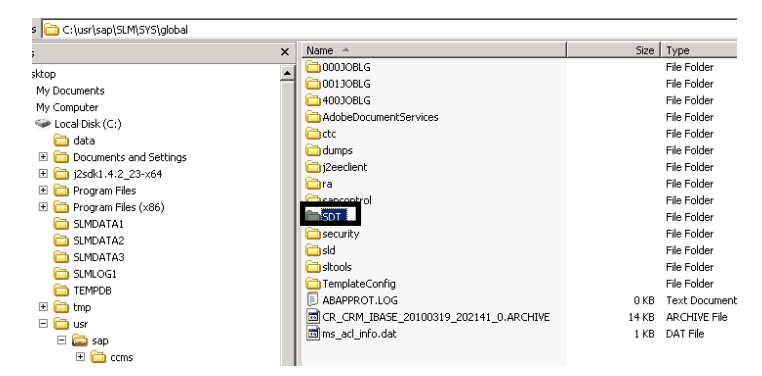

4. Change to the directory /usr/sap/<SID>/SYS/global/SDT.

5. Copy the SDTServer archive LUP.SAR to the SDT directory.

6. Run SAPCAR -xvf LUP.SAR with the OS user <SID>adm; on UNIX systems also run the command chmod a+x exe/\*.

7. If you install the SLC on an ABAP-only system, switch off the configuration tool: open the file /usr/sap/<SID>/SYS/global/SDT/config/sdtserver.xml; go to section <SecuritySettings> and change the settings to off for UseSecStore, UseRemoteConfigManager and UseConfigManager.

8. Configure the SLC of this managed system in the *Multiple Software Lifecycle Manager Configuration Assistant.* For more information, see 4.4 *SLM Configuration* [page 8].

# 9. Installation and Configuration of Software Lifecycle Manager – SLM

Install (or update to) the Software Lifecycle Manager (SLM) to the latest available patch of the support package equal to or higher than 7.01 SP5 patch 2. More information: SAP Help Portal at http://help.sap.com SAP NetWeaver SAP NetWeaver 7.0 including Enhancement Package 1 <language> SAP NetWeaver Library SAP NetWeaver by Key Capability Solution Life Cycle Management by Key Capability Software Life-Cycle Management Software Lifecycle Manager Working with the SLM Installing Live Update

### Installing Live Update

### Prerequisites

The SL controller is applied.

The SLD data suppliers are set up correctly in the systems that have to report system data automatically. For more information, see the SAP Service Marketplace at service.sap.com/sld 
Media Library 
User Manual 
- SLD of SAP NetWeaver 7.0 
Configuring Systems to Connect to SLD

### Procedure

1. Deploy latest SP Stack with JSPM to get latest SLM version. SLM should be on the same J2EE Engine on which SLD is running.

| ど SL | 🕹 SLM System Info - Mozilla Firefox                                   |              |                               |                      |                          |          |                 |                |  |  |  |
|------|-----------------------------------------------------------------------|--------------|-------------------------------|----------------------|--------------------------|----------|-----------------|----------------|--|--|--|
| File | <u>E</u> dit                                                          | <u>V</u> iew | Hi <u>s</u> tory <u>B</u> ool | kmarks <u>T</u> ools | Help                     |          |                 |                |  |  |  |
| -    | _                                                                     |              |                               |                      |                          |          |                 |                |  |  |  |
| <    | < 🕞 👻 🔥 🜌 http://pordosol.sle.sap.corp:50000/monitoring/ComponentInfo |              |                               |                      |                          |          |                 |                |  |  |  |
| Ú    |                                                                       |              |                               |                      |                          |          |                 |                |  |  |  |
|      | System SLM                                                            |              |                               |                      |                          |          |                 |                |  |  |  |
|      | 2                                                                     | Software (   | Components                    |                      |                          |          |                 |                |  |  |  |
|      |                                                                       | Vendor       | Name                          | Version              |                          | Provider | Location        | Applied        |  |  |  |
|      |                                                                       | sap.com      | ADSSAP                        | 7.01 SP6 (1000.      | 7.01.6.1.20100422070337) | SAP AG   | SAP AG          | 20100502170710 |  |  |  |
|      |                                                                       | sap.com      | BASETABLES                    | 7.01 SP6 (1000.      | 7.01.6.0.20100108124309) | SAP AG   | SAP AG          | 20100502160604 |  |  |  |
|      |                                                                       | sap.com      | BI_MMR                        | 7.01 SP6 (1000.      | 7.01.6.0.20100108124413) | SAP AG   | SAP AG          | 20100502162411 |  |  |  |
|      |                                                                       | sap.com      | BI_UDI                        | 7.01 SP6 (1000.      | 7.01.6.0.20100108124432) | SAP AG   | SAP AG          | 20100502162916 |  |  |  |
|      |                                                                       | sap.com      | CAF                           | 7.01 SP6 (1000.      | 7.01.6.0.20100108200548) | SAP AG   | MAIN_NW701P06_C | 20100502163107 |  |  |  |
|      |                                                                       | sap.com      | CAF-UM                        | 7.01 SP6 (1000.      | 7.01.6.0.20100108200554) | SAP AG   | MAIN_NW701P06_C | 20100502162416 |  |  |  |
|      |                                                                       | sap.com      | CORE-TOOLS                    | 7.01 SP6 (1000.      | 7.01.6.3.20100602091716) | SAP AG   | SAP AG          | 20100607170747 |  |  |  |
|      |                                                                       | sap.com      | ISAGENT                       | 8 SP2 (8.2.2.0.2     | 20100422140306)          | SAP AG   | SAP AG          | 20100524203738 |  |  |  |
|      |                                                                       | sap.com      | JLOGVIEW                      | 7.01 SP6 (1000.      | 7.01.6.1.20100416083200) | SAP AG   | SAP AG          | 20100502165210 |  |  |  |
|      |                                                                       | sap.com      | JSPM                          | 7.01 SP7 (1000.      | 7.01.7.0.20100612164500) | SAP AG   | SAP AG          | 20100719145354 |  |  |  |
|      |                                                                       | sap.com      | KM-KW_JIKS                    | 7.01 SP6 (1000.      | 7.01.6.0.20100108125451) | SAP AG   | SAP AG          | 20100502162430 |  |  |  |
|      |                                                                       | sap.com      | LM-SERVICE                    | 7.01 SP7 (1000.      | 7.01.7.0.20100326102500) | SAP AG   | SAP AG          | 20100510205813 |  |  |  |
|      |                                                                       | sap.com      | LM-TOOLS                      | 7.01 SP6 (1000.      | 7.01.6.3.20100527062834) | SAP AG   | MAIN_NW701P06_C | 20100708113718 |  |  |  |
|      |                                                                       | sap.com      | SAP-JEE                       | 7.01 SP6 (1000.      | 7.01.6.3.20100603141613) | SAP AG   | SAP AG          | 20100607171932 |  |  |  |
|      |                                                                       | sap.com      | SAP-JEECOR                    | 7.01 SP6 (1000.      | 7.01.6.9.20100611115524) | SAP AG   | SAP AG          | 20100621104401 |  |  |  |
|      |                                                                       | sap.com      | SAP_JTECHF                    | 7.01 SP6 (1000.      | 7.01.6.5.20100428080035) | SAP AG   | SAP AG          | 20100524182313 |  |  |  |
|      |                                                                       | sap.com      | SAP_JTECHS                    | 7.01 SP6 (1000.      | 7.01.6.8.20100630102532) | SAP AG   | SAP AG          | 20100708113258 |  |  |  |
|      |                                                                       | sap.com      | SWLIFECYCL                    | 7.01 SP7 (1000.      | 7.01.7.0.20100622150309) | SAP AG   | MAIN_NW701P07_C | 20100719150437 |  |  |  |
|      |                                                                       | sap.com      | UMEADMIN                      | 7.01 SP6 (1000.      | 7.01.6.1.20100212112710) | SAP AG   | MAIN_NW701P06_C | 20100502172038 |  |  |  |

# 2. Create SLM security roles. For more information, see <u>SLM Security Roles</u>

| E |
|---|
|   |
|   |
|   |
|   |
|   |
|   |
| _ |
|   |
|   |
|   |
| • |
| l |
|   |
|   |
|   |
|   |
|   |
|   |

3. Configure SLM with the help of Solution Manager.

Transaction => /tmwflow/mopzcfg => Create

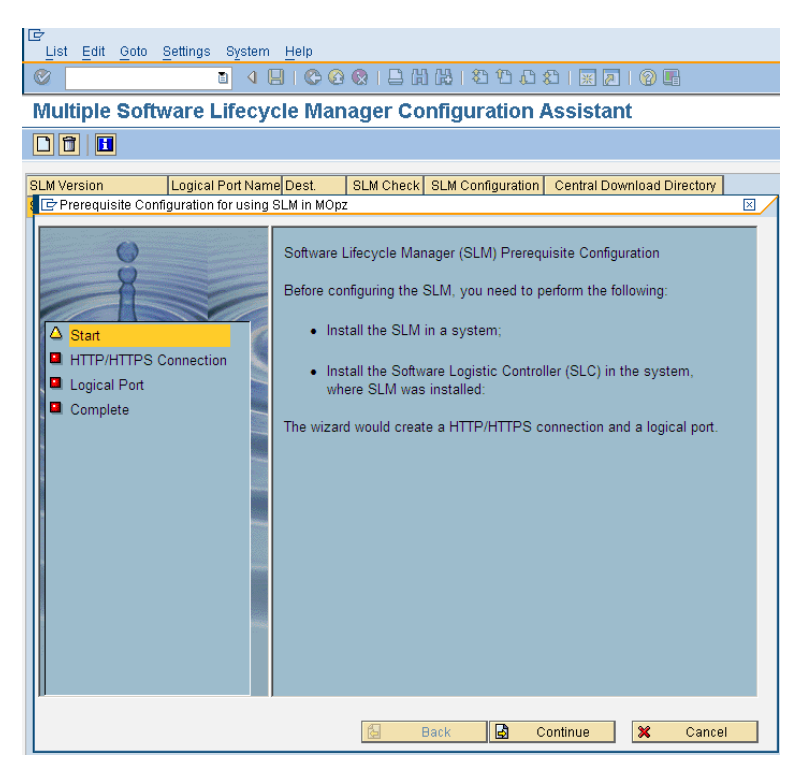

Use the HTTP connection created before or create a new one as showed below.

| List Edit Goto Settings System H                                                                                                    | elp                                                                                                    |                                                                                                    |
|----------------------------------------------------------------------------------------------------|----------------------------------------------------------------------------------------------------|----------------------------------------------------------------------------------------------------|
| S 1                                                                                                    | ◎ ◎ ◎ ■ ₩ ₩ ₺ ₺ ₽ ₽ ◎ ■                                                                                                    |                                                                                                    |
| Multiple Software Lifecycle                                                                                                    | Manager Configuration Assistant                                                                                                    |                                                                                                    |
|                                                                                                    |                                                                                                    |                                                                                                    |
| SLM Version Logical Port Name D<br>SAP NETWEAVER 7.01 NONE S                                                                                                    | est. SLM Check SLM Configuration Central Download Directory                                                                                                    |                                                                                                    |
| Prerequisite Configuration for using                                                                                                    | g SLM in MOpz                                                                                                    | Create a new HTTP / HTTPS connection                                                                                    |
| Start  Start  Start  Complete  Start  Start Start  Start Start  Start  Start  Start  Start  Start  Start  Start  Start  Start  Start  Start  Start  Start  Start  Start  Start | You need to create a new or select an existed HTTP/HTTPS<br>connection.<br>Create a new HTTP/HTTPS connection<br>• Input a name and choose the button "Create";<br>• In the popup, input the data:<br>HTTP Connection | Connection Name: SLMTEST1<br>Target Host: pordosol.sle sap.corp<br>Service No: 50001<br>User: solman_admin<br>Password: |
|                                                                                                    | 🛃 Back 🛃 Continue 🕱 Canc                                                                                                    | cel                                                                                                    |

Connection Name: Name of HTTP connection to external Server

| RFC Edit Goto Extras Utilities System He    | elp  |                                                                 |
|---------------------------------------------|------|-----------------------------------------------------------------|
| Ø 1 4 8 6 0 0                               | 😡    | - M H - 4 4 A - 4 - 4 A - 5 - 6 - 6 - 6 - 6 - 6 - 6 - 6 - 6 - 6 |
| Configuration of RFC Connection             | ns   |                                                                 |
|                                             |      |                                                                 |
|                                             |      |                                                                 |
| RFC Connections 7                           | Туре | Comment                                                         |
| ABAP Connections                            | 3    |                                                                 |
| 🗢 🔁 HTTP Connections to External Server 🛛 🤇 | G    |                                                                 |
| DEC838A21D5A50F1BBE8001EC91AC1C(            | G    | Automatic Web Service Configuration                             |
| DEC838B44683E0F1BBE8001EC91AC1CC            | G    | Automatic Web Service Configuration                             |
| DECEF08160F40AF1AD64001EC91AC1C0            | G    | Automatic Web Service Configuration                             |
| DECF2028E9AF06F1AD64001EC91AC1C0            | G    | Automatic Web Service Configuration                             |
| DEDB60264CA3A0F19600001EC91AC1C0            | G    | Automatic Web Service Configuration                             |
| DEDB60264CA3B1F19600001EC91AC1CC            | G    | Automatic Web Service Configuration                             |
| DEEB46DBE33154F1921D001EC91AC1C(            | G    | Automatic Web Service Configuration                             |
| DEEB46E1E7606FF1921D001EC91AC1CC            | G    | Automatic Web Service Configuration                             |
| SLMTEST 0                                   | G    | SLM HTTPS Connection                                            |

Target Host: hostname where the SLM service is located, in this case SLM is the Solution Manager.

Service No.: HTTPs port configured in SSL Configuration

User/Password: User assigned to role SLMAdministrator in step 2

Activate SSL: Check this option and select the certificate configured in SSL Configuration. In this case SSL Client (Standard)

| E≠<br>List Edit Goto Settings System He                                                          | elp                                                                   |   |
|--------------------------------------------------------------------------------------------------|-----------------------------------------------------------------------|---|
|                                                                                                  | ⓒ ⓒ ଊା⊒ ╫╠∣ҲҀҲҲ∣҄҄ ҄҄҄ ҄ ҄                                            |   |
| Multiple Software Lifecycle                                                                      | Manager Configuration Assistant                                       |   |
|                                                                                                  |                                                                       |   |
| SLM Version Logical Port Name De<br>SAP NETWEAVER 7.01 NONE SLI                                  | est. SLM Check SLM Configuration Central Download Directory MTEST 🕒 🧘 |   |
| Prerequisite Configuration for using                                                             | g SLM in MOpz                                                         | × |
| <ul> <li>Statt</li> <li>HTTP/HTTPS Connection</li> <li>Logical Port</li> <li>Complete</li> </ul> | Select the SLM version and input a logical port name.                 |   |
|                                                                                                  | Logical Port       SLM Version:       SAP NETWEAVER 7.01              |   |
|                                                                                                  | Logical Port. NUNE<br>Back Continue X Cancel                          |   |

SLM Version: SLM service version that I'll establish a connection.

Logical Port: Input a name to identify the logical port.

Create a Customizing Request to assign this configuration.

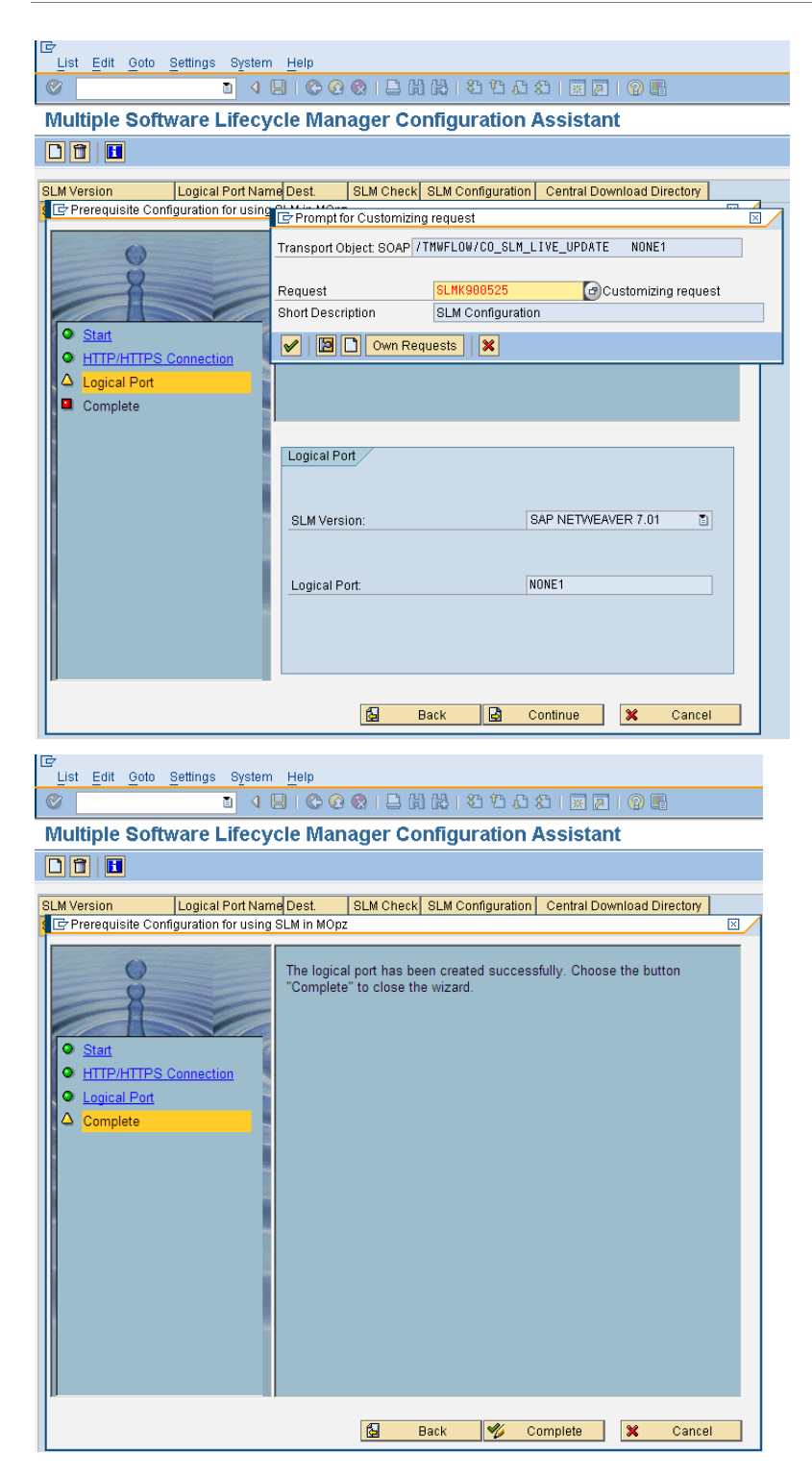

| List   | <u>E</u> dit <u>G</u> | oto <u>s</u> | Settings | System   | <u>H</u> elp |           |                   |                            |
|--------|-----------------------|--------------|----------|----------|--------------|-----------|-------------------|----------------------------|
| 0      |                       |              |          |          | 3   😋 🙆      | 😣   🗅 (H  | ]⊯∣\$°℃£;         | 🛍   🕱 🗷   🔞 📭              |
| Mul    | tiple S               | oftw         | /are L   | .ifecy   | cle Man      | ager Co   | nfiguration /     | Assistant                  |
|        | 1                     |              |          |          |              |           |                   |                            |
|        |                       |              |          |          |              |           |                   |                            |
| SLM Ve | ersion                |              | Logical  | Port Nam | e Dest.      | SLM Check | SLM Configuration | Central Download Directory |
| SAP NE | ETWEAVER              | R 7.01       | NONE     |          | SLMTEST      | <b>D</b>  | 2                 | <u>ک</u>                   |
| SAP NE | ETWEAVER              | R 7.01       | NONE1    |          | SLMTEST1     | Ð         | <u> </u>          | <i>G</i> <sup>2</sup>      |

# Execute a SLM Check

P

| ⊑r<br>List Edit                                             | Goto     | Settings System  | Help      |           |                   |                            |  |  |
|-------------------------------------------------------------|----------|------------------|-----------|-----------|-------------------|----------------------------|--|--|
| 🖉 📄 🖉 🖉 🕲 🕲 😫 🔛 陆 🖧 🕾 🏠 🖉 🖫                                 |          |                  |           |           |                   |                            |  |  |
| Multiple Software Lifecycle Manager Configuration Assistant |          |                  |           |           |                   |                            |  |  |
|                                                             |          |                  |           |           |                   |                            |  |  |
|                                                             |          |                  | <u>``</u> | <u>\</u>  |                   |                            |  |  |
| SLM Version                                                 |          | Logical Port Nam | e Dest.   | S M Check | SLM Configuration | Central Download Directory |  |  |
| SAP NETWEA                                                  | VER 7.01 | NONE             | SLMTEST   | T.        | ~                 | Ê                          |  |  |
| SAP NETWEAVER 7.01 NONE1 SLMTEST1 🕒 🧏 😂                     |          |                  |           |           |                   |                            |  |  |
| Connection check is successful                              |          |                  |           |           |                   |                            |  |  |

### Click SLM Configuration

| List Edit Goto Setting Sy     | stem <u>H</u> elp   |                   |                  |                    |
|-------------------------------|---------------------|-------------------|------------------|--------------------|
|                               | 🔨 🗵 । 😋 🙆 🔕         | 日間(               | BI\$000          | 🗶   🐹 🗾   🛞 🗖      |
| Multiple Software Life        | cycle Manag         | er Con            | figuration       | Assistant          |
|                               |                     |                   |                  |                    |
| SLM Version Logical Port      | Name Dest. SLI      | I Check S         | LM Configuration | Central Download D |
| SAP NETWEAVER 7.01 NONE       | SLMTEST             | <b>(b)</b>        | 🔺 🍰              | Ē                  |
| AP NETWEAVER 7.01 NONE1       | SLMTEST1            | ⊕                 | <u> </u>         | Ê                  |
| 2                             |                     |                   |                  |                    |
| System <u>H</u> elp           |                     |                   |                  |                    |
| S                             | े 📙 । 😋 🙆 🚷         | I 🗅 (A) (         | ä \$0 € (        |                    |
| Software Lifecycle Ma         | anager Config       | uratio            | n Assista        |                    |
|                               |                     | ,                 |                  |                    |
|                               |                     |                   |                  |                    |
|                               |                     |                   |                  |                    |
| Mandatory Settings Option     | al Settings 👔 Check | Result Dis        | play             |                    |
| Soflware Lifecycle Manager    |                     |                   |                  |                    |
| User:                         | j2ee_admin          |                   |                  |                    |
| Password:                     | *****               | * * * * * * * * * | ****             |                    |
| Communication Mode:           | SessionPass         | word              | 1                |                    |
| System Name                   | SLM                 |                   |                  |                    |
|                               |                     |                   |                  |                    |
| Mail Recipient                |                     |                   |                  |                    |
| SMTP Server:                  | mailwdf.sap.c       | orp               |                  |                    |
| Sender Address:               | mateus.pedro        | so@sap.co         | rp               |                    |
| Receiver Address:             | mateus.pedro        | so@sap.co         | orp              |                    |
|                               |                     |                   |                  |                    |
| Software Logistics Controller |                     |                   |                  |                    |
|                               |                     |                   |                  |                    |
| Chack System ID, Database Ha  |                     |                   |                  |                    |
| CHECK System D Database no    | SLC Host OS Us Pr   | oxy User SN       | MP User          |                    |

User and password to connect in the SLM

### Communication Mode.

The component SOFTWARE LIFECYCLE 7.01 only supports an HTTPS connection. If the SLM check fails, check whether the HTTPS connection for the SOFTWARE LIFECYCLE 7.01 is set up correctly, by doubleclicking the connection name and choosing *Connection Test*. For the component SOFTWARE LIFECYCLE as of release 7.0<x>, choose *SessionPassword* in the *Communication Mode* field.

ectory

### SLM System Name.

You need to fill in the system component name of your SLM, which is registered in SMSY. If the SLM is installed on a dual stack system, its ABAP stack part needs to be configured in SMSY as well.

SMTP Server: SMTP server that you'll use to receive emails of SLM service.

**Sender and Receiver:** The source and destination email address that will send and receive the emails of SMTP.

Click Create. You must execute this configuration for the managed and managing systems.

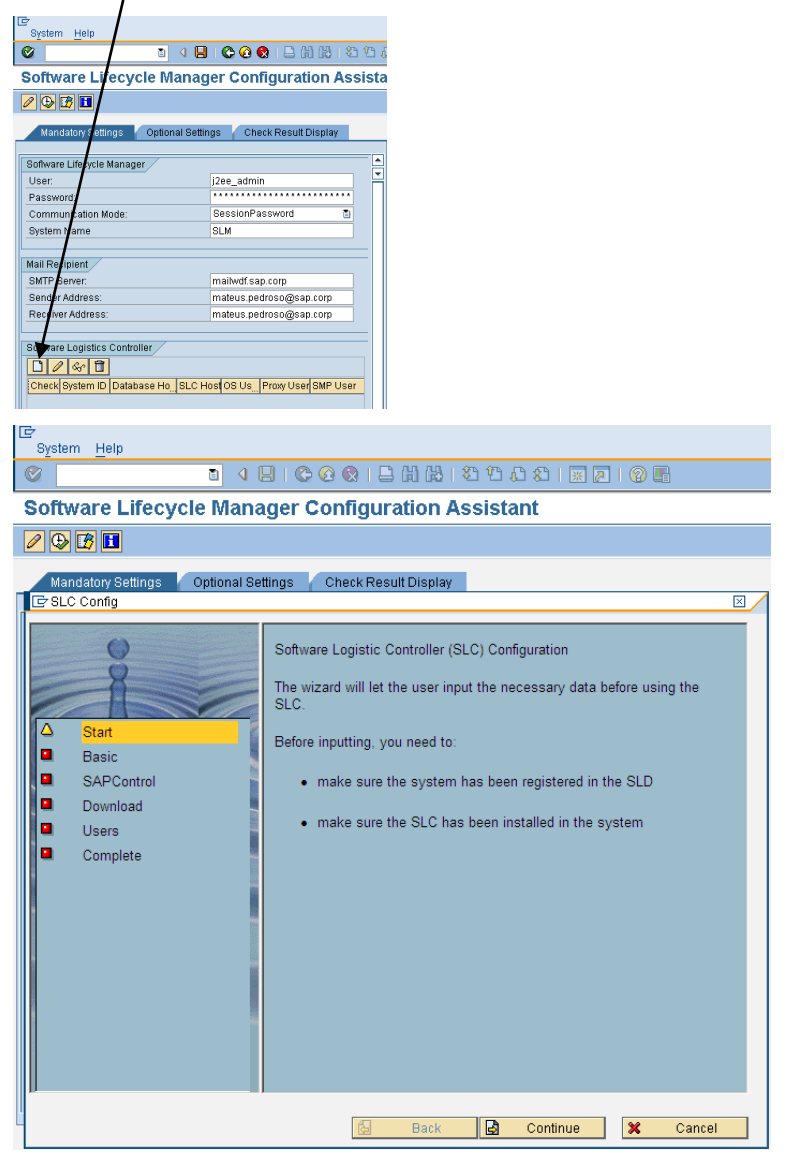

| Cyctam Hain                                                                                                    |                                                                                                    |                                                                                                    |             |
|----------------------------------------------------------------------------------------------------|----------------------------------------------------------------------------------------------------|----------------------------------------------------------------------------------------------------|-------------|
|                                                                                                    |                                                                                                    | ##:\$\$£££                                                                                                    |             |
| Software Lifecycle Mana                                                                                         | der Confidura                                                                                                    | tion Assistant                                                                                                    |             |
|                                                                                                    | iger eeningere                                                                                                    |                                                                                                    |             |
|                                                                                                    |                                                                                                    |                                                                                                    |             |
| Mandatory Settings Optional Se                                                                                  | ttings 🦷 Check Result                                                                                                    | t Display                                                                                                    |             |
|                                                                                                    |                                                                                                    |                                                                                                    |             |
| <ul> <li>Start</li> <li>Basic</li> <li>SAPControl</li> <li>Download</li> <li>Users</li> <li>Complete</li> </ul> | SID: System ID<br>Database Host: the H<br>SLC Host: the Host of<br>User: OS user, it mu<br>System Information<br>SID:<br>Database Host:<br>SLC Host:<br>OS User<br>User:<br>Password: | Host of the Database<br>of the SLC<br>st be the <sid>adm user<br/>XTP<br/>sImtest<br/>simtest<br/>xtpadm</sid>                                                                                                    |             |
| System Help                                                                                                    |                                                                                                    | Back 🛃 Continue 🗶                                                                                                    | Cancel      |
| Coffware Lifeovele Mone                                                                                         |                                                                                                    |                                                                                                    |             |
| Software Enecycle Maria                                                                                         | iger configura                                                                                                    | uon Assistant                                                                                                    |             |
|                                                                                                    |                                                                                                    |                                                                                                    |             |
| Mandatory Settings Optional Se                                                                                  | ttings Check Result                                                                                                    | Display                                                                                                    |             |
| Start     Start     Basic     SAPControl     Download     Users     Complete                                    | The HTTP and HTTP:<br>change it, provided th<br>change the SS in the<br>system number and<br>You can choose to u<br>deselecting the chec<br>SAP Control<br>Use HTTPS<br>HTTP Port:    | S ports are displayed as default. You don't n<br>tat the default ones are correct. You needn't<br>port string. SLM can automatically identify t<br>replace SS with it.<br>se HTTPS port or HTTP port by selecting or<br>kbox "Use HTTPS".<br>\$8813 | Leed to the |
|                                                                                                    | HTTPS Port:                                                                                                    | 5\$\$14                                                                                                    |             |

If you want use HTTPS, you must configure according with note 1036107- Ensuring SAP MC communicates with HTTPS

| 01010111 11010                                                                                                    |                                                                                                    |
|----------------------------------------------------------------------------------------------------|----------------------------------------------------------------------------------------------------|
| 0                                                                                                    |                                                                                                    |
| Software Lifecycle Mana                                                                                           | ager Configuration Assistant                                                                                                    |
|                                                                                                    | 5                                                                                                    |
|                                                                                                    |                                                                                                    |
| Mandatory Settings Optional Set                                                                                   | rttings 🖌 Check Result Display                                                                                                    |
|                                                                                                    |                                                                                                    |
| <ul> <li>Start</li> <li>Basic</li> <li>SAPControl</li> <li>Download</li> <li>Users</li> <li>Complete</li> </ul>   | Download configuration is necessary for the managing system, where SLM will download the support packages from Service Marketplace into the download directory.         Proxy: basic proxy settings; configure this for the managing system only.         S User: the S User to Service Marketplace; configure this for the         Download         () Use Proxy         Proxy Host         10.2.82.19         Proxy Vent:         8080         Proxy Authentication         Proxy Password:         S User:         S0005636341         S User Password: |
|                                                                                                    | Download Directory: Noordosol\sapmnfttrans\EPS\in                                                                                                    |
| P                                                                                                    |                                                                                                    |
|                                                                                                    | 🔂 Back 🛃 Continue 🗶 Cancel                                                                                                    |
| System Help                                                                                                    | BIC G G I L H H H わわわれ ア P E<br>ager Configuration Assistant                                                                                                    |
|                                                                                                    |                                                                                                    |
| Mandatory Settings Optional Set                                                                                   | ttings Check Result Display                                                                                                    |
| Mandatory Settings Optional Set                                                                                   | nttings / Check Result Display                                                                                                    |
| Mandatory Settings Optional Set<br>CF SLC Config<br>Start<br>Start<br>Basic<br>SAPControl<br>Download             | rttings Check Result Display<br>JPAM user is required for Java system<br>SPAM user is required for ABAP system                                                                                                    |
| Mandatory Settings Optional Set<br>C: SLC Config<br>Start<br>Basic<br>SAPControl<br>Download<br>Users<br>Complete | ttings Check Result Display  JPAM user is required for Java system SPAM user is required for ABAP system  User JSPM User I2ee_admin Password:  SPAM User: ddic Password:                                                                                                    |

| C                                                                                                    |                                                                            |
|----------------------------------------------------------------------------------------------------|----------------------------------------------------------------------------|
| System Help                                                                                                    | 月1666126125772211110月                                                      |
| Software Lifecycle Mana                                                                                            | ager Configuration Assistant                                               |
|                                                                                                    |                                                                            |
|                                                                                                    |                                                                            |
| Mandatory Settings Optional Se                                                                                     | ttings / Check Result Display                                              |
| <ul> <li>Start</li> <li>Basic</li> <li>SAP Control</li> <li>Download</li> <li>Users</li> <li>∆ Complete</li> </ul> | Choose button "Complete" to finish the configuration of SLC for the system |
|                                                                                                    | 🔁 Back 🎸 Complete 🗶 Cancel                                                 |

Save

| System Help                     |                                         |
|---------------------------------|-----------------------------------------|
|                                 | 그 랴 랴 (왜 () 그 () 😒 🏵 🕄                  |
| Software Lifecycle Mana         | ger Configuration Assistar              |
|                                 |                                         |
| Mandatary Sottings Ontional Sa  | tinge Check Recult Dicplay              |
| Wandatory settings Optional set |                                         |
| Soflware Lifecycle Manager      |                                         |
| User:                           | j2ee_admin                              |
| Password:                       | * * * * * * * * * * * * * * * * * * * * |
|                                 |                                         |
| System <u>H</u> elp             |                                         |
|                                 | ]                                       |
| Software Lifecycle Mana         | ger Configuration Assistant             |
| 🖉 😔 🔀 🔳                         |                                         |
|                                 |                                         |
| Mandatory Settings Optional Set | tlings Check Result Display             |
| Software Lifecycle Manager      |                                         |
| User:                           | j2ee_admin                              |
| Password:                       |                                         |
| Communication Mode:             | SessionPassword 🗈                       |
| System Name                     | SLM                                     |
|                                 |                                         |
| Mail Recipient                  |                                         |
| SMTP Server:                    | mailwdf.sap.corp                        |
| Sender Address:                 | mateus.pedroso@sap.corp                 |
| Receiver Address:               | mateus.pedroso@sap.corp                 |
| Software I C Information        |                                         |
|                                 |                                         |
| The configuration for t         | he SLM is successful;                   |
|                                 |                                         |
|                                 |                                         |
|                                 |                                         |
|                                 |                                         |
|                                 |                                         |
|                                 |                                         |
|                                 |                                         |
|                                 |                                         |

### Checking the Managed system

| ⊡<br>System <u>H</u> elp             |                                  |
|--------------------------------------|----------------------------------|
| I 4 E                                | ]   😋 🚱 😫   🖴 🛗 🆧   巻 🏠 🏠   🛒    |
| Software Lifecycle Manag             | ger Configuration Assistant      |
|                                      |                                  |
| Mandatory Settings Optional Sett     | ings Check Result Display        |
|                                      |                                  |
| Soflware Lifecycle Manager           | loss study                       |
| Oser.                                | SessionPassword T                |
| System Name                          | SLM                              |
|                                      | ·                                |
| Mail Recipient                       |                                  |
| SMTP Server:                         | mailwdf.sap.corp                 |
| Sender Address:                      | mateus.pedroso@sap.corp          |
| Receiver Address:                    | mateus.pedroso@sap.corp          |
| Software Logistics Controller        |                                  |
|                                      |                                  |
| Check System ID Database Host SLC I  | Host OS User Proxy User SMP User |
| XTP simtest simte                    | st xtpadm S00058363              |
|                                      |                                  |
| System Help                          |                                  |
|                                      | なみびない (41 (41 日) 🖇 🕄 🖇 🕄         |
| Software Lifecycle Manag             | ger Configuration Assistant      |
|                                      |                                  |
| Mandatan Datinga Ontional Catt       | Chaole Booult Dioplay            |
| Mandatory settings Optional setting  | ngs Check Result Display         |
| Summary Result                       |                                  |
| Check Result: PAS                    | 3ED                              |
| Check Start Date: 2010               | )-08-17_17:16:52                 |
| Check End Date: 2011                 | 3-08-17_17:17:29                 |
|                                      |                                  |
| Detail                               |                                  |
| Description                          | Status                           |
| Check OS User and SAP Control        | ✓                                |
| Check SLM-SLC connection for system: | XTP on host: simtest 🧹           |
|                                      |                                  |
|                                      |                                  |
| Checking all SI Mass                 | figurationa                      |
| Unecking all SLIVI CON               | ngurauons                        |

C System Help 0 ) d 🖪 I 😋 😧 😫 🛯 🖧 I 🕾 🖄 Software Lifecycle Manager Configuration Assista Mandatory Settings 👘 Optional Settings 👘 Check Result Display Software Lifecycle Manager User: j2ee\_admin Communication Mode: SessionPassword System Name SLM Mail Recipient SMTP Server: mailwdf.sap.corp Sender Address: mateus.pedroso@sap.corp Receiver Address: mateus.pedroso@sap.corp Software Logistics Controller 
 Check
 System ID
 Database Host
 SLC Host
 OS User
 Proxy User
 SMP User

 XTP
 simtest
 simtest
 simtest
 sdpadm
 S00058363

 SLM
 pordosol
 pordosol
 simadm
 S00058363
 S00058363 S00058363

| Cr<br>System Help                                                                                                    |                                                |
|----------------------------------------------------------------------------------------------------|------------------------------------------------|
| 0 0 0 0 0 0 0 0                                                                                                    | 出版  谷 仓 众 农   🕱 🛛 🗐 🖷                          |
| Software Lifecycle Manager Configura                                                                                                    | tion Assistant                                 |
|                                                                                                    |                                                |
| Mandatory Settings Optional Settings Check Resul                                                                                                    | It Display                                     |
| Soflware Lifecycle Manager                                                                                                    |                                                |
| User: j2ee_admin                                                                                                    | Oheeli                                         |
| Communication wode.                                                                                                    |                                                |
| System Name Select which you want to cl                                                                                                    | heck                                           |
| Check everything                                                                                                    |                                                |
| Mail Recipient O Check only connect                                                                                                    | tions to SMP and storage controller connection |
| SMTP Server: O Check non connect                                                                                                    | tion related configurations                    |
| Sender Address:                                                                                                    |                                                |
| Receiver Address:                                                                                                    |                                                |
| Software Logistics Controller                                                                                                    |                                                |
|                                                                                                    |                                                |
|                                                                                                    |                                                |
| Check System ID Database Host SLC Host OS User Proxy Us                                                                                                    | ser SMP User                                   |
| XIP simtest simtest xtpadm                                                                                                    | 500058363                                      |
| SLM pordosol pordosol simadm                                                                                                    | S00058363                                      |
| Software Lifecycle Manager Configura                                                                                                    | 間 聞 I 智 但 凸<br>ation Assistan                  |
|                                                                                                    |                                                |
| Mandatory Settings Optional Settings Check Result                                                                                                    | t Display                                      |
|                                                                                                    |                                                |
| Summary Result                                                                                                    |                                                |
| Check Result: PASSED                                                                                                    |                                                |
| Check Start Date: 2010-08-17_17:49:05                                                                                                    |                                                |
| Check End Date: 2010-08-17_17:50:29                                                                                                    |                                                |
| Display with XML                                                                                                    |                                                |
| Detail                                                                                                    |                                                |
| Description                                                                                                    | Status                                         |
| Check Mail settings                                                                                                    | ✓                                              |
| Check Java User on local Engine.                                                                                                    | ✓                                              |
| Check Proxy settings for download                                                                                                    | ✓                                              |
| Check Proxy settings for web services                                                                                                    | ✓                                              |
| Check SMP user and SP web service                                                                                                    | ✓                                              |
| Check OS User and SAP Control                                                                                                    | ✓                                              |
| Check SLM-SLC connection for system: XTP on host: slmtest                                                                                                    | ✓                                              |
| Check OS User and SAP Control                                                                                                    | ✓                                              |
| I. I. Ohneyly O. M. O. O. Service efforts for supplement Of M. en. hands and service and service an |                                                |

### 9.1 Activate the BC-SETS for Maintenance Optimizer and SLM

Perform the basic Customizing for SAP Solution Manager before making Maintenance Optimizerrelevant customizing settings. For each update of SAP Solution Manager to a new support package or enhancement package, activate any newly-delivered BC Sets.

Run the SAP Solution Manager Basic Configuration Assistant, with transaction code SOLMAN\_SETUP. You can check whether the Maintenance-Optimizer-relevant BC Sets are activated. For more information about the basic configuration of SAP Solution Manager, see SAP Help Portal at http://help.sap.com SAP Solution Manager SAP Enhancement Package 1 for SAP Solution Manager 7.0 <language> Basic Settings SAP Solution Manager Basic Configuration.

| SAP Solution Manage                                                                                                    | er: Bas                                                                                    | sic Ca                                                                                                    | onfigu                                                                                                    | uration                                                                                                    |                                                                                                    |                                                                                                    |                                                                                                    |                                                                                        |                                                     |                                         |                |                |       |
|----------------------------------------------------------------------------------------------------|--------------------------------------------------------------------------------------------|----------------------------------------------------------------------------------------------------|----------------------------------------------------------------------------------------------------|----------------------------------------------------------------------------------------------------|----------------------------------------------------------------------------------------------------|----------------------------------------------------------------------------------------------------|----------------------------------------------------------------------------------------------------|----------------------------------------------------------------------------------------|-----------------------------------------------------|-----------------------------------------|----------------|----------------|-------|
|                                                                                                    | Technical                                                                                  | System:                                                                                                    | SLM:001                                                                                                    | Username: SOLMAN_                                                                                                    | ADMIN System                                                                                                    | n Type: ABAP                                                                                                    |                                                                                                    |                                                                                        |                                                     |                                         |                |                |       |
| Overview                                                                                                    | I>                                                                                         | 1                                                                                                    | 2                                                                                                    | 3                                                                                                    | 4                                                                                                    | 5                                                                                                    | 6                                                                                                    |                                                                                        | 7                                                   |                                         | <b>—</b>       |                |       |
| Initial Configuration                                                                                                    | Pr                                                                                         | roject                                                                                                    | Import Note                                                                                                    | e Installation Check                                                                                                    | User Data                                                                                                    | Landscape Data                                                                                                    | Manual Configuration                                                                                                    | Automatio                                                                              | Configurati                                         | on Comp                                 | plete          |                |       |
| Basic Configuration                                                                                                    | Change                                                                                     | <ul> <li>Back</li> </ul>                                                                                            | Continue                                                                                                    | Save Execute A                                                                                                    | II Execute Sele                                                                                                    | cted Refresh                                                                                                    |                                                                                                    |                                                                                        |                                                     |                                         |                |                |       |
| Managed System Configuration                                                                                                    | Help                                                                                       |                                                                                                    |                                                                                                    |                                                                                                    |                                                                                                    |                                                                                                    |                                                                                                    |                                                                                        |                                                     |                                         |                |                | ſ     |
| <ul> <li>Related Links</li> </ul>                                                                                                    |                                                                                            |                                                                                                    |                                                                                                    | an a fallen da a antida a ta                                                                                                    |                                                                                                    |                                                                                                    |                                                                                                    |                                                                                        |                                                     |                                         |                |                | _     |
| SAP Solution Manager Configuration                                                                                                    | SAP SUILL                                                                                  | Jii Manage                                                                                                    | n periorna i                                                                                                    | the following activities in                                                                                                    | automatic connigt                                                                                                    | ration. You can exclu                                                                                                    | de activities from automati                                                                                                    | ic performance.                                                                        |                                                     |                                         |                |                |       |
| Demo<br>Default SAP GUI Settings<br>Central Log Settings<br>SAP Links<br>SAP Service Markeplace<br>SAP Support Portal<br>SAP Help Portal | 1. Set th<br>2. To sta<br>Note:<br>execu<br>3. After<br>4. If you<br>5. For m<br>6. To per | e Postport<br>art automatic<br>: Automatic<br>ution status<br>configurat<br>automatic<br>ore inform<br>erform activ | ed flag in the<br>tic configuration<br>configuration<br>stable show<br>tion, you can<br>ally configure<br>ation about p<br>vities manual | The Execution Status colur<br>ation, choose Execute AL<br>tion can take a few minuts<br>wis the progress of the be<br>in see messages and other<br>re again, you can specify<br>performing activities man<br>ally, set the Execution Sta | nn, for activities v<br>.L.<br>es. As the activitie<br>ackground proces<br>er detailed informa<br>y in a dialog windd<br>ually, click on Dis<br>atus to Manual, go | which the system shou<br>es run in a background<br>s.<br>ation for a selected aut<br>ow whether the system<br>play in the IMG Docum<br>to the activity via the | Id not yet perform. The sy<br>process, you must choos<br>omatic activity, in the <i>Log</i><br>m should repeat activities t<br><i>nentation</i> column.<br><i>Navigation</i> column, and ec | rstem only automa<br>se Refresh to upd<br>screen area.<br>that have already<br>dit it. | itically configu<br>ate the logs. T<br>been perform | res entries wi<br>he dynamically<br>ed. | th the executi | on status Exec | cute. |
|                                                                                                    | Note: The t                                                                                | transactio                                                                                                    | n can take a                                                                                                    | a few minutes.                                                                                                    |                                                                                                    |                                                                                                    |                                                                                                    |                                                                                        |                                                     |                                         |                |                |       |
|                                                                                                    | Automatic                                                                                  | e Activitie                                                                                                    | s                                                                                                    |                                                                                                    |                                                                                                    |                                                                                                    |                                                                                                    |                                                                                        |                                                     |                                         |                |                |       |
|                                                                                                    | Status                                                                                     | Refresh                                                                                                    | Descriptio                                                                                                    | ion                                                                                                    |                                                                                                    |                                                                                                    |                                                                                                    | 1                                                                                      | Navigation                                          | Execution !                             | Status II      | MG Documenta   | ation |
|                                                                                                    |                                                                                            |                                                                                                    | Activate #                                                                                                    | BC Sets                                                                                                    |                                                                                                    |                                                                                                    |                                                                                                    | Star                                                                                   | t Transaction                                       | Execute                                 |                | <u>Display</u> |       |
|                                                                                                    |                                                                                            |                                                                                                    | Activate P                                                                                                    | Piece Lists                                                                                                    |                                                                                                    |                                                                                                    |                                                                                                    | Star                                                                                   | t Transaction                                       | Execute                                 |                |                |       |
|                                                                                                    |                                                                                            |                                                                                                    | Activate S                                                                                                    | Services                                                                                                    |                                                                                                    |                                                                                                    |                                                                                                    | Star                                                                                   | t Transaction                                       | Execute                                 |                | Display        |       |
|                                                                                                    |                                                                                            |                                                                                                    | Diagnosti                                                                                                    | tics Configuration                                                                                                    |                                                                                                    |                                                                                                    |                                                                                                    |                                                                                        | Open URL                                            | Execute                                 |                | Display        |       |
|                                                                                                    |                                                                                            |                                                                                                    | Prepare E                                                                                                    | Business Partner Change                                                                                                    |                                                                                                    |                                                                                                    |                                                                                                    | Star                                                                                   | t Transaction                                       | Execute                                 |                |                |       |
|                                                                                                    |                                                                                            |                                                                                                    | Business                                                                                                    | s Partner for SAP Suppor                                                                                                    | t                                                                                                    |                                                                                                    |                                                                                                    |                                                                                        |                                                     | Execute                                 |                |                |       |
|                                                                                                    |                                                                                            |                                                                                                    | Generate                                                                                                    | e Business Partner Scree                                                                                                    | in                                                                                                    |                                                                                                    |                                                                                                    |                                                                                        |                                                     | Execute                                 |                | Display        |       |
|                                                                                                    |                                                                                            |                                                                                                    | Schedule                                                                                                    | e Background Jobs                                                                                                    |                                                                                                    |                                                                                                    |                                                                                                    | Star                                                                                   | t Transaction                                       | Execute                                 |                | Display        |       |
|                                                                                                    |                                                                                            |                                                                                                    | Schedule                                                                                                    | e Standard Jobs                                                                                                    |                                                                                                    |                                                                                                    |                                                                                                    | Star                                                                                   | t Transaction                                       | Execute                                 |                |                |       |
|                                                                                                    |                                                                                            |                                                                                                    | Connectio                                                                                                    | ion to SAP                                                                                                    |                                                                                                    |                                                                                                    |                                                                                                    | Star                                                                                   | t Transaction                                       | Execute                                 |                | Display        |       |
|                                                                                                    | Selected Acti                                                                              | ivity: Act                                                                                                    | ivate BC Se                                                                                                    | ets                                                                                                    |                                                                                                    |                                                                                                    |                                                                                                    |                                                                                        |                                                     |                                         |                |                |       |
|                                                                                                    | Log with                                                                                   | 64 Mes                                                                                                    | sages                                                                                                    |                                                                                                    |                                                                                                    |                                                                                                    |                                                                                                    |                                                                                        |                                                     |                                         |                |                |       |
|                                                                                                    | Print Version   Export 4                                                                   |                                                                                                    |                                                                                                    |                                                                                                    |                                                                                                    |                                                                                                    |                                                                                                    |                                                                                        |                                                     | Fit                                     |                |                |       |
|                                                                                                    | Status                                                                                     | Messa                                                                                                    | ge                                                                                                    |                                                                                                    |                                                                                                    |                                                                                                    |                                                                                                    |                                                                                        | Date =                                              | Time   ⊽                                | User           | Details        |       |
|                                                                                                    | •                                                                                          | BC Set                                                                                                    | SOLMAN40                                                                                                    | 0_MOPZ_SP18 already a                                                                                                    | ctivated                                                                                                    |                                                                                                    |                                                                                                    |                                                                                        | 12.05.2010                                          | 13:57:58                                | SOLMAN         |                |       |
|                                                                                                    |                                                                                            | BC Set                                                                                                    | t SOLMAN40                                                                                                    | 0_MOPZ_001 already act                                                                                                    | tivated                                                                                                    |                                                                                                    |                                                                                                    |                                                                                        |                                                     |                                         | SOLMAN         |                |       |
|                                                                                                    |                                                                                            | BC Set                                                                                                    | t SOLMAN40                                                                                                    | 0_SDESK_BASICFUNC_S                                                                                                    | P18 already activ                                                                                                    | ated                                                                                                    |                                                                                                    |                                                                                        |                                                     |                                         | SOLMAN         |                |       |
|                                                                                                    |                                                                                            |                                                                                                    |                                                                                                    |                                                                                                    |                                                                                                    |                                                                                                    |                                                                                                    |                                                                                        |                                                     |                                         |                |                |       |
|                                                                                                    |                                                                                            | BC Set                                                                                                    | SOLMAN40                                                                                                    | 0_CHARM_PROXYFACT_                                                                                                    | 001 already activ                                                                                                    | ated                                                                                                    |                                                                                                    |                                                                                        |                                                     |                                         | SOLMAN         |                |       |

### 9.2 Authorization Configuration for Maintenance Optimizer

1. Log in to your managing SAP Solution Manager system, to assign the authorizations for the Maintenance Optimizer.

2. Configure the following roles for Maintenance Optimizer system users: SAP\_MAINT\_OPT\_ADMIN – see SAP Note 1032322 SAP\_MAINT\_OPT\_ADD – see SAP Note 1124301

3. Specify the systems to be maintained, and the activity, via the Maintenance Optimizer, in the authorization object D\_MOPZSYSI in role SAP\_MAINT\_OPT\_ADMIN.

Note

If your SAP Solution Manager managing system is a UNIX/Linux one, you need to set the parameter "install/umask" to 022. With this, the exported stack XMLs to EPS inbox will have the permission of "-rw-r--r--", which can be read by any users used by logistic tools. For more information, refer to SAP Note 24869 (Files are created with incorrect permissions).

| ⊡<br><u>U</u> sers Edit Goto Information Environment System <u>H</u> elp              |
|---------------------------------------------------------------------------------------|
| 8 🖉 🔄 🛠 🕄 🖓 😓 🖓 😓 🖓 🖧 🛱 🖓 🖉 🖉 🔮                                                       |
| Display User                                                                          |
|                                                                                       |
| User SOLMAN_ADMIN                                                                     |
| Last Changed On SOLMAN_ADMIN 17.08.2010 15:14:24 Status Saved                         |
| Address Logon data SNC Defaults Parameters Roles Profiles 📊 💽 🗎                       |
|                                                                                       |
| Reference user for additional rights                                                  |
| St Role Type V Valid Name                                                             |
| SAP MAINT_OPT_ADMIN     D     17,31.12,Role for Maintenance Optimizer - Administrator |

### 9.3 S-User Assignment for Maintenance Optimizer

- 1. Log in to your managing SAP Solution Manager system and enter the transaction code **AISUSER**.
- 2. Assign s-users to the Maintenance Optimizer system users, to access SAP Service Marketplace.

More information about multiple customer numbers: SAP Note 1151450

| 2 | <u>[able View</u> <u>E</u> o | lit <u>G</u> oto | Selectio | on <u>U</u> tili |
|---|------------------------------|------------------|----------|------------------|
| 0 | }                            |                  |          | ا 📙 ۱            |
| С | hange Vi                     | ew "SA           | AP Su    | ippor            |
| ۶ | New Entries                  |                  | le 10    |                  |
| 8 | SAP Support Po               | irtal Contai     | t Persor | n Assigr         |
|   | Jser                         | Contact P        | erson    |                  |
| ] | (822937                      | 5836341          |          |                  |
|   | 823057                       | 5836341          |          |                  |
|   | 001 MRP27417                 | 5926241          |          |                  |

| PAL_MBP27417 5836341<br>SAPSUPPORT 5836341 | 1823057      | 5836341 |  |
|--------------------------------------------|--------------|---------|--|
| SAPSUPPORT 5836341                         | PAL_MBP27417 | 5836341 |  |
|                                            | SAPSUPPORT   | 5836341 |  |
| SULMAN_AUMIN S836341                       | SOLMAN_ADMIN | 5836341 |  |

### 9.4 Common Settings for Managing and Managed Systems

In addition to the above configuration, the SLC and JSPM need to be configured on the managing SLM system. For the managed systems, you have to check whether the Web service *sapcontrol* is installed with SAP Netweaver. Only then can it be managed by the SLM system. The Web service *sapcontrol* is available as of SAP Netweaver 7.00. It is therefore always available for the managing system, since the managing system with SLM is always based on SAP Netweaver 7.00 or a higher release.

The SLC needs to be configured on each managed system. If the managed system contains a Java stack, JSPM needs to be configured; if the managed system contains an ABAP stack, SPAM/SAINT needs to be configured.

# **10. Configuration for Transport Directory**

Both SPAM and JSPM need to access the transport directory, to access archive files. In the single system update with the maintenance optimizer, SLM downloads the package archives to a central download directory. If the download directory differs from the transport directory, the archives will be automatically copied to the transport directory of the managed system, by SLM and SLC.

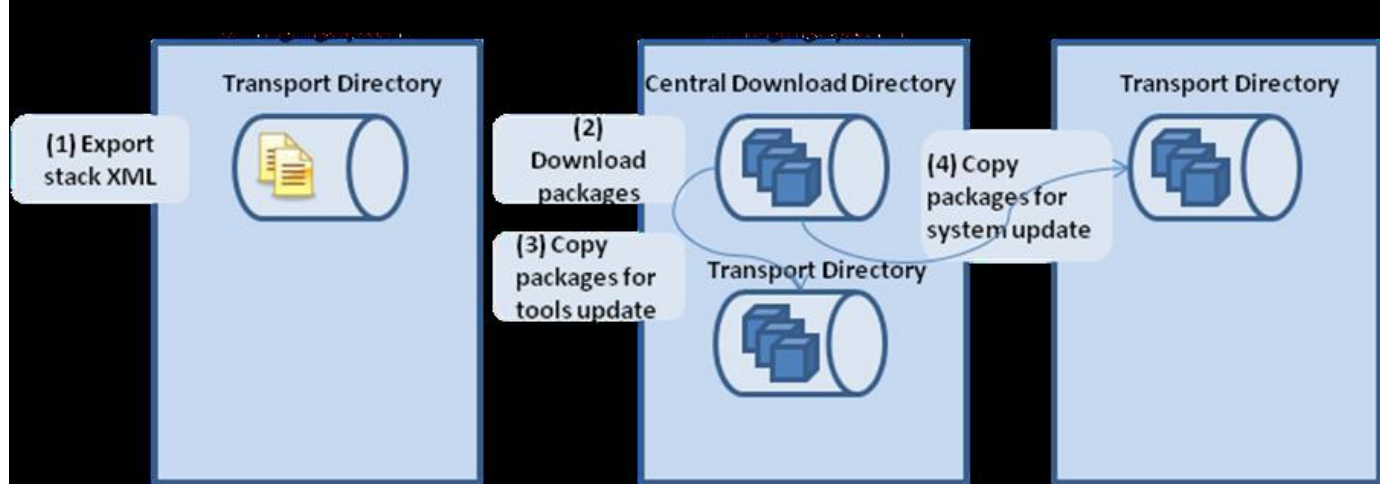

Figure 12: The transport directory and the central download directory

Note

You can check the transport directory setting via transaction /nrz11. Input the parameter name DIR\_EPS\_ROOT, the transport directory value will be displayed. You need to ensure that users on involved systems have the correct authorizations.

| System              | OS Platform | User                   | Directory | Access |
|---------------------|-------------|------------------------|-----------|--------|
| SLM Managing System | Linux/UNIX  | <sid>adm</sid>         | CDD       | write  |
|                     | Windows NT  | SAPService <sid></sid> | CDD       | write  |
|                     | Linux/UNIX  | <sid>adm</sid>         | TD        | write  |
|                     | Windows NT  | SAPService <sid></sid> | TD        | write  |
| Managed System      | Linux/UNIX  | <sid>adm</sid>         | CDD       | read   |
|                     | Windows NT  | SAPService <sid></sid> | CDD       | read   |
|                     | Linux/UNIX  | <sid>adm</sid>         | TD        | write  |
|                     | Windows NT  | SAPService <sid></sid> | TD        | write  |

\*CDD - Central Download Directory \* TD - Transport Directory

You need to perform further configuration for user authorizations in the operating system, in a **Microsoft Windows NT environment**:

Note

<SID> below is the system ID of the managed system.

...

1. Log in to the host of the managed system; make sure the OS user SAPService<SID> is not in group Administrator, otherwise sapcontrol *OSExecute* will not work.

2. Log in to the host of the managed system; make sure the OS users SAPService<SID> and <SID>adm have full permissions for the shared folder /usr/sap.

| Folders ×                                                                                                    | Name 🔺                                                                                                    | Size Type | Dat                                                                          | e Modified                         |
|----------------------------------------------------------------------------------------------------|----------------------------------------------------------------------------------------------------|-----------|------------------------------------------------------------------------------|------------------------------------|
| Folders     ×       Image: Construction of the state of the state of the | Name A<br>Sap Properties<br>General Sharing Security<br>Permissions for saplo<br>Share Permissions<br>Broup or user names:<br>Administrators (S<br>SAPServiceXTF<br>Permissions for SAPS<br>Full Control<br>Change<br>Read | Size Type | Date           83           ? ×           iir)           Deny           Deny | <u>e Modified</u><br>[2010 7:06 PM |
| 🥑 Recycle Bin                                                                                                    | [                                                                                                    | OK Cancel | Дариу                                                                        |                                    |

Figure 13: Authority configuration for Microsoft Windows NT

3. Log in to the host of the transport directory; create the OS user SAPService<SID>; set the same password as for the OS user SAPService<SID> on the host of the managed system; add this OS user to the group SAP\_LocalAdmin. The managed system uses the equivalent OS user on the central host to access the transport directory.

More information: SAP Note 556734 (FAQ Transport: Setup and further information; and related notes)

4. You have to perform further configuration if the operating system of the transport directory host is **Linux/UNIX** and the managed system host is **Microsoft Windows NT**. You have to mount the transport directory with the same path in the hosts of the managed system as in the central host.

1. On the transport directory host, the transport directory path /usr/sap/trans/EPS/in needs to be shared with a path, e.g., \\centralhost\usr.sap\trans\EPS\in.

2. On the host of the managed system, the instance profile needs to be edited (e.g. C:/usr/sap/<SID>/SYS/profile/<SID>\_DVEBMGS<instance number>\_<HOST>), so that the parameter DIR\_EPS\_ROOT is the same as the shared path on the transport directory host, e.g., \\centralhost\usr.sap\trans\EPS.

Note

In this case, mounting the network drive via *Windows Explorer Tools Map Network Drive* does not work, as the shared directory is mounted with the current session user (e.g. <SID>adm) and not with the SAPService<SID> user which is used for accessing the shared directory.

# **11. Creating the MOPZ transaction**

Transaction DSWP

Create New Maintenance Transaction =>

| Maintenance Optimizer Transaction 0000000070                                                                                                    | S-User \$0005836341   |
|----------------------------------------------------------------------------------------------------|-----------------------|
| Priority: * 3: Medium 💌   Description: * New Maintenance Optimizer Transaction                                                                                                    | More Fields           |
| Image: Constraint of the sector of the sector of the se |                       |
| Back Continue Save Close Withdraw Operations Log (0) Documentation                                                                                                    |                       |
| Enter Basic Data                                                                                                    |                       |
| Enter the basic data. Then choose "Continue" to go to the next step.<br>Solution: SAP Solution V<br>Product Version: SAP SOLUTION MANAGERV<br>Product System<br>V XTP                                                                                                    |                       |
| Maintanana Ontimian Tana dia 2022222                                                                                                    |                       |
|                                                                                                    | S-User 50005836341    |
| Phorty: * [3: Nedum 💌 ] Description: * [New Mantenance Uptimizer Transaction                                                                                                    | More Fields           |
| Image: Plan Maintenance     Select Files     Download Files     End Maintenance                                                                                                    |                       |
| Back Continue Save Close Withdraw Operations Systems Log (6) Documentation                                                                                                    |                       |
| Choose File Selection Mode                                                                                                    |                       |
| Choose how the files are to be selected and downloaded. Calculate Files Automatically - Recommended Maintenance Optimizer will check your system landscape, calculate all the needed files, and confirm them in download basket. C Select Files Manually Select the files and confirm them in download basket manually.                                                                                                    |                       |
| Maintenance Optimizer Transaction 0000000070                                                                                                    | S-User   \$0005836341 |
| Priority: * 3: Medium 💌   Description: * New Maintenance Optimizer Transaction                                                                                                    | More Fields           |
| Image: Plan Maintenance     Select Files     Download Files     Implement     End Maintenance                                                                                                    |                       |
| Back Continue Save Close Withdraw     Operations Systems Log (6) Documentation                                                                                                    |                       |
| Update Options                                                                                                    |                       |
| Select update option for SAP SOLUTION MANAGER 7.0 EHP 1.                                                                                                    |                       |

| laintenance Optim                                                                                                    | izer Tra                                                                                                    | nsaction 000000                                                                            | 0070                                        |                                         |                                       | S-User S0005836341                 |
|----------------------------------------------------------------------------------------------------|----------------------------------------------------------------------------------------------------|--------------------------------------------------------------------------------------------|---------------------------------------------|-----------------------------------------|---------------------------------------|------------------------------------|
| ity: * 3: Medium 🔽   Description:                                                                                                    | * New Mainten                                                                                                    | ance Optimizer Transaction                                                                 |                                             |                                         |                                       | More Field                         |
| 4 2                                                                                                    |                                                                                                    |                                                                                            |                                             |                                         |                                       |                                    |
| Plan Maintenance Select Files                                                                                                    | Choose                                                                                                    | Stack Confirm Target                                                                       | Select OS/DB-Dependent Files                | Select Stack-Independent Files          | Select Stack-Dependent Files          | -+                                 |
|                                                                                                    |                                                                                                    |                                                                                            |                                             |                                         |                                       |                                    |
| Back Continue Save Close                                                                                                    | Withdraw                                                                                                    |                                                                                            |                                             |                                         |                                       |                                    |
| Operations Systems Log (6                                                                                                    | i) Documen                                                                                                    | tation                                                                                     |                                             |                                         |                                       |                                    |
| elect Target                                                                                                    |                                                                                                    |                                                                                            |                                             |                                         |                                       |                                    |
| arget stack: * 24 (06/2010) V Sta                                                                                                    | ack Details                                                                                                    |                                                                                            |                                             |                                         |                                       |                                    |
| aintonance Ontin                                                                                                    | inon Tro                                                                                                    | neastion 000000                                                                            | 0070                                        |                                         |                                       | 1.0.11 000050000.44                |
| x: * 3: Medium                                                                                                    | * New Mainten                                                                                                    | ance Optimizer Transaction                                                                 | 0070                                        |                                         |                                       | More Field                         |
|                                                                                                    |                                                                                                    |                                                                                            |                                             |                                         |                                       |                                    |
| Dian Maintenance Select Files                                                                                                    | 2.1                                                                                                    | 2.2                                                                                        | 2.3<br>Salast OS/DR Dependent Files         | 2.4<br>Solast Stack Independent Film    | 2.5<br>Salast Stack Descedant Film    |                                    |
| Plan Maintenance Select Files                                                                                                    | Choose 3                                                                                                    | Confirm Target                                                                             | Select OS/DB-Dependent Files                | Select Stack-Independent Files          | Select Stack-Dependent Files          |                                    |
| lack Continue 🕨 Save Close                                                                                                    | Withdraw                                                                                                    |                                                                                            |                                             |                                         |                                       |                                    |
| Operations Systems Log (6                                                                                                    | i) Documen                                                                                                    | tation                                                                                     |                                             |                                         |                                       |                                    |
| onfirm Major Target                                                                                                    |                                                                                                    |                                                                                            |                                             |                                         |                                       |                                    |
| dating the product systems selected in                                                                                                    | step 1 "Plan Main                                                                                                    | tenance" may affect these technical s                                                      | systems.                                    |                                         |                                       |                                    |
| eck the target constellation for each te                                                                                                    | chnical system af                                                                                                    | fected and confirm by continuing to the                                                    | e next step.                                |                                         |                                       |                                    |
| chnical Systems                                                                                                    | Deed                                                                                                    | int Svetem                                                                                 |                                             |                                         |                                       |                                    |
| System Name System Type Databa                                                                                                    | se Server Syste                                                                                                    | em Name Product Version                                                                    | Stack Level Layer                           |                                         |                                       |                                    |
| TP JAVA+ABAP simtest                                                                                                    | XTP                                                                                                    | SAP SOLUTION MANAGER                                                                       | R 7.0 EHP 1 24 (06/2010) Standalone         |                                         |                                       |                                    |
|                                                                                                    |                                                                                                    | SAP EHP1 FOR SAP NETW                                                                      | EAVER 7.0 06 (02/2010) NetWeaver            |                                         |                                       |                                    |
| This entry will be changed This e                                                                                                    | ntry will be create                                                                                                    | d                                                                                          |                                             |                                         |                                       |                                    |
|                                                                                                    |                                                                                                    |                                                                                            |                                             |                                         |                                       |                                    |
| • • • • • •                                                                                                    | • –                                                                                                    |                                                                                            |                                             |                                         |                                       |                                    |
| aintenance Optim                                                                                                    | izer Tra                                                                                                    | nsaction 000000                                                                            | 0070                                        |                                         |                                       | S-User   \$0005836341              |
| aintenance Optim                                                                                                    | izer Tra<br>* New Mainten                                                                                                    | nsaction 000000<br>ance Optimizer Transaction                                              | 0070                                        |                                         |                                       | S-User   S0005836341<br>More Field |
| y: * 3: Medium                                                                                                    | izer Tra<br>* New Mainten                                                                                                    | nsaction 000000                                                                            | 0070                                        |                                         |                                       | S-User S0005836341<br>More Field   |
| y: = 3: Medium v   Description:                                                                                                    | izer Tra<br>* New Mainten<br>2.1                                                                                                    | Insaction 000000                                                                           | 23<br>Salect 0.508 Dependent Eller          | 2.4<br>Salet Stark Independent Eller    | 2.5<br>Salari Stark Dependent Eller   | S-User S0005836341<br>More Field   |
| aintenance     Optimi       y: * 3. Medium     I       1     2,,       Plan Maintenance     Select Files                                                                                                    | izer Tra<br>* New Mainten<br>2.1<br>Choose S                                                                                                    | nsaction 000000<br>ance Optimizer Transaction<br>[2.2]<br>tack Confirm Target              | 2.3<br>Select OS/D8-Dependent Files         | 2.4<br>Select Stack-Independent Files   | 2.5<br>Select Stack-Dependent Files   | S-User   S0005836341<br>More Fiek  |
| Aintenance Optim<br>y: * 3. Medium v   Description<br>1 2, 2,<br>Plan Maintenance Select Files<br>Back   Continue ) Save   Close                                                                                                    | izer Tra<br>* New Mainten<br>2.1<br>Choose S<br>Withdraw                                                                                                    | nsaction 000000<br>ance Optimizer Transaction<br>[2.2]<br>tack Confirm Target              | 2.3<br>Select OS/DB-Dependent Files         | 2.4<br>Select Stack-Independent Files   | 2.5<br>Select Stack-Dependent Files   | S-User   50005836341<br>More Fiel  |
| Aintenance Optimi<br>y: * 3. Medium V   Description:<br>1 2u<br>Plan Maintenance Select Files<br>Back   Continue ) Save   Close<br>Deperations   Systems   Log (6)                                                                                                    | izer Tra<br>* New Mainten<br>2.1<br>Choose S<br>Wthdraw                                                                                                    | nsaction 000000<br>ance Optimizer Transaction<br>2.2<br>tack Confirm Target                | 2.3<br>Select OS/D8-Dependent Files         | 2.4<br>Select Stack-Independent Files   | 2.5<br>Select Stack-Dependent Files   | S-User   50005838341<br>More Fiel  |
| Aintenance Optimi<br>3. Medium V   Description<br>1. 2. 2.<br>Plan Maintenance Select Files<br>Sack Continue Save Close<br>Operations Systems Log (d)<br>Description Files                                                                                                    | izer Tra<br>* New Mainten<br>2.1<br>Choose S<br>Wthdraw<br>i) Documen                                                                                                    | Insaction 000000<br>ance Optimizer Transaction<br>[2.2]<br>tack Confirm Target             | 2.3<br>Select OS/DB-Dependent Files         | 2.4<br>Select Stack-Independent Files   | 2.5<br>Select Stack-Dependent Files   | S-User 50005838341<br>More Fiel    |
| Aintenance Optimi<br>y: = 3: Medium I Description<br>1 2, 2, 2<br>Plan Maintenance Select Files<br>bperations Systems Log (6<br>elect OS/DB-Dependent Files<br>when elected 5 (file)                                                                                                    | izer Tra<br>* New Mainten<br>2.1<br>Choose S<br>Withdraw                                                                                                    | nsaction 000000<br>ance Optimizer Transaction<br>[2:2]<br>tack Confirm Target<br>tation    | 2.3<br>Select OS/08-Dependent Files         | 2.4<br>Select Stack-Independent Files   | 2.5<br>Select Stack-Dependent Files   | S-User 50005836341<br>More Fiel    |
| Aintenance Optim<br>y: = 3: Medium  Description:<br>An Maintenance Select Files<br>Sack Continue Systems Log (f<br>elect OS/DB-Dependent Files<br>bu have selected 5 file(s).<br>SB-Dependent Files                                                                                                    | izer Tra<br>* New Mainten<br>2.1<br>Choose S<br>Wthdraw<br>Documen                                                                                                    | nsaction 000000<br>ance Optimizer Transaction<br>[2,2]<br>tack Confirm Target<br>tation    | 2.3<br>Select OS/DB-Dependent Files         | 2.4  <br>Select Stack-Independent Files | 2.5  <br>Select Stack-Dependent Files | S-User 50005836341<br>More Fiel    |
| Aintenance Optimi<br>y: * 3: Medium Description:<br>Plan Maintenance Select Files<br>Back Continue Select Files<br>Back Continue Systems Log (6<br>Close Dependent Files<br>bu have selected 5 file(s).<br>SDB-Dependent Files<br>Expand All Collapse All Select.                                                                                                    | izer Tra  * New Mainten 2.1 Choose S Withdraw  Documen                                                                                                    | Insaction 000000<br>ance Optimizer Transaction<br>[2.2]<br>tack Confirm Target<br>tation   | 2.3<br>Select OS/DB-Dependent Files         | 2.4 Select Stack-Independent Files      | 2.5<br>Select Stack-Dependent Files   | S-User   50005836341<br>More Fiel  |
| Aintenance Optimi<br>y: = 3: Medium I Description:<br>Plan Maintenance Select Files<br>Mack   Continue Systems Log (6<br>Dependent Systems Log (6<br>elect OS/DB-Dependent Files<br>Systems Stepsendent Files<br>Expand Al Collapse All Select,<br>ite Name                                                                                                    | izer Tra<br>New Mainten<br>2.1<br>Choose S<br>Withdraw<br>Documen<br>All Deselect All<br>Version                                                                                                    | Insaction 000000<br>ance Optimizer Transaction<br>[2,2]<br>tack Confirm Target<br>tation   | 2.3<br>Select OS/DB-Dependent Files         | 2.4 Select Stack-Independent Files      | 2.5<br>Select Stack-Dependent Files   | S-User   50005836341<br>More Fiek  |
| Aintenance Optimi<br>y: * 3: Medium  Description:<br>Plan Maintenance Select Files<br>Mack   Continue Save   Close<br>Deprations   Save   Close<br>Deprations   Systems   Log (C<br>elect OS/DB-Dependent Files<br>Du have selected 5 file(s).<br>SIDB-Dependent Files<br>Expand All   Collapse All   Select.<br>Ne Name<br>AVK 64bt                                                                                                    | izer Tra<br>New Mainten<br>(2.1<br>Choose S<br>Withdraw<br>) Documen<br>All Deselect All<br>Version                                                                                                    | Insaction 000000<br>ance Optimizer Transaction<br>[2,2]<br>tack Confirm Target<br>tation   | 2.3<br>Select OS/DB-Dependent Files         | 2.4<br>Select Stack-Independent Files   | 2.5<br>Select Stack-Dependent Files   | S-User 50005836341<br>More Fiel    |
| Antenance Optimi<br>() () () () () () () () () () () () () (                                                                                                    | izer Tra<br>izer Tra<br>2.1<br>Choose S<br>Withdraw<br>) O Documen<br>All Deselect All<br>Version                                                                                                    | Insaction 000000<br>ance Optimizer Transaction<br>[2.2]<br>tack Confirm Target<br>tation   | 2.3<br>Select OS/DB-Dependent Files         | 2.4<br>Select Stack-Independent Files   | 2.5<br>Select Stack-Dependent Files   | S-User 50005836341<br>More Fiel    |
| Aintenance Optimi<br>() () () () () () () () () () () () () (                                                                                                    | izer Tra<br>izer Tra<br>21<br>Choose S<br>Withdraw<br>Documen<br>All Deselect All<br>Version                                                                                                    | Insaction 000000<br>ance Optimizer Transaction<br>[2:2]<br>tack Confirm Target<br>tation   | 2.3<br>Select 05/08-Dependent Files         | 2.4<br>Select Stack-Independent Files   | [2.5]<br>Select Stack-Dependent Files | S-User 50005836341<br>More Fiel    |
| Aintenance Optimi<br>(************************************                                                                                                    | izer Tra<br>Wew Manten<br>2.1<br>Choose 2<br>Withdraw<br>Documen<br>All Deselect All<br>Version                                                                                                    | nsaction 000000<br>ance Optimizer Transaction<br>[2,2]<br>tack Confirm Target<br>tation    | 2.3<br>Select OS/DB-Dependent Files         | 2.4<br>Select Stack-Independent Files   | 2.5 Select Stack-Dependent Files      | S-User 50005836341<br>More Fiel    |
| Aintenance Optimi<br>(1) 2, 2) Description:<br>1 2, 2) Description:<br>1 2, 2) Plan Maintenance Select Files<br>lack Continue S Systems Log (#<br>2) Deparations Systems Log (#<br>2) Systems Log (#<br>2) Deparations Systems Log (#<br>2) Deparations Systems Log (#                                                      | izer Tra<br>Version                                                                                                    | Insaction 000000<br>ance Optimizer Transaction<br>[2,2]<br>tack Confirm Target<br>tation   | 2.3<br>Select OS/DB-Dependent Files         | 2.4  <br>Select Stack-Independent Files | 2.5<br>Select Stack-Dependent Files   | S-User 50005836341<br>More Fiel    |
| Aintenance Optimi<br>y: * 3: Medium Description:<br>Plan Maintenance Select Files<br>Back Continue Systems Log (6<br>Operations Systems Log (6<br>Continue Systems Log (6<br>Dependent Files<br>Expand All Collapse All Select :<br>Ile Name<br>AX: 64bit<br>HP-UX on IA-RISC 64bit<br>HP-UX on IA-RISC 64bit<br>Linux on IA-23 22bit<br>Linux on IA-24 22bit<br>Linux on IA-24 22bit<br>Linux on IA-24 22bit<br>Linux on IA-24 22bit                                                                                                    | izer Tra<br>Version                                                                                                    | Insaction 000000                                                                           | 2.3<br>Select OS/DB-Dependent Files         | Z4<br>Select Stack-Independent Files    | 2.5<br>Select Stack-Dependent Files   | S-User S0005836341                 |
| Aintenance Optimi<br>aintenance Optimi<br>Plan Maintenance Select Files<br>ack Continue Save Close<br>Operations Systems Log (C<br>Dependent Files<br>Expand All Collapse All Select<br>I HAUS on IA84 64bt<br>HP-UX on IA84 64bt<br>HP-UX on IA84 64bt<br>Linux on IA32 32bt<br>Linux on A28, 64 64bt<br>Linux on NA28, 64 64bt                                                                                                    | izer Tra<br>izer Tra<br>2.1<br>Choose S<br>Withdraw<br>i C Deselect All<br>Version                                                                                                    | Insaction 000000 ance Optimizer Transaction [2.2] tack Confirm Target tation ] Description | 2.3<br>Select OS/DB-Dependent Files         | 2.4<br>Select Stack-Independent Files   | 2.5<br>Select Stack-Dependent Files   | I S-User S0005836341<br>More Fiel  |
| Aintenance Optimi<br>aintenance Optimi<br>Plan Maintenance Select Files<br>ack Continue Salect Files<br>ack Continue Salect Os Close<br>Operations Systems Log (C<br>Obe-Dependent Files<br>Expand All Collapse All Select<br>MP-UX on IA64 64bt<br>HP-UX on IA64 64bt<br>HP-UX on IA64 64bt<br>Linux on IA64 64bt<br>Linux on AA84 64bt<br>Linux on AA84 64bt<br>Linux on Sale 64bt<br>Linux on Sale 64bt<br>Linux on Sale 64bt<br>Linux on Sales 64bt<br>Costion                                                                                                    | izer Tra<br>izer Tra<br>21<br>Choose S<br>Withdraw<br>Deselect All<br>Version                                                                                                    | nsaction 000000<br>ance Optimizer Transaction<br>[2.2]<br>tack Confirm Target<br>tation    | 2.3<br>Select OS/DB-Dependent Files         | 2.4<br>Select Stack-Independent Files   | 2.5<br>Select Stack-Dependent Files   | S-User 50005836341<br>More Fiel    |
| Aintenance Optimi<br>3. Medium  3. Description:<br>1. 2.,<br>Plan Maintenance Select Files<br>ack Continue  3. Systems Log (2<br>Select OS/DB-Dependent Files<br>but ave selected 5 file(s).<br>5/DB-Dependent Files<br>Expand All Collapse All Select.<br>Be Name<br>ADX 64bt<br>4.PL/Ux on IAA6 64bt<br>4.PL/Ux on IAA6 64bt<br>4.PL/UX on IAA6 64bt<br>4.PL/UX on IAA66 64bt<br>4.PL/UX on | izer Tra<br>izer Tra<br>21<br>Choose S<br>Withdraw<br>i) Deselect All<br>Version                                                                                                    | nsaction 000000<br>ance Optimizer Transaction<br>[2:2]<br>tack Confirm Target<br>tation    | COTO                                        | 2.4<br>Select Stack-Independent Files   | 2.5<br>Select Stack-Dependent Files   | I S-User S0005836341<br>More Field |
| Aintenance Optimi<br>(************************************                                                                                                    | izer Tra<br>Wew Manten<br>(2.1<br>Choose 2<br>Withdraw<br>) Documen<br>All Deselect All<br>Version                                                                                                    | nsaction 000000<br>ance Optimizer Transaction<br>[2,2]<br>tack Confirm Target<br>tation    | 2.3<br>Select OS/DB-Dependent Files         | 2.4<br>Select Stack-Independent Files   | 2.5<br>Select Stack-Dependent Files   | I S-User S0005836341<br>More Fiel  |
| Aintenance Optimi<br>(1) Description:<br>(1) Continue Description:<br>(1) Continue Description:<br>(1) Continu                                | izer Tra<br>Version                                                                                                    | nsaction 000000<br>ance Optimizer Transaction<br>[2,2]<br>tack Confirm Target<br>tation    | COOTO                                       | 2.4                                     | 2.5 Select Stack-Dependent Files      | S-User 50005836341<br>More Fiel    |
| Aintenance Optimi<br>y: * 3: Medium Description:<br>Plan Maintenance Select Files<br>back Continue Select Files<br>back Continue Systems Log (6<br>Continue Systems Log (6<br>Cose<br>Deparations Systems Log (7<br>Collapse All Select.<br>SDB-Dependent Files<br>Expand All Collapse All Select.<br>BADK 64bit<br>HP-UX on IA48 64bit<br>HP-UX on IA48 64bit<br>Linux on IA48 64bit<br>Linux on IA48 64bit<br>Linux on IA48 64bit<br>Linux on IA48 64bit<br>Linux on IA48 64bit<br>Linux on IA48 64bit<br>Linux on IA48 64bit<br>Linux on IA48 64bit<br>Linux on IA48 64bit<br>Linux on ISPIRE 64bit<br>Solaris on SPARC 64bit<br>Solaris on SPARC 64b            | izer Tra<br>(Lew Manten<br>2.1<br>Choose S<br>Withdraw<br>) Documen<br>All Deselect All<br>Version                                                                                                    | nsaction 000000 ance Optimizer Transaction [2,2] tack Confirm Target tation Description    | 2.3<br>Select OS/DB-Dependent Files         | 2.4<br>Select Stack-Independent Files   | 2.5<br>Select Stack-Dependent Files   | S-User S0005836341                 |
| Antenance Optimi<br>3. Medium I Description<br>I 2, 1<br>Plan Maintenance Select Files<br>Sack Continue Save Close<br>Operations Systems Log (C<br>elect OS/DB-Dependent Files<br>Du have selected 5 file(s).<br>SIDB-Dependent Files<br>Expand All Collapse All Select.<br>In Name<br>ADX 64bt<br>HP-UX on IA64 64bt<br>HP-UX on IA64 64bt<br>HP-UX on IA64 64bt<br>Linux on IA64 64bt<br>Linux on Power 64bt<br>Linux on Power 64bt<br>Solaris on SPARC 64bt<br>Solaris on SPARC 64bt<br>Solaris on SPARC 64bt<br>Solaris on SPARC 64bt<br>Solaris on SPARC 64bt<br>Solaris on SPARC 64bt<br>Solaris on SPARC 64bt<br>Solaris on SPARC 64bt<br>Solaris on SPARC 64bt<br>Solaris on SPARC 64bt<br>Solaris Server on IA32 32bt<br>Windows Server on IA32 454bt<br>Windows Server on X64 64bt                                                                                                    | izer Tra<br>izer Tra<br>[1]<br>Choose S<br>Withdraw]<br>] Coselect All<br>Version                                                                                                    | nsaction 000000 ance Optimizer Transaction  2.2 tack Confirm Target tation  Description    | COTO<br>2.3<br>Select 05/08-Dependent Files | 2.4<br>Select Stack-Independent Files   | 2.5<br>Select Stack-Dependent Files   | I S-User S0005836341<br>More Field |
| Aintenance Optimi<br>() () () () () () () () () () () () () (                                                                                                    | izer Tra<br>izer Tra<br>[21]<br>Choose S<br>(Withdraw)<br>Documen<br>All (Deselect All<br>Version                                                                                                    | nsaction 000000 ance Optimizer Transaction [2:2] tack Confirm Target tation Description    | COTO<br>2.3<br>Select 05/08-Dependent Files | 2.4<br>Select Stack-Independent Files   | 2.5<br>Select Stack-Dependent Files   | I S-User S0005836341<br>More Field |
| Aintenance Optimi<br>() Secondary () Secondary                                                                                                    | izer Tra<br>Version                                                                                                    | nsaction 000000 ance Optimizer Transaction [2,2] tack Confirm Target tation Description    | 2.3<br>Select 05/DB-Dependent Files         | 2.4<br>Select Stack-Independent Files   | 2.5<br>Select Stack-Dependent Files   | S-User 50005836341<br>More Field   |
| aintenance Optima<br>y: * 3: Medium  Description:<br>An Maintenance Select Files<br>Sack Continue  Select Files<br>Sack Continue  Systems Log (f<br>elect OS/DB-Dependent Files<br>DB-Dependent Files<br>Expand A1 Collapse A1 Select.<br>SIB-Dependent Files<br>Expand A1 Collapse A1 Select.<br>Site Name<br>AX 64bt<br>HP-UX on IA-64 64bt<br>Linux on PA-RISC 64bt<br>Linux on PA-RISC 64bt<br>Linux on SPARC 64bt<br>DS/400<br>Solaris on SPARC 64bt<br>Solaris on SPARC 64bt<br>Solaris on SPARC 64bt<br>Solaris on SPARC 64bt<br>Mindows Server on IA-32 32bt<br>Windows Server on IA-32 42bt<br>Windows Server on IA-34 64bt<br>Windows Server on IA-34 64bt<br>Windows Server on X4-64bt<br>Windows Server on X4-64bt<br>DB2/390                                                                                                    | izer Tra izer Tra ize | nsaction 000000 ance Optimizer Transaction [2,2] tack Confirm Target tation Description    | COTO                                        | Z4<br>Select Stack-Independent Files    | 2.5<br>Select Stack-Dependent Files   | I S-User S0005836341<br>More Fiel  |
| Antenance Optimi<br>3. Medium 1 Description<br>1 2. Description<br>2. Select Files<br>Sack Continue Select Files<br>Sack Continue Select Files<br>Sack Continue Select Ost<br>2. Sole Dependent Files<br>Expand All Collapse All Select<br>3. DB-Dependent Files<br>Expand All Collapse All Select<br>3. HP-UX on IA84 64bt<br>4. HP-UX on IA84 64bt<br>4. HP-UX on IA84 64bt<br>4. HP-UX on IA84 64bt<br>4. Linux on IA82 32bt<br>4. Linux on IA84 64bt<br>4. Linux on Series 64bt<br>5. Diaris on SPARC 64bt<br>5. Solaris on SPARC 64bt<br>5. Solaris on SPARC 64bt<br>5. Solaris on SPARC 64bt<br>5. Solaris on SPARC 64bt<br>5. Windows Server on IA32 32bt<br>5. Windows Server on IA32 32bt<br>5. Windows Server on IA32 32bt<br>5. Windows Server on IA32 32bt<br>5. Windows Server on IA32 32bt<br>5. Windows Server on IA32 32bt<br>5. DB2/400<br>5. DB2/400<br>5. DB2/400                                                                                                    | izer Tra<br>izer Tra<br>[21]<br>Choose S<br>(Withdraw)<br>) Coursen<br>All Deselect All<br>Version                                                                                                    | nsaction 000000 ance Optimizer Transaction [2.2] tack Confirm Target tation ] Description  | COTO<br>2.3<br>Select OS/DB-Dependent Files | Z.4<br>Select Stack-Independent Files   | 2.5<br>Select Stack-Dependent Files   | S-User S0005836341<br>More Field   |
| Antenance Optimi<br>3. Medium 1 Description<br>1 2, 1<br>Plan Maintenance Select Files<br>Select Files<br>Sack Continue Systems Log (C<br>Select OS/DB-Dependent Files<br>Dependent Files<br>Expand Al Collapse All Select<br>1. Dux on IA64 64bt<br>1. HP-UX on IA64 64bt<br>1. HP-UX on IA64 64bt<br>1. HP-UX on IA64 64bt<br>1. Linux on DA-RISC 64bt<br>1. Linux on DA-RISC 64bt<br>1. Linux on Series 64bt<br>0. Solaris on SPARC 64bt<br>1. Solaris on SPARC 64bt<br>1. Solaris on SPARC 64bt<br>1. Solaris on SPARC 64bt<br>1. Solaris on SPARC 64bt<br>1. Solaris on SPARC 64bt<br>1. Solaris on SPARC 64bt<br>1. Solaris on SPARC 64bt<br>1. Solaris on SPARC 64bt<br>1. Solaris on SPARC 64bt<br>1. Windows Server on IA32 32bt<br>1. Windows Server on X64 64bt<br>1. Windows Server on X64 64bt<br>1. DB2 UDB<br>1. DB2/400<br>1. DB2/400<br>1. DB2/400<br>1. MS SOL SERVER                                                                                                    | izer Tra<br>izer Tra<br>(Lew Manten<br>(21)<br>Choose S<br>Withdraw<br>Deselect All<br>Version                                                                                                    | nsaction 000000 ance Optimizer Transaction [2.2] tack Confirm Target tation ] Description  | COTO<br>2.3<br>Select 05/08-Dependent Files | 2.4<br>Select Stack-Independent Files   | 2.5<br>Select Stack-Dependent Files   | I S-User S0005836341<br>More Field |
| aintenance Optimi<br>3. Medium  1 Description:<br>Plan Maintenance Select Files<br>Sack Continue  Select Files<br>Sack Continue  Systems Log (C<br>Sack Continue  Systems Log (C<br>Sack Continue  Systems Continue  Systems Continue  Sock Continue  Sock Continue  Systems Continue  Systems                                                                                                    | izer Tra                                                                                                    | nsaction 000000 ance Optimizer Transaction [2:2] tack Confirm Target tation Description    | COTO<br>2.3<br>Select 05/08-Dependent Files | 2.4<br>Select Stack-Independent Files   | 2.5<br>Select Stack-Dependent Files   | I S-User S0005836341<br>More Field |
| aintenance Optimi<br>y:  2. Medium Description:<br>Plan Maintenance Select Files Sack Continue Systems Log (2<br>Back Continue Systems Log (2<br>Continue Systems Log (2<br>elect OS/DB-Dependent Files<br>tou have selected 5 file(s).<br>SDB-Dependent Files<br>Expand All Collapse All Select.<br>File Name All Collapse All Select.<br>HP-UX on HA48 64bt<br>HP-UX on HA48 64bt<br>HP-UX on HA48 64bt<br>HP-UX on HA48 64bt<br>HP-UX on PA-RISC 64bt<br>Linux on X86,64 64bt<br>Linux on X86,64 64bt<br>Unux on X86,64 64bt<br>Unux on X86,64 64bt<br>Solaris on SPARC 64bt<br>Solaris on X86,64 64bt<br>Windows Server on IA32 32bt<br>Windows Server on IA48 64bt<br>Windows Server on IA48 64bt<br>Windows S                                                                                                    | izer Tra izer Tra ize | Instaction 000000                                                                          | 2.3<br>Select 05/08-Dependent Files         | 2.4<br>Select Stack-Independent Files   | 2.5<br>Select Stack-Dependent Files   | S-User 50005836341<br>More Field   |

| writy: * 3: Medium i Description: * New Mantenance Optimizer Transaction         1       2,       2.1       2.2       2.3       2.4       2.5         Plan Maintenance       Select Files       Choose Stack       Confrm Target       Select OS/DB-Dependent Files       Select Stack-Independent Files       Select Stack-Independent Files       Select Stack-Independent Files       Select Stack-Independent Files         Back Continue is ave Close VWithdraw       Operations       Systems       Log (6)       Documentation         Select Stack-Independent Files       Log (6)       Documentation       Select Stack-Independent Files       Select Stack-Independent Files         Note: Stack-Independent Files       Expand AI Collapse AI Select AI Description       Add Java Patches       Select Stack-Independent Files         Expand AI Collapse AI Select AI Description       Version       Description       Version       Description         * @ SA SPAM/SANT UPDATE       SPAM/SANT Update - Version 701/0039       Select ContRoLLER 7.00 SP       Patch for SL CONTROLLER 7.00 SP                                                                                                    | More Fields        |
|----------------------------------------------------------------------------------------------------|--------------------|
| 1       2,1       2.2       2.3       2.4       2.5         Pan Maintenance       Select Files       Choose Stack       Confirm Target       Select Os/DB-Dependent Files       Select Stack-Independent Files       Select Stack-Dependent Files         Back       Continue       Save       Close       Withdraw         Operations       Systems       Log (6)       Documentation         Select Stack-Independent Files         Select Stack-Independent Files         Select Stack-Independent Files         Select All Collapse All         Select All Collapse All         Description         V Stack-Independent Files         Expand All Collapse All         Select All Description         V Stack-Independent Files         Expand All Collapse All       Add Java Patches         File Name       Version       Description       Version 701/0039         V Sta CONTROLLER       Version 701/0039       SAR       SPAM/SANT UPDATE 70         V Dup_28-20002665 SAR       SL CONTROLLER 7.00 SP       Patch for SL CONTROLLER 7.00 SP                                                                                                    | -•                 |
| 1     2,     2.1     2.2     2.3     2.4     2.6       Pan Maintenance     Select Files     Choose Stack     Confirm Target     Select OS/DB-Dependent Files     Select Stack-Independent Files     Select Stack-Dependent Files       Back     Continue     Save     Close     Withdraw       Operations     Systems     Log (6)     Documentation   Select Stack-Independent Files  Select Stack-Independent Files  Select Stack-Independent Files  Select Stack-Independent Files  Select Stack-Independent Files  Select Stack-Independent Files  File Name     Version     Description    File Name Version Description  Spatial Select All Collapse All Select All Desception  Select Stack Independent Files  File Name Version Description  Select Stack Independent Files  File Name Version Description  Select Control LER 7.00 Patch for SL CONTROLLER 7.00 SP  All Collapse Continuizer: Transaction 00000000070  Taintenance  Select Transaction 00000000070  Select Stack Independent Files  Select Stack Independent Files  Select Stack Independent Files  Select Stack Independent Files  Select Stack Independent Files  Select Stack Independent Files  Select Stack Independent Files  Select Stack Independent Files  Select Stack Independent Files  Select Stack Independent Files  Select Stack Independent Files  Select Optimizer Transaction 0000000070  Select Stack Independent Files  Select Stack Independent Files  Select Stack Independent Files  Select Stack Independent Files  Select Stack Independent Files  Select Stack Independent Files  Select Stack Independent Files  Select Stack Independent Files  Select Stack Independent Files  Select Stack Independent Files  Select Stack Independent Files  Select Stack Independent Files  Select Stack Inde | -•                 |
| Back Continue is     Save Close     Withdraw       Operations     Systems     Log (6)     Documentation       Select Stack-Independent Files     Stack-Independent Files     Stack-Independent Files       Expand All Collapse All     Select All Deselect All     Add Java Patches       File Name     Version     Description       VOID Select All Collapse All     Select All Deselect All     Add Java Patches       File Name     Version     Description       Viol Lup_28-2002695 SAR     SL CONTROLLER 7.00     SPAIMSAINT Update - Version 7010038                                                                                                    |                    |
| Back       Continue       Save       Cose       Withdraw         Operations       Systems       Log (6)       Documentation         Select Stack-Independent Files       Expand AII       Coloses AI       Select AI       Add Java Patches         File Name       Version       Description       Version       Description          SAP SPAM/SANT UPDATE       Description       Version 701/0039          S. CONTROLLER       SPAM/SANT UPDATE 7.00       Patch for SL CONTROLLER 7.00 SP                                                                                                    |                    |
| Operations       Systems       Log (6)       Documentation         Select Stack-Independent Files                                                                                                    |                    |
| Select Stack-Independent Files                                                                                                    |                    |
| late: Stack-Independent files are not deployed automatically.<br>You have selected 2 file(s).<br>Select Stack-Independent files<br>Expand AII Collapse AII Select AII Deselect AII Add Java Patches<br>File Name Version Description<br>▼ SAP SPAINSAINT UPDATE<br>▼ SL CONTROLLER<br>▼ ULUP_28-20002895 SAR SL CONTROLLER 7.00 Patch for SL CONTROLLER 7.00 SP<br>Biptenpance Optimizer Transaction 0000000070                                                                                                    |                    |
| Select Stack-Mependent Files<br>Expand All Collapse All Select All Deselect All Add Java Patches<br>File Name Version Description<br>SPAM/SAINT UPDATE I<br>SPAM/SAINT UPDATE I<br>SPAM/SAINT UPDATE O<br>SLOCUTROLLER<br>LUP_26-20002695.SAR SL CONTROLLER 7.00 Patch for SL CONTROLLER 7.00 SP                                                                                                    |                    |
| Expand All Collapse All Select All Deselect All Add Java Patches         File Name       Version         Description         DisAs SPAIN/SAINT UPDATE         DisAs SPAIN/SAINT UPDATE         DisAs Collapse All Select All Deselect All Add Java Patches         DisAs SPAIN/SAINT UPDATE         DisAs Collapse All Select All Deselect All Add Java Patches         DisAs Collapse All Select All Deselect All Add Java Patches         DisAs Collapse All Select All Deselect All Add Java Patches         DisAs Collapse All Select All Deselect All Add Java Patches         DisAs Collapse All Select All Deselect All Add Java Patches         DisAs Collapse All Select All Deselect All Add Java Patches         Distribution Collapse All Select All Select All Add Java Patches         Distribution Collapse All Select All Select All Add Java Patches         Distribution Collapse All Select All Select All Add Java Patches         Distribution Collapse All Select All Select All Select All Select All Select All Add Java Patches         Distribution Collapse All Select All Select                                                                                                    |                    |
| File Name         Version         Description           Image: SPA SPAIN/SAINT UPDATE         Image: SPAIN/SAINT UPDATE         Image: SPAIN/SAINT UPDATE           Image: SPAIN/SAINT UPDATE         SPAIN/SAINT UPDATE         SPAIN/SAINT UPDATE           Image: SPAIN/SAINT UPDATE         SPAIN/SAINT UPDATE         SPAIN/SAINT UPDATE           Image: SPAIN/SAINT UPDATE         SPAIN/SAINT UPDATE         SPAIN/SAINT UPDATE           Image: SPAIN/SAINT UPDATE         SPAIN/SAINT UPDATE         SPAIN/SAINT UPDATE           Image: SPAIN/SAINT UPDATE         SPAIN/SAINT UPDATE         SPAIN/SAINT UPDATE           Image: SPAIN/SAINT UPDATE         SPAIN/SAINT UPDATE         SPAIN/SAINT UPDATE           Image: SPAIN/SAINT UPDATE         SPAIN/SAINT UPDATE         SPAIN/SAINT UPDATE           Image: SPAIN/SAINT UPDATE         SPAIN/SAINT UPDATE         SPAIN/SAINT UPDATE           Image: SPAIN/SAINT UPDATE         SPAIN/SAINT UPDATE         SPAIN/SAINT UPDATE           Image: SPAIN/SAINT UPDATE         SPAIN/SAINT UPDATE         SPAIN/SAINT UPDATE           Image: SPAIN/SAINT UPDATE         SPAIN/SAINT UPDATE         SPAIN/SAINT UPDATE           Image: SPAIN/SAINT UPDATE         SPAIN/SAINT UPDATE         SPAIN/SAINT UPDATE           Image: SPAIN/SAINT UPDATE         SPAIN/SAINT UPDATE         SPAIN/SAINT UPDATE           Image: SPAIN/SAINT UPDATE <td></td>                                                                                                    |                    |
| ✓ SAP SPAINSANT UPDATE        ✓ KD70139.SAR     SPAINSANT UPDATE 701       SPAINSANT UPDATE     SPAINSANT Update - Version 7010039       ✓ SL CONTROLLER     SPAINSANT Update - Version 7010039       ✓ LUP_28-20002895 SAR     SL CONTROLLER 7.00       Patch for SL CONTROLLER 7.00     Patch for SL CONTROLLER 7.00 SP                                                                                                    |                    |
| SLCONTROLLER<br>SLCONTROLLER<br>UUP_28-20002895 SAR SL CONTROLLER 7.00 Patch for SL CONTROLLER 7.00 SP<br>Inintenance Optimizer Transaction 0000000070                                                                                                    |                    |
| CUUP_28-20002895.SAR SL CONTROLLER 7.00 Patch for SL CONTROLLER 7.00 SP                                                                                                    |                    |
| laintenance Ontimizer Transaction 000000070                                                                                                    |                    |
| aintenance Ontimizer Transaction 000000070                                                                                                    |                    |
|                                                                                                    | S-User S0005836341 |
| ty: * 3: Medium 💌   Description: * New Maintenance Optimizer Transaction                                                                                                    | More Fields        |
|                                                                                                    |                    |
| n Mainteance Select Files Choose Stack Confirm Target Select SDB-Dependent Files Select Stack-Independent Files Select Stack-Independent Files                                                                                                    | -•                 |
|                                                                                                    |                    |
| ack   Contrue a Save   Cose   Withdraw                                                                                                    |                    |
| perational systems Log (6) Documentation                                                                                                    |                    |
| elect Stack-Dependent Files                                                                                                    |                    |
| ote: It is not recommended to deselect any files.                                                                                                    |                    |
| Stack-Dependent Files                                                                                                    |                    |
| Expand All Collapse All Select All Add Java Patches                                                                                                    |                    |
| File Name Version Description                                                                                                    |                    |
| ▼ V JABAP                                                                                                    |                    |
|                                                                                                    |                    |
| ▶ I PLBASIS                                                                                                    |                    |
|                                                                                                    |                    |
| aintenance Optimizer Transaction 0000000070                                                                                                    | S-User S0005836341 |
| ty: * 3: Medium 💌   Description: * [New Maintenance Optimizer Transaction]                                                                                                    | More Fields        |
| 1 2, 21 22 23 24 25                                                                                                    |                    |
| Plan Maintenance Select Files Choose Stack Confirm Target Select OS/DB-Dependent Files Select Stack-Independent Files Select Stack-Dependent Files                                                                                                    | *                  |
| tark Continue IN Save Close Withdraw                                                                                                    |                    |
|                                                                                                    |                    |
| persona oyatema coyto) coounension                                                                                                    |                    |
| elect Download Tool                                                                                                    |                    |
| elect the tool to download files.                                                                                                    |                    |
| Software Lifecycle Manager     The selected files will be downloaded directly via Software Lifectel Manager(SLM)                                                                                                    |                    |
| Download Basket                                                                                                    |                    |
| The selected files will be put into your download basket.                                                                                                    |                    |
| M working below                                                                                                    |                    |
|                                                                                                    |                    |
| y: * 3: Medium 💌   Description: * New Maintenance Optimizer Transaction                                                                                                    | More               |
|                                                                                                    |                    |
| 1     2     3     4     5     I       Plan Maintenance     Select Files     Download Files     Implement     End Maintenance                                                                                                    |                    |
|                                                                                                    |                    |
| Back Costinue N Saus Close Withdraw                                                                                                    |                    |
| Back Continue Save Close Withdraw Operations Systems Log (6) Stack Files Documentation                                                                                                    |                    |

 X Cancel Download
 Notes for single system update

 Technical System
 Database Host
 Phase
 Status
 Progress
 Message

SLM pordosol download RUNNING 5% []The download is running.

Back Continue Save Close Withdraw

| File Edit View Favorites Tools Help                                             |  |  |  |  |  |  |
|---------------------------------------------------------------------------------|--|--|--|--|--|--|
|                                                                                 |  |  |  |  |  |  |
| 🕜 Back + 🕥 - 🏂 🔎 Search 🎼 Folders 🕞 🍺 🗙 🏟 📰 - 🗊 🗊                               |  |  |  |  |  |  |
| Address 🛅 \\pordosol\saploc\trans\EP5\in 💌 🔁 Go                                 |  |  |  |  |  |  |
| Name A Size Type Date Modified                                                  |  |  |  |  |  |  |
| B         KITL429.SAR         58.672 KB         SAR File         6/9/2010 19:19 |  |  |  |  |  |  |
| ▶ KITL430.5AR 39.116 KB SAR File 6/9/2010 19:21                                 |  |  |  |  |  |  |
| Image: Will state         47.185 KB         SAR File         6/9/2010 19:24     |  |  |  |  |  |  |
| ▶ KITL432.5AR 37.818 KB SAR File 6/9/2010 19:26                                 |  |  |  |  |  |  |
| ▶ KITL433.5AR 77.151 KB SAR File 6/9/2010 19:29                                 |  |  |  |  |  |  |
| KITL434.SAR 5.732 KB SAR File 6/9/2010 19:29                                    |  |  |  |  |  |  |
| ELMSERVICE07_0-20004805.5CA 53.866 KB WinRAR archive 6/9/2010 19:17             |  |  |  |  |  |  |
| SMSDXML_INDEX.xml 2 KB XML Document 6/9/2010 19:14                              |  |  |  |  |  |  |
| SMSDXML_XTP_20100906221 4 KB Text Document 6/9/2010 19:14                       |  |  |  |  |  |  |
| SX5DXML_XTP_20100906221 52 KB XML Document 6/9/2010 19:14                       |  |  |  |  |  |  |
|                                                                                 |  |  |  |  |  |  |
|                                                                                 |  |  |  |  |  |  |
|                                                                                 |  |  |  |  |  |  |
|                                                                                 |  |  |  |  |  |  |
|                                                                                 |  |  |  |  |  |  |
|                                                                                 |  |  |  |  |  |  |
|                                                                                 |  |  |  |  |  |  |
|                                                                                 |  |  |  |  |  |  |
|                                                                                 |  |  |  |  |  |  |
|                                                                                 |  |  |  |  |  |  |
|                                                                                 |  |  |  |  |  |  |
|                                                                                 |  |  |  |  |  |  |
|                                                                                 |  |  |  |  |  |  |
|                                                                                 |  |  |  |  |  |  |
|                                                                                 |  |  |  |  |  |  |
|                                                                                 |  |  |  |  |  |  |
|                                                                                 |  |  |  |  |  |  |

# 12. Relevant Components for issues

### SV-SMG-MAI

- Customizing Settings for Maintenance Optimizer
- Authorization Configuration for Maintenance Optimizer
- S-User Assignment for Maintenance Optimizer

### BC-CCM-SLD/SV-SMG-SYS

Registration of systems in SLD and SMSY

### BC-UPG-SLM

- SLM Configuration => /n/tmwflow/mopzcfg
- Installation of Software Lifecycle Manager

### BC-UPG-SLC

- Software Logistics Controller – SLC

### BC-UPG-OCS-SPJ

- Java Support Package Manager – JSPM

### BC-UPG-OCS-SPA

- Support Package Manager – SPAM

### BC-SEC-SSL

- Setting up SAP Cryptographic Library for SLM Secure Connection

If you have a problem in the generation of the SSL certificate with SAP Netweaver Administrator, send a message to the component **BC-JAS-SEC**.

For issues that are not mentioned here, you can send a message to the component **SV-SMG-MAI** or to the component of relevant SAP Notes.

# **13. Relevant SAP Notes**

| SAP Note<br><u>Maintenance Optimizer: Notes for Single System</u><br><u>Update</u> | <b>Description</b><br>Collective SAP Note for auto-download and<br>single system update scenarios.    |
|------------------------------------------------------------------------------------|----------------------------------------------------------------------------------------------------|
| SLM/SLC Configuration Trouble Shooting Guide                                       | SAP Note for trouble shooting in SLM configuration.                                                   |
| SLM 7.0x - Troubleshooting note                                                    | SAP Note for trouble shooting in SLM execution, including the manual actions list updated frequently. |
| Maintenance Optimizer: Notes for Software<br>Lifecycle Manager                     | SAP Note for configuring SLM for the use with the maintenance optimizer                               |
| SUSE LINUX Enterprise Server 10: Installation<br>notes                             | SAP Note regarding the incorrect encryption algorithm for the sapcontrol Web service                  |
| SWLIFECYCL 7.0x fixes                                                              |                                                                                                    |
| Supported components for update by SLM 7.0x                                        |                                                                                                    |
| <u>SLM 700 - Manual clean up</u>                                                   |                                                                                                    |

For more information, visit the <u>Application Management homepage</u>

# 14. Credits

This guide was based on the SLM Official Documentation.

SLM Official Documentation found in

<u>http://service.sap.com/mopz</u> => <u>How-to guide: How to configure Software Lifecycle Management (SLM)</u> Service (SPS22)

# Copyright

© Copyright 2011 SAP AG. All rights reserved.

No part of this publication may be reproduced or transmitted in any form or for any purpose without the express permission of SAP AG. The information contained herein may be changed without prior notice.

Some software products marketed by SAP AG and its distributors contain proprietary software components of other software vendors.

Microsoft, Windows, Excel, Outlook, and PowerPoint are registered trademarks of Microsoft Corporation.

IBM, DB2, DB2 Universal Database, System i, System i5, System p, System p5, System x, System z, System z10, System z9, z10, z9, iSeries, pSeries, zSeries, zSeries, eServer, z/VM, z/OS, i5/OS, S/390, OS/390, OS/400, AS/400, S/390 Parallel Enterprise Server, PowerVM, Power Architecture, POWER6+, POWER6, POWER5+, POWER5, POWER, OpenPower, PowerPC, BatchPipes, BladeCenter, System Storage, GPFS, HACMP, RETAIN, DB2 Connect, RACF, Redbooks, OS/2, Parallel Sysplex, MVS/ESA, AIX, Intelligent Miner, WebSphere, Netfinity, Tivoli and Informix are trademarks or registered trademarks of IBM Corporation.

Linux is the registered trademark of Linus Torvalds in the U.S. and other countries.

Adobe, the Adobe logo, Acrobat, PostScript, and Reader are either trademarks or registered trademarks of Adobe Systems Incorporated in the United States and/or other countries.

Oracle is a registered trademark of Oracle Corporation.

UNIX, X/Open, OSF/1, and Motif are registered trademarks of the Open Group.

Citrix, ICA, Program Neighborhood, MetaFrame, WinFrame, VideoFrame, and MultiWin are trademarks or registered trademarks of Citrix Systems, Inc.

HTML, XML, XHTML and W3C are trademarks or registered trademarks of W3C®, World Wide Web Consortium, Massachusetts Institute of Technology.

Java is a registered trademark of Sun Microsystems, Inc.

JavaScript is a registered trademark of Sun Microsystems, Inc., used under license for technology invented and implemented by Netscape.

SAP, R/3, SAP NetWeaver, Duet, PartnerEdge, ByDesign, SAP Business ByDesign, and other SAP products and services mentioned herein as well as their respective logos are trademarks or registered trademarks of SAP AG in Germany and other countries.

Business Objects and the Business Objects logo, BusinessObjects, Crystal Reports, Crystal Decisions, Web Intelligence, Xcelsius, and other Business Objects products and services mentioned herein as well as their respective logos are trademarks or registered trademarks of Business Objects S.A. in the United States and in other countries. Business Objects is an SAP company.

All other product and service names mentioned are the trademarks of their respective companies. Data contained in this document serves informational purposes only. National product specifications may vary.

These materials are subject to change without notice. These materials are provided by SAP AG and its affiliated companies ("SAP Group") for informational purposes only, without representation or warranty of any kind, and SAP Group shall not be liable for errors or omissions with respect to the materials. The only warranties for SAP Group products and services are those that are set forth in the express warranty statements accompanying such products and services, if any. Nothing herein should be construed as constituting an additional warranty.